# Inhalt

**IT-Solutions** 

| 1. | Szenario                                                 | 1  |
|----|----------------------------------------------------------|----|
| 2. | Vorbereitungen                                           | 2  |
|    | Bestandsaufnahme des alten DPM                           | 2  |
|    | Abschaltung des alten DPM                                | 4  |
| 3. | Setup des neuen DPM (fehlgeschlagen)                     | 6  |
|    | Vorbereitung des neuen DPM                               | 6  |
|    | Installation und Konfiguration des SQL-Servers           | 6  |
|    | Installation des DPM 2016                                | 11 |
|    | Abbruch der Migration                                    | 15 |
| 4. | Setup des neuen DPM (2. Lauf)                            | 15 |
|    | Abschaltung des alten DPM                                | 16 |
|    | Vorbereitung des neuen DPM                               | 17 |
|    | Installation und Konfiguration des SQL-Servers           | 17 |
|    | Installation des DPM 2016                                | 21 |
|    | Vorbereitung und Anbindung des Sicherungsspeichers (NAS) | 27 |
|    | Einrichtung der Freigaben, Aufgaben,                     | 31 |
|    | Anbindung des DPM-Datenträgers                           | 34 |
|    | Installation der SicherungsAgents                        | 36 |
|    | Erstellen der Schutzgruppe FileServer                    | 43 |
|    | Erstellen der Schutzgruppe Exchange                      | 48 |
|    | Erstellen der Schutzgruppe Hyper-V (FailoverCluster)     | 50 |
|    | Erstellen der Client-Schutzgruppe                        | 51 |
|    | Konfiguration der DPM-Optionen                           | 57 |
| 5. | Testphase                                                | 58 |
|    | Test: Vergrößerung des Sicherungsvolumes                 | 58 |
|    | Test: Wiederherstellung von Dateisystemobjekten          | 60 |
|    | Test: Wiederherstellung von Exchange-Server-Objekten     | 63 |

# 1. <u>Szenario</u>

In meiner Infrastruktur arbeitet ein Data Protection Manager 2012 R2 auf einem Windows Server 2012 R2 als Datensicherungsserver. Dieser Server soll durch einen Windows Server 2016 mit Data Protection Manager 2016 ersetzt werden, da im Zuge der Migration aller Server-üBetriebssysteme auf Windows Server 2016 der Agent des DPM nicht immer kompatibel ist. Zudem soll auf Exchange Server 2016 migriert werden. Hier wird ebenfalls der neue Agent des DPM 2016 benötigt.

Der alte Server hostet neben der DPM-Instanz samt SQL-Datenbank eine Freigabe zu einem Ordner, dessen Volume eine LUN auf einer NAS ist. In dieser Freigabe sichern alle Server einen BMR-State (SystemImage des Beitriebssystemdatenträgers).

Ideal wäre eine richtige Migration mit vollständiger Übernahme der Sicherungen und der Sicherungskonfigurationen. Leider hat Microsoft diesen Weg noch nicht bereitgestellt. Es wird bisher nur ein Upgrade beschrieben:

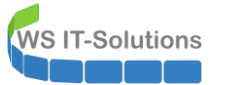

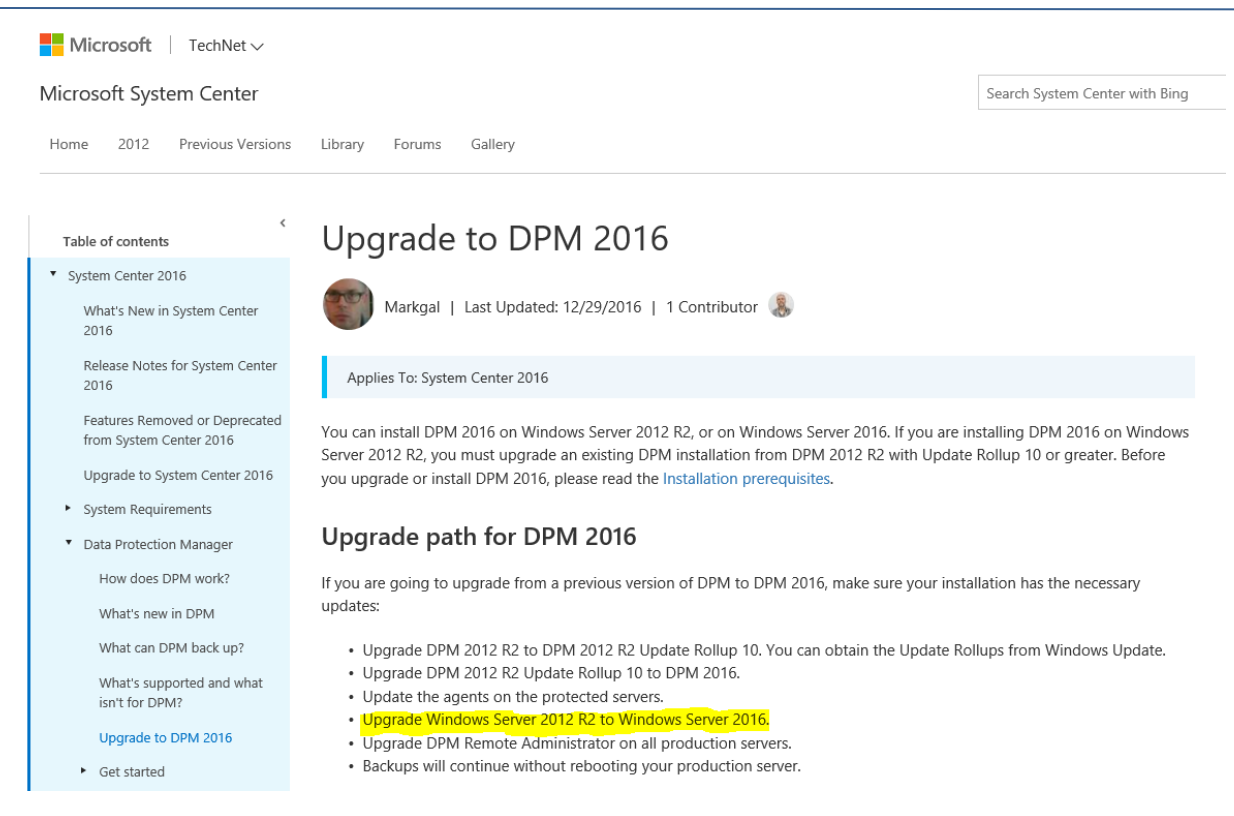

Und das kommt nicht in Frage. Es bleibt also nur ein modifiziertes Side By Side Szenario:

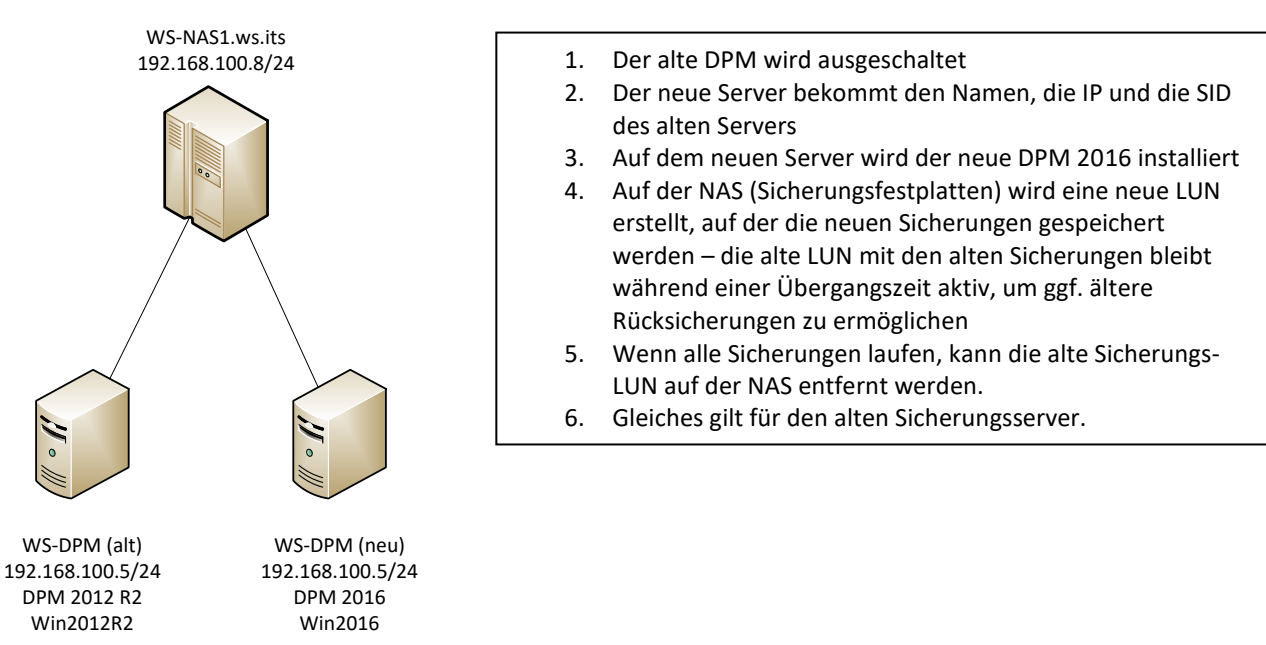

## Zielsetzungen:

- Es soll während der Umstellung möglich sein, auf ältere Sicherungen zurückzugreifen (der alte DPM verbleibt noch ausgeschaltet im System mit Aufwand kann dieser reaktiviert werden)
- Der neue Server soll schnell in Betrieb gehen eine Zeit ohne Sicherung ist zu minimieren
- Der Servername und die IP-Adresse des DPM-Servers soll beibehalten werden, da es hier etliche Abhängigkeiten gibt

# 2. Vorbereitungen

## Bestandsaufnahme des alten DPM

Im alten DPM werden aktuell Nutzdaten gesichert. Dazu zählen die Freigaben des Dateiservers, alle Exchange-Datenbanken, eine Referenz-SQL-Instanz in einem AlwaysOn 2012 Cluster (diese wird nicht länger benötigt) und eine Client-Datenbank. Die Sicherung einer virtuellen Maschine in einem Hyper-V-FailoverCluster wurde bereits beendet, da diese nicht mit Windows Server 2016 als FailoverCluster kompatibel war.

| 0            |                        |               |                 |            |                |                     |               | System Center 20               | 12 R2 DPM-Verwaltu   | ngskonsole              |                                        |                   |
|--------------|------------------------|---------------|-----------------|------------|----------------|---------------------|---------------|--------------------------------|----------------------|-------------------------|----------------------------------------|-------------------|
| Datei Ak     | tion Ansicht ?         |               |                 |            |                |                     |               |                                |                      |                         |                                        |                   |
| 1            | <b>S</b>               | Ž             | 3               | r,         | <b>\$</b>      | 23                  | •             | <b></b>                        | Ş                    | <b>P</b>                | <b>.</b>                               |                   |
| Neu          | Konsistenzprüfung      | Wiederherst   | tellungspunkt E | ntfernen   | Datenträger    | Online              | Band          | Self-Service-Wiederherstellung | Datenträgerzuordnung | Bandkatalogbeibehaltung | Status der<br>Wiederherstellungspunkte | Updates<br>prüfen |
| Schutzg      | Vorg                   | jänge mit Dat | enquellen       |            | Sicheru        | ngen forts          | etzen         |                                | Verwalten            |                         | Berichte                               | Optio             |
| .∡ Integritä | t der Datenquelle      | <             | Gruppieren na   | ch: 💿      | Schutzgruppe   | O Com               | outer         |                                |                      |                         |                                        |                   |
| 😣 Kri        | tisch <mark>(0)</mark> |               | Liste unten du  | chsucher   | ı              |                     |               |                                |                      |                         |                                        |                   |
| OK 🚺         | (21)                   |               | Schutzgrupper   | mitglied   | 7              |                     |               |                                | Тур                  |                         | Schutzstatus                           |                   |
| 41 W 8       | arnung (1)             |               | E 🔤 🖉 Schut     | zgruppe    | : Schutz-Clie  | n <b>ts</b> (Mitgli | eder insge    | samt 1)                        |                      |                         |                                        |                   |
| 4 Alle Sch   | utzaruppen             |               | 🗉 🖥 Comp        | outer: WS  | S-CL3.ws.its   |                     |               |                                |                      |                         |                                        |                   |
| Ra Sci       | hutz-Clients           |               | dws-            | CL3.ws.its | Benutzerdaten  |                     |               |                                | Disconnected C       | Client                  | ✓ OK                                   |                   |
| h Sc         | hutz-Exchange          |               | 🗉 🏷 Schut       | zgruppe    | : Schutz-Exch  | nange (M            | itglieder ins | sgesamt: 6)                    |                      |                         |                                        |                   |
| 🍋 Sc         | hutz-Fileserver        |               | 🖲 🖥 Comp        | uter: WS   | S-MX1.ws.its   |                     |               |                                |                      |                         |                                        |                   |
| Pa Sc        | hutz-SQL               |               | 🗉 🖥 Comp        | uter: WS   | S-MX2.ws.its   |                     |               |                                |                      |                         |                                        |                   |
| ina ina      | aktiver Schutz         |               | 🗉 🛅 🛦 Schut     | zgruppe    | : Schutz-Files | erver (M            | itglieder ins | sgesamt 1)                     |                      |                         |                                        |                   |
|              |                        |               | 🗉 🖥 Comp        | uter: ws   | -fs1.ws.its    |                     |               |                                |                      |                         |                                        |                   |
|              |                        |               | œE:\            |            |                |                     |               |                                | Volume               |                         | 🛕 Der Agent ist nicht erreic           | hbar.             |
|              |                        |               | 🗉 ங 🕖 Schut     | zgruppe    | : Schutz-SQL   | (Mitglied           | er insgesan   | nt 14)                         |                      |                         |                                        |                   |
|              |                        |               | 🗉 🛅 Inaktive    | r Schutz   | für zuvor ges  | chützte l           | Daten (Mite   | glieder insgesamt: 1)          |                      |                         |                                        |                   |
|              |                        |               |                 |            |                |                     |               |                                |                      |                         |                                        |                   |

Es sind einige veraltete Agents registriert. Diese können durch die Neuinstallation ignoriert werden:

| 0                                                                   |                                                   | System Center 2                | 012 R2 DPM-Verwaltungskonsole |                   |               |                          |
|---------------------------------------------------------------------|---------------------------------------------------|--------------------------------|-------------------------------|-------------------|---------------|--------------------------|
| Datei Aktion Ansicht ?                                              |                                                   |                                |                               |                   |               |                          |
| Installieren<br>deaktivieren<br>Agenta                              | Computerdrosselung Aktualisieren Update<br>prüfer | s Optionen DPM Hilfe DPM Hilfe |                               |                   |               |                          |
| Agents                                                              | Liste unten durchsuchen                           |                                |                               |                   |               | P ▼ Auch in Details suc  |
| Geschützt 7                                                         | Computername                                      | Clustername                    | Domäne                        | Agent-Status      | Agent-Updates | Bandbreiteneinschränkung |
| Ungeschützt: 4                                                      | E Geschützte Computer mit Schutz-A                | gent: (7 Computer)             |                               |                   |               |                          |
| Upgrade verfügbar: 0                                                | WS-CL3                                            | -                              | ws.its                        | Unbekannt         |               | (4 Mbps , 9999 Mbps )    |
|                                                                     | 🗄 WS-FS1                                          |                                | ws.its                        | 😣 Nicht verfügbar | -             | -                        |
| Datenträger                                                         | WS-MX1                                            | DAG-1.ws.its                   | ws.its                        | ок                |               |                          |
| Annahi das Datasteinas 1                                            | WS-MX2                                            | DAG-1.ws.its                   | ws.its                        | ок                |               |                          |
| Geographicaeparitist 2.047.97.GP                                    | WS-SQL1                                           | WS-SQL-FC.ws.its               | ws.its                        | OK                | -             | -                        |
| Cesamikapazitat. 2.047,67 GD                                        | WS-SQL2                                           | WS-SQL-FC.ws.its               | ws.its                        | OK                | -             |                          |
| Belegter Speicherplatz: 1.6                                         | € 🗄 WS-VMM                                        | ÷                              | ws.its                        | OK                | -             | -                        |
| Nicht zugewiesener Speich                                           | 🗉 Ungeschützte Computer mit Schutz                | -Agent: (4 Computer)           |                               |                   |               |                          |
|                                                                     | WS-CM1                                            | -                              | ws.its                        | 😵 Nicht verfügbar |               |                          |
| <ul> <li>Online</li> </ul>                                          | WS-HV1                                            | -                              | ws.its                        | 😣 Nicht verfügbar | -             | -                        |
|                                                                     | WS-HV2                                            |                                | ws.its                        | 😣 Nicht verfügbar | -             | -                        |
| Registrierungsstatus: Unbekannt                                     | WS-JB                                             | +                              | ws.its                        | ок                |               | (4 Mbps , 9999 Mbps )    |
| Azure backup agent version: 2.0.9028.0<br>Belegter Speicherplatz: - |                                                   |                                |                               |                   |               |                          |

Gesichert wird auf eine LUN, die in einer NAS bereitgestellt wird. Diese LUN ist mit ISCSI eingebunden:

| Agents                                                                                                    | <                                                                                                    | Liste unten durc | nsuchen                             |                                                                                                    |                                                                                                    | <i>₽</i> •          |
|----------------------------------------------------------------------------------------------------|----------------------------------------------------------------------------------------------------|------------------|-------------------------------------|----------------------------------------------------------------------------------------------------|----------------------------------------------------------------------------------------------------|---------------------|
| Crackitet                                                                                                    | 7                                                                                                    | Status           | Name /                              |                                                                                                    | Gesamtkapazität                                                                                                    | Nicht zugeordnete % |
| Ungeschützt:                                                                                                    | 4                                                                                                    | DPM-Speich       | erpooldatenträger (Total: 1)        |                                                                                                    |                                                                                                    |                     |
| Upgrade verfügbar:                                                                                                    | 0                                                                                                    | <b>Ø</b>         | Datenträger 1 (SYNOLOGY iSCSI Store | age SCSI Disk Device)                                                                                                    | 2.047,87 GB                                                                                                    | 18 %                |
| Datenträger     Anzahl der Datenträ     Gesamtkapazität     Beleg     Beleg     Onine     Registrierungsstatu     Azure backup agent     Belegter Speicherpi | ger: 1<br>2.047,87 GB<br>Iter Speicherplatz, 1.66<br>zugewiesener Speiche<br>s: Unbekannt<br>Iversion: 2.0.9028.0<br>atz: - |                  |                                     | Eigenschaften von iSCSI-<br>Zele Suche Bevorzugte Zele Volumes und Geräte<br>Schnell verbinden<br>Geben Sie zum Ermitten eines Zele und zur Anmeldung an<br>Basisverbindung de IP-Arferses oder den DNS-Namen der<br>dam "Schnellverbindung".<br>Zel:<br>Erkannte Zele<br>Name<br>ign.2000-01.com.synology:ws-nas1.target-1.1728ffc26<br>ign.2000-01.com.synology:ws-nas1.target-1.1728ffc26 | Initiator ×<br>RADIUS Konfguraton<br>n desem Zell über eine<br>s Zels ein, und köken Sie<br>Sighnel verbinden<br>Agtualisieren<br>Status<br>3 Inaktive Geräte<br>53 Verbunden |                     |

Der Inhalt kann nicht übernommen werden. Es ist eine neue LUN für den neuen Server nötig. Die alte LUN kann nach einer Übergangszeit bereinigt werden.

Die IP-Konfiguration ist Standard:

| InterfaceAlias      | : LAN-100                           |
|---------------------|-------------------------------------|
| nterfaceIndex       | : 12                                |
| nterfaceDescription | : Microsoft Hyper-V-Netzwerkadapter |
| letProfile.Name     | : ws.its                            |
| Pv4Address          | : 192.168.100.5                     |
| Pv6DefaultGateway   |                                     |
| Pv4DefaultGateway   | : 192.168.100.252                   |
| NSServer            | : 192.168.100.2                     |
|                     | 192.168.100.1                       |

Es existieren einige Freigaben:

| PS C:\Windows\system32> Get-                                                 | SmbShare   f         | t -AutoSize                                                                                                    |
|------------------------------------------------------------------------------|----------------------|----------------------------------------------------------------------------------------------------|
| Name                                                                         | ScopeName            | Path                                                                                                    |
| ADMIN\$<br>agents\$<br>Backup-BMR\$<br>C\$<br>E\$<br>IPC\$<br>MTATempStone\$ | <br>*<br>*<br>*<br>* | C:\Windows<br>C:\Program Files\Microsoft System Center 2012 R2\DPM\DPM\agents<br>C:\Admin\Backup-BMR<br>C:\<br>E:\<br>C:\Program Files\Microsoft System Center 2012 R2\DPM\DPM\Temp\MTA\ |
| print\$<br>Serversicherung\$                                                 | *                    | C:\\vindows\system32\spool\drivers<br>E:\Serversicherung                                                                                                    |

Auf Laufwerk C ist mein üblicher Admin-Ordner vorhanden. Hier lagern einige Scripte, die migriert werden sollen:

| 🔍   💽 🚯 = I                    | Adn                       | nin              |                 |               |
|--------------------------------|---------------------------|------------------|-----------------|---------------|
| Datei Start Freigeben Ansicht  |                           |                  |                 |               |
|                                | ) ▶ Admin ▶               |                  | ~ C             | "Admin" durch |
| F                              | ▲ Name                    | Änderungsdatum   | Тур             | Größe         |
| ⊿ 🔤 Desktop                    | Backup-BMR                | 14.01.2016 19:59 | Dateiordner     |               |
| Valther, Stephan - ADM         | DPM-Monitor.bat           | 14.09.2015 20:49 | Windows-Batchda | 1 KB          |
| ⊿ p Dieser PC                  | DPM-Monitor.ps1           | 14.09.2015 20:39 | Windows PowerS  | 5 KB          |
| A SYSTEM (C:)                  | HTML-StatusReport.ps1     | 20.02.2015 09:37 | Windows PowerS  | 4 KB          |
| Admin                          | Reconnect-ISCSITarget.ps1 | 11.05.2016 06:30 | Windows PowerS  | 1 KB          |
|                                | 🖃 Status.htm              | 05.02.2017 04:55 | HTM-Datei       | 10 KB         |
| Datenbank                      |                           |                  |                 |               |
| Perfl ogs                      |                           |                  |                 |               |
| Program Files (x86)            |                           |                  |                 |               |
| Programme                      |                           |                  |                 |               |
| Vindows                        | =                         |                  |                 |               |
| ⊿ 👝 BMR (E:)                   |                           |                  |                 |               |
| 🐌 655240593a54945f3378ed19ba8a |                           |                  |                 |               |
| 🌗 Azure-Staging                |                           |                  |                 |               |
| 🎉 Serversicherung              |                           |                  |                 |               |

Diese Scripte werden über automatische Aufgaben gestartet. Diese sollen auch übertragen werden:

| •                       |                                                                                                    |                            | Aufgabenplanun                                                                                       | g                   |                                                   |
|-------------------------|----------------------------------------------------------------------------------------------------|----------------------------|----------------------------------------------------------------------------------------------------|---------------------|---------------------------------------------------|
| Datei Aktion Ansicht ?  |                                                                                                    |                            |                                                                                                    |                     |                                                   |
| 🧇 🏟 🖄 🖬 🚺 🗊             |                                                                                                    |                            |                                                                                                    |                     |                                                   |
| Aufgabenplanung (Lokal) | Name                                                                                                    | Status                     | Trigger                                                                                              | Nächste Laufzeit    | Letzte Laufzeit                                   |
| Aufgabenplanungsbibliot | BMR-Monitor                                                                                                    | Bereit                     | Jeden Tag um 04:56 Uhr                                                                               | 06.02.2017 04:56:00 | 05.02.2017 04:56:00                               |
|                         | ConfigureSCPForDPM                                                                                                    | Bereit                     |                                                                                                    |                     | 24.12.2014 11:57:38                               |
|                         | DPM-Monitor                                                                                                    | Bereit                     | Jeden Tag um 04:55 Uhr                                                                               | 06.02.2017 04:55:00 | 05.02.2017 04:55:00                               |
|                         | Optimize Start Menu Cache Files-S-1-5-21-724898266-3745665200-1362763528-2113                                                                                                    | Bereit                     | Wenn der Computer inaktiv ist                                                                        |                     | 19.04.2016 11:10:27                               |
|                         | ( Optimize Start Menu Cache Files-S-1-5-21-724898266-3745665200-1362763528-500                                                                                                    | Bereit                     | Wenn der Computer inaktiv ist                                                                        |                     | 16.12.2016 17:40:52                               |
|                         | Serversicherung-BMR                                                                                                    | Bereit                     | Es sind mehrere Trigger definiert.                                                                   | 06.02.2017 01:00:00 | Nie                                               |
|                         |                                                                                                    |                            |                                                                                                    |                     |                                                   |
|                         | <ul> <li>Optimize Start Menu Cache Files-S-1-5-21-724898266-3745665200-1362763528-2113</li> <li>Optimize Start Menu Cache Files-S-1-5-21-724898266-3745665200-1362763528-500</li> <li>Serversicherung-BMR</li> </ul> | Bereit<br>Bereit<br>Bereit | Wenn der Computer inaktiv ist<br>Wenn der Computer inaktiv ist<br>Es sind mehrere Trigger definiert. | 06.02.2017 01:00:00 | 19.04.2016 11:10:27<br>16.12.2016 17:40:52<br>Nie |

## Abschaltung des alten DPM

Das Monitoring meldet, dass alle Systeme stabil laufen. Es werden keine weiteren Migrationen ausgeführt. Es gibt wenige Daten-Änderungen durch Benutzer. Diese treten nur im redundanten FileServer (DFS-R) und im Exchange (DAG) auf. Es gibt also ausreichend Gelegenheit, die Sicherung abzuschalten.

Damit das System einfach reaktiviert werden kann, fahre ich den alten DPM ohne Modifikation herunter:

| Eingabeaufforderung (Administrator) |                |  |  |
|-------------------------------------|----------------|--|--|
| Task-Manager                        |                |  |  |
| Systemsteuerung                     |                |  |  |
| Explorer                            | Trennen        |  |  |
| Suchen                              | Abmelden       |  |  |
| Ausführen                           | Herunterfahren |  |  |
| Herunterfahren oder abmelden        | Neu starten    |  |  |
| Desktop                             |                |  |  |
|                                     |                |  |  |

Im Active Directory setze ich nun den Computer-Account des alten Servers zurück und verschiebe ihn in eine OU für Windows Server 2016:

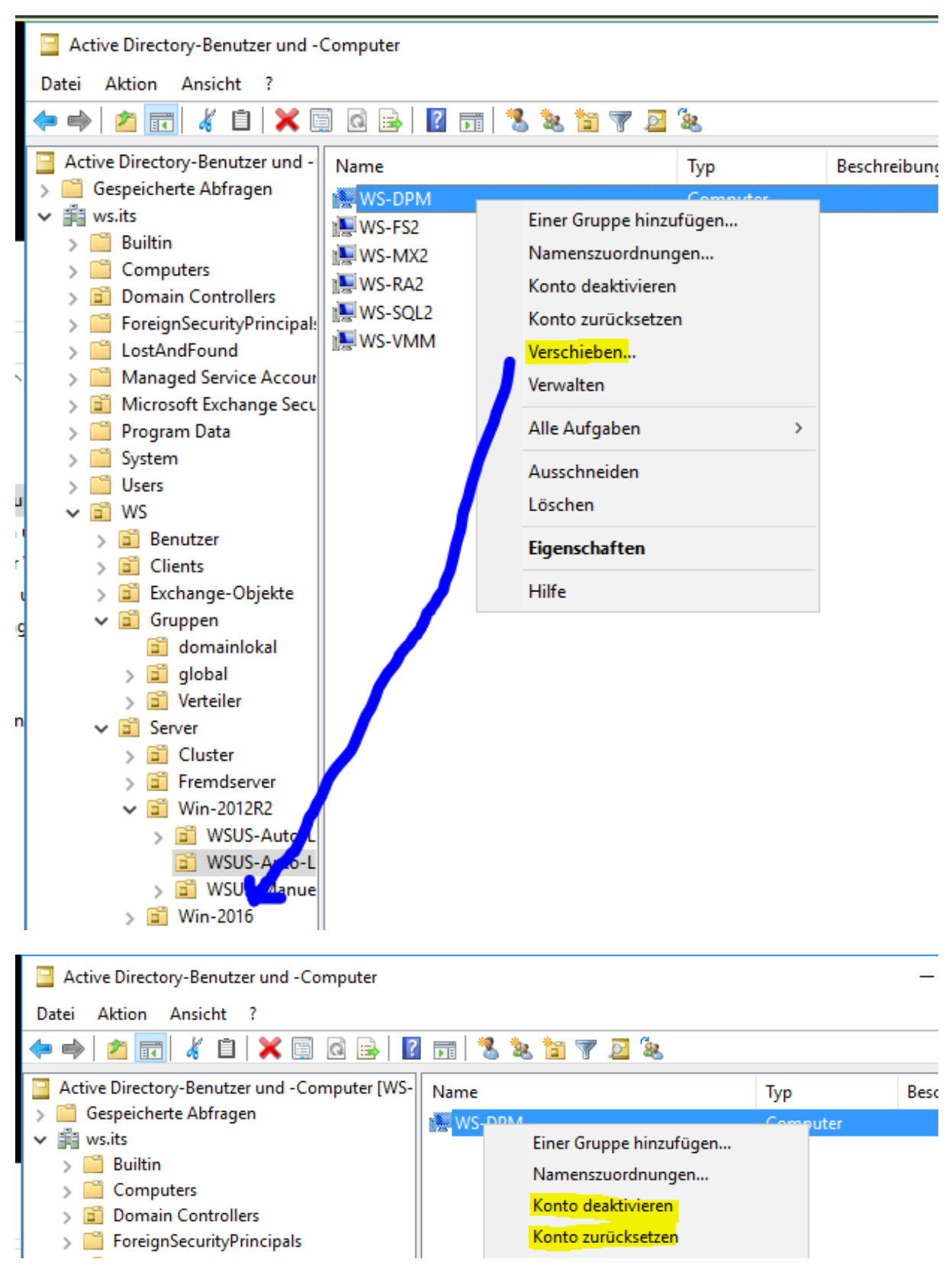

Die Infrastruktur ist nun bereit für den neuen DPM.

# 3. Setup des neuen DPM (fehlgeschlagen)

# Vorbereitung des neuen DPM

Vor dem Abschalten hatte ich natürlich ein System mit Windows Server 2016 in einer Workgroup vorbereitet und entsprechend aktualisiert (<sup>©</sup>). Diesem System gebe ich zuerst die alte IP-Konfiguration:

| Ve  | Eigenschaften von Internetprotoko                                                                              | II, Version 4 (TCP/IPv4)                                                                                       | ×  | iernet        |
|-----|----------------------------------------------------------------------------------------------------|----------------------------------------------------------------------------------------------------|----|---------------|
|     | Allgemein                                                                                                    |                                                                                                    |    |               |
| Die | IP-Einstellungen können automatisc<br>Netzwerk diese Funktion unterstütz<br>Netzwerkadministrator, um die geei | h zugewiesen werden, wenn das<br>t. Wenden Sie sich andernfalls an der<br>gneten IP-Einstellungen zu beziehen. | ı  | : einrichten. |
| 6   | O IP-Adresse automatisch bezieh                                                                                | nen                                                                                                    |    |               |
|     | Folgende IP-Adresse verwend                                                                                    | en:                                                                                                    |    | dlungsinform  |
| 6   | IP-Adresse:                                                                                                    | 192.168.100.5                                                                                                  |    |               |
|     | Subnetzmaske:                                                                                                  | 255.255.255.0                                                                                                  |    |               |
|     | Standardgateway:                                                                                               | 192 . 168 . 100 . 252                                                                                          |    |               |
| E   | ODNS-Serveradresse automatis                                                                                   | ch beziehen                                                                                                    |    |               |
|     | Folgende DNS-Serveradressen                                                                                    | verwenden:                                                                                                    |    |               |
|     | Bevorzugter DNS-Server:                                                                                        | 192.168.100.2                                                                                                  |    |               |
|     | Alternativer DNS-Server:                                                                                       | 192 . 168 . 100 . 1                                                                                            |    |               |
|     | Einstellungen beim Beenden ü                                                                                   | berprüfen                                                                                                    |    |               |
|     |                                                                                                    | Erweitert                                                                                                    |    |               |
|     |                                                                                                    | OK Abbrech                                                                                                    | en |               |
| L   |                                                                                                    |                                                                                                    |    | 1             |

Jetzt übernehme ich beim DomainJoin den alten Computer-Account:

|           | Systemeigenschaften                                                                                                |                                             | ×                              |                                     |
|-----------|----------------------------------------------------------------------------------------------------|---------------------------------------------|--------------------------------|-------------------------------------|
| bo        | Ändern des Computernamens bzw. der                                                                                 | Domäne X                                    |                                |                                     |
| er<br>Ser | Sie können den Namen und die Mitgliedsch<br>ändem. Änderungen wirken sich möglichen<br>auf Netzwerkressourcen aus. | naft des Computers<br>weise auf den Zugriff | Computers                      | 1FH68<br>p                          |
|           | Computername:                                                                                                    |                                             | oder                           |                                     |
|           | WS-DPM                                                                                                    |                                             |                                |                                     |
|           | Vollständiger Computername:<br>WS-DPM<br>Mitglied von<br>() Domäne:                                                | Andern des Comp                             | outernamens b<br>mmen in der D | zw. der Domäne 🛛 🗙<br>omäne ws.its. |
|           | ws.its                                                                                                    |                                             |                                | ОК                                  |
|           | O Arbeitsgruppe:                                                                                                   |                                             |                                | tacent                              |
|           | WORKGROUP                                                                                                    | Abbrechen                                   |                                | rporation Virtual Machine           |
|           | OK<br>Alle Ereigniss                                                                                               | Abbrechen                                   | Übernehmen                     |                                     |

## Installation und Konfiguration des SQL-Servers

Nach dem Neustart installiere ich zuerst eine lokale Instanz eines SQL-Servers. Im Internet habe ich eine Anleitung zur Bereitstellung eines DPM 2016 gefunden, in der ein SQL Server 2016 verwendet wird – eine Altlast weniger <sup>©</sup>

#### Das Setup starte ich bequemerweise über die cmd:

Setup.exe /Q /ACTION=install /IACCEPTSQLSERVERLICENSETERMS /FEATURES=SQLEngine,RS /INSTANCENAME=DPM
/SQLSYSADMINACCOUNTS="ws\LD-Admins-Server"

**NS IT-Solutions** 

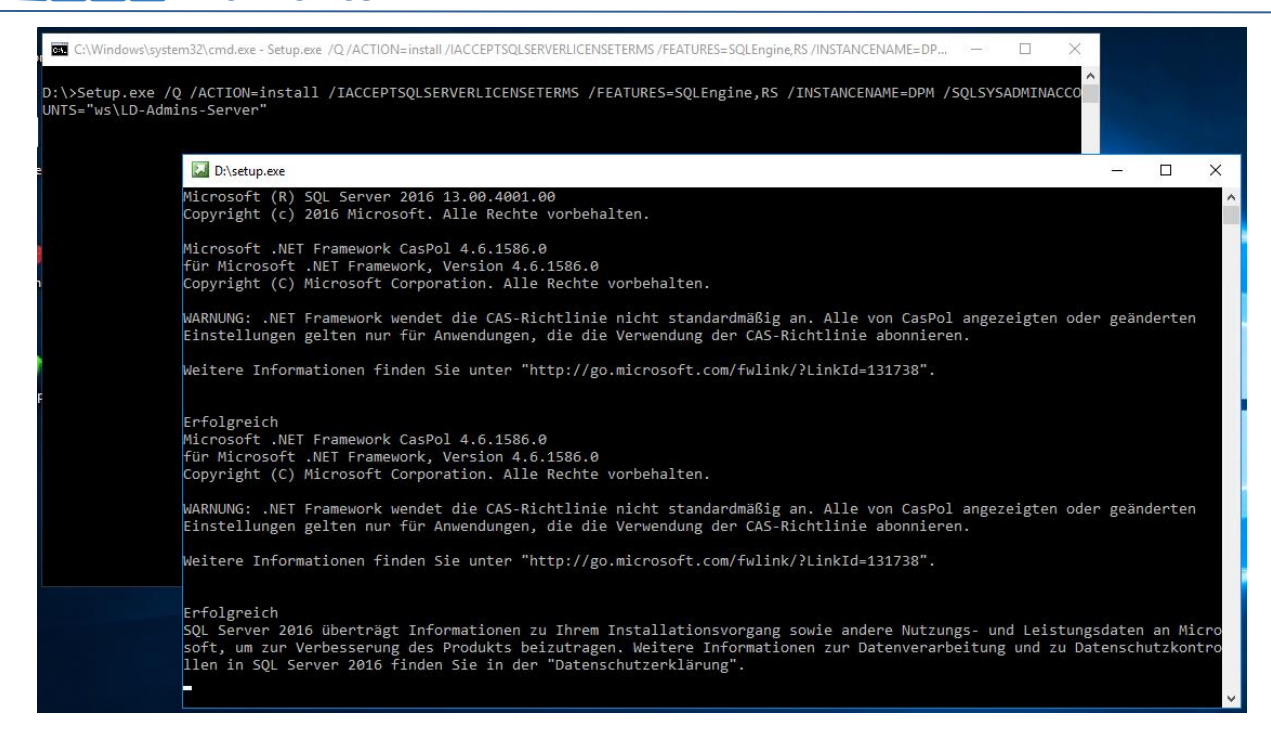

Nach dem Setup der SQL-Engine und der Reporting-Services installiere ich nun noch die Verwaltungstools:

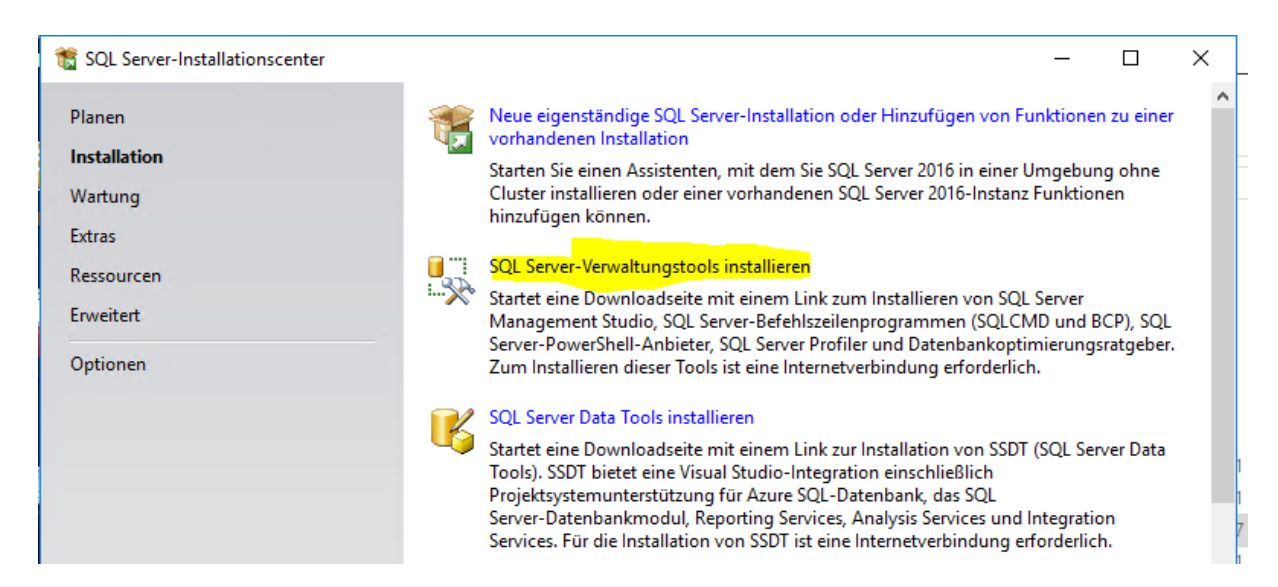

Super, da kommt nur ein Direktlink zu Microsoft. Ok, dann lade ich das mittlerweile 1GB große SSMS eben noch herunter...

| RELEASE 16.5.1                                | •  |
|-----------------------------------------------|----|
| X Microsoft SQL Server Management Stud        | 10 |
| Paketstatus                                   |    |
| Microsoft Visual Studio 2015 Shell (Isoliert) |    |
|                                               |    |
|                                               |    |
|                                               |    |
|                                               |    |
|                                               |    |
| Abbrachan                                     |    |
| ADDIECHEN                                     |    |

Der DPM benötigt die SQL-Services mit einer speziellen Konfiguration. Diese kann in dem Konfigurationsmanager des SQL vorgenommen werden. Der Account des Agents und der Engine soll unter einem DomainAccount laufen. Diesen gibt es bei mir schon vom DPM 2012 R2:

| Two sets and the set of the set of the set o | Computern |                                                                            |                                                                                                    |                                                                                                    |                                                                     |                                                       |
|----------------------------------------------------------------------------------------------------|-----------|----------------------------------------------------------------------------|----------------------------------------------------------------------------------------------------|----------------------------------------------------------------------------------------------------|---------------------------------------------------------------------|-------------------------------------------------------|
| Datei Aktion Medien Ansicht ?                                                                                                    |           |                                                                            |                                                                                                    |                                                                                                    |                                                                     |                                                       |
| 🖿 🕘 🖲 🞯 😒 💵 🕩 📑 5 🖳                                                                                                    |           |                                                                            |                                                                                                    |                                                                                                    |                                                                     |                                                       |
| 🖀 Sql Server Configuration Manager                                                                                                    |           |                                                                            |                                                                                                    |                                                                                                    |                                                                     |                                                       |
| Datei Aktion Ansicht ?                                                                                                    |           |                                                                            |                                                                                                    |                                                                                                    |                                                                     |                                                       |
| 💠 🔿 🞽 📓 🗟 🛛 🕑 🕐 🕐                                                                                                    |           |                                                                            |                                                                                                    |                                                                                                    |                                                                     |                                                       |
| SQL Server-Konfigurations-Manager (Lokal)         SQL Server-Inste         J SQL Server-Netzwerkkonfiguration (32 Bit)         SQL Server-Netzwerkkonfiguration (32 Bit)         SQL Server-Netzwerkkonfiguration         SQL Server-Netzwerkkonfiguration         SQL Server-Netzwerkkonfiguration         SQL Server-Netzwerkkonfiguration         SQL Server-Netzwerkkonfiguration                                                                                                    | Name      | Status<br>Wird ausgeführt<br>Wird ausgeführt<br>Beendet<br>Wird ausgeführt | Startmodus<br>Automatisch<br>Automatisch<br>Manuell<br>Automatisch<br>Eigenschaften von SQL Se<br>Höhe Verfügbarkeit mit /<br>Anmelden als:<br>C Integriertes Konto:<br>C Dieses Konto:<br>Kontoname:<br>Kennwort:<br>Kennwort bestätigen: | Anmelden als NT AUTHORITY\LOCALSERVICE NT Service\MSQLSDPM NT Service\SQLAgentSDPM NT Service\ReportServerSDPM erver (DPM) AlwaysOn Startparameter Ulenst FILESTI WS\service-sql-dpm Um | Prozess-ID<br>6088<br>3012<br>0<br>2736<br>? X<br>Erweitert<br>REAM | Diensttyp<br>SQL Server<br>SQL Agent<br>Report Server |
|                                                                                                    |           |                                                                            | Dienststatus:<br>Starten Bee                                                                                                    | Wird ausgeführt<br>nden Anhalten Ne<br>Abbrechen Übernehmen                                                                                                    | u starten Hilfe                                                     |                                                       |

Der Reporting-Service dagegen soll unter dem Netzwerk-Service laufen. Dafür ist eine Konfiguration im Reporting Service Manager erforderlich:

| 📓 Konfigurations-Manager für Report              | ing Services                                                                |                                                                                       |           |
|--------------------------------------------------|-----------------------------------------------------------------------------|---------------------------------------------------------------------------------------|-----------|
| SQL Server 2016<br>Reporting Services Configurat | tion Manager                                                                |                                                                                       |           |
| Prevention Verbinden                             |                                                                             |                                                                                       |           |
| ∃ Server                                         |                                                                             |                                                                                       |           |
| - Dienstkonto                                    |                                                                             |                                                                                       |           |
| 🔊 Webdienst-URL                                  | Konfigurationsverbindung für Report                                         | ting Services                                                                         | ×         |
| Datenbank                                        | SQL Server 2016<br>Reporting Services                                       |                                                                                       |           |
| Webportal-URL                                    | Geben Sie einen Servernamen an, kli<br>wählen Sie eine Berichtsserverinstan | icken Sie auf die Schaltfläche 'Suchen', und<br>iz aus, die konfiguriert werden soll. |           |
| 🚖 E-Mail-Einstellungen                           | Servername:                                                                 | WS-DPM                                                                                | Suchen    |
| 🖳 Ausführungskonto                               | Berichtsserverinstanz:                                                      | DPM                                                                                   | ~         |
| 👫 Verschlüsselungsschlüssel                      |                                                                             |                                                                                       |           |
| 🖹 Abonnementeinstellungen                        | 0                                                                           | Verbinden                                                                             | Abbrechen |
|                                                  |                                                                             |                                                                                       |           |

| 🚯 Konfigurations-Manager für Reportin                                   | g Services: WS-DPM\DPM                                                                                                    | -  |        | ×  |
|-------------------------------------------------------------------------|----------------------------------------------------------------------------------------------------|----|--------|----|
| SQL Server 2016<br>Reporting Services Configuration                     | on Manager                                                                                                    |    |        |    |
| 📑 Verbinden                                                             | Dienstkonto                                                                                                    |    |        |    |
| WS-DPM\DPM                                                              |                                                                                                    |    |        |    |
| Since Dienstkonto                                                       | Berichtsserverdienst auszuführen.                                                                                             |    |        |    |
| 🧀 Webdienst-URL                                                         | Berichtsserver-Dienstkonto<br>Wählen Sie eine Option zum Festlegen des Dienstkontos aus, und klicken Sie dann auf "Anwenden". |    |        |    |
| 🔰 Datenbank                                                             | Integriertes Konto verwenden:     Netzwerkdienst                                                                              |    | $\sim$ |    |
| Webportal-URL                                                           | ○ Anderes Konto verwenden:<br>Konto (Domäne\Benutzer):                                                                        |    |        |    |
| 🚖 E-Mail-Einstellungen                                                  | Kennwort:                                                                                                    |    |        |    |
| Ausführungskonto                                                        |                                                                                                    |    |        |    |
| 🌂 Verschlüsselungsschlüssel                                             |                                                                                                    |    |        |    |
| Abonnementeinstellungen                                                 |                                                                                                    |    |        |    |
| <ul> <li>Bereitstellung f ür horizontales</li> <li>Skalieren</li> </ul> |                                                                                                    |    |        |    |
| Dower BI-Integration                                                    | Ergebnisse                                                                                                    |    |        |    |
|                                                                         |                                                                                                    |    |        |    |
|                                                                         |                                                                                                    | 10 |        |    |
|                                                                         |                                                                                                    | Ko | pieren |    |
| 0                                                                       | Anwende                                                                                                    | en | Beend  | en |

Der Verschlüsselungs-Key landet in meinem AdminShare:

| Konfigurations-Manager für Reporting SQL Server 2016<br>Reporting Services Configuration | ervices: WS-DPM\DPM Manager                                                                             |                          | _     |         |
|------------------------------------------------------------------------------------------|----------------------------------------------------------------------------------------------------|--------------------------|-------|---------|
| 🛃 Verbinden                                                                              | Dienstkonto                                                                                             |                          |       |         |
| WS-DPM\DPM                                                                               | Geben Sie ein integriertes Konto oder ein Konto eines Windows-Domä<br>Berichtsserverdienst auszuführen. | änenbenutzers an, um den |       |         |
| n Webdienst-URL                                                                          | Speichern unter<br>← → × ↑ ■ ≪ DPM → Migration → SQLRS                                                  | ر الله (SOLRS" durchs    | uchen | ×       |
| 🚺 Datenbank                                                                              | Organisieren  Veuer Ordner                                                                              |                          | III - | •       |
| Webportal-URL                                                                            | DNS ^ Name                                                                                              | Änderungsdatum           | Тур   | •       |
| 🚖 E-Mail-Einstellungen                                                                   | DPM Es wurden keine Suc                                                                                 | hergebnisse gefunden.    |       |         |
| Ausführungskonto                                                                         | Azure                                                                                                   |                          |       |         |
| n Verschlüsselungsschlüssel                                                              | Desaster                                                                                                |                          |       |         |
| B Abonnementeinstellungen                                                                | Konfigur                                                                                                |                          |       |         |
| Bereitstellung für horizontales                                                          | LWC Schedu                                                                                              |                          |       |         |
| Power BI-Integration                                                                     | E SQLRS V K                                                                                             |                          |       | >       |
|                                                                                          | Dateiname: 2017-02-05 SQLRS<br>Dateityp: Dateien mit Verschlüsselungsschlüsseln (*.snk)                 |                          |       | ~       |
|                                                                                          | <ul> <li>Ordner ausblenden</li> </ul>                                                                   | Speichern                | Abbre | echen   |
| 0                                                                                        |                                                                                                    | Anwer                    | ıden  | Beenden |

| -1                                                                      |                                                                                                    |
|-------------------------------------------------------------------------|----------------------------------------------------------------------------------------------------|
| Konfigurations-Manager f ür Reporti                                     | ng Services: WS-DPM\DPM — — — X                                                                                                    |
| SQL Server 2016<br>Reporting Services Configurat                        | ion Manager                                                                                                    |
| Providen                                                                | Dienstkonto                                                                                                    |
| WS-DPM\DPM                                                              |                                                                                                    |
| 🛃 Dienstkonto                                                           | Geben Sie ein integriertes Konto oder ein Konto eines Windows-Domänenbenutzers an, um den<br>Berichtsserverdienst auszuführen.                                                                |
| 🕼 Webdienst-URL                                                         | Verschlüsselungsschlüssel sichern X                                                                                                    |
| Datenbank                                                               | Geben Sie Namen und Speicherort einer Datei an, die die Kopie des Schlüssels<br>enthält. Sie müssen ein Kennwort angeben, das zum Sperren und zum Aufheben<br>der Dateisperre verwendet wird. |
| Webportal-URL                                                           | Dateispeicherort: M: \AdminArea \Services \DPM \/Migration \SQLRS \2017-02                                                                                                    |
| 🚖 E-Mail-Einstellungen                                                  | Kennwort:                                                                                                    |
| Ausführungskonto                                                        | Kennwort<br>bestätigen:                                                                                                    |
| n Verschlüsselungsschlüssel                                             |                                                                                                    |
|                                                                         | OK Abbrechen                                                                                                    |
| <ul> <li>Bereitstellung f ür horizontales</li> <li>Skalieren</li> </ul> |                                                                                                    |
| Dower BI-Integration                                                    | Eraebnisse                                                                                                    |
| III FORT & TREADON                                                      |                                                                                                    |
|                                                                         |                                                                                                    |
|                                                                         | Kopieren                                                                                                    |
|                                                                         |                                                                                                    |
| 0                                                                       | Anwenden Beenden                                                                                                    |
|                                                                         |                                                                                                    |
| Konfigurations-Manager f ür Report                                      | ng Services: WS-DPM\DPM — — — X                                                                                                    |
| SQL Server 2016                                                         |                                                                                                    |
| Reporting Services Configurat                                           | ion Manager                                                                                                    |
| 📑 Verbinden                                                             | Dienstkonto                                                                                                    |
| WS-DPM\DPM                                                              |                                                                                                    |
| 🛃 Dienstkonto                                                           | Geben Sie ein integriertes Konto oder ein Konto eines Windows-Domänenbenutzers an, um den<br>Berichtsserverdienst auszuführen.                                                                |
| ı Webdienst-URL                                                         | SQL Server-Verbindung ×                                                                                                    |
| Datenbank                                                               | Geben Sie Administratoranmeldeintormationen an, um das Skript zum Erteilen von Rechten auf<br>das neue Windows-Dienstkonto anzuwenden.                                                        |
| Webportal-URL                                                           | Geben Sie eine SQL Server-Instanz an:                                                                                                    |
| a E-Mail-Einstellungen                                                  | Servername: WS-DPM\DPM Geben Sie ein Konto mit Administratororivilegien an:                                                                                                    |
|                                                                         | Anmeldeinformationstyp: Aktueller Benutzer - Integrierte Sicherheit 🗸                                                                                                    |
| E Postori rangstorito                                                   | Benutzername:                                                                                                    |
| 🐘 Verschlüsselungsschlüssel                                             | Kennwort:                                                                                                    |
| Abonnementeinstellungen                                                 | Ø OK Abbrechen                                                                                                    |
| Bereitstellung für horizontales                                         |                                                                                                    |

## So sollte das Ergebnis aussehen:

Power BI-Integration

Ergebnisse

| Sql Server Configuration Manager Datei Aktion Ansicht ?                                                                                                    |                                                                                    |                                                                                    |                                                                        |                                                                                                    |                                            |                                                       |
|----------------------------------------------------------------------------------------------------|------------------------------------------------------------------------------------|------------------------------------------------------------------------------------|------------------------------------------------------------------------|----------------------------------------------------------------------------------------------------|--------------------------------------------|-------------------------------------------------------|
| 🗢 🔿   🖄   🍳 🔒   🛛                                                                                                    |                                                                                    |                                                                                    |                                                                        |                                                                                                    |                                            |                                                       |
| SQL Server-Konfigurations-Manager (Lokal)           □ SQL Server-Inste           ↓ SQL Server-Netzwerkkonfiguration (32 Bit)           > ♣ SQL Native Client 11.0-Konfiguration           >↓ SQL Server-Netzwerkkonfiguration           >↓ SQL Server-Netzwerkkonfiguration | Name<br>SQL Server-Brow<br>SQL Server (DPM)<br>SQL Server-Agen<br>SQL Server Repor | Status<br>Wird ausgeführt<br>Wird ausgeführt<br>Wird ausgeführt<br>Wird ausgeführt | Startmodus<br>Automatisch<br>Automatisch<br>Automatisch<br>Automatisch | Anmelden als<br>NT AUTHORITY\LOCALSERVICE<br>WS\service-sql-dpm<br>WS\service-sql-dpm<br>NT Authority\NetworkService | Prozess-ID<br>6088<br>5124<br>3460<br>4832 | Diensttyp<br>SQL Server<br>SQL Agent<br>Report Server |

"DDM" suf WE DDM wird boondat

٨

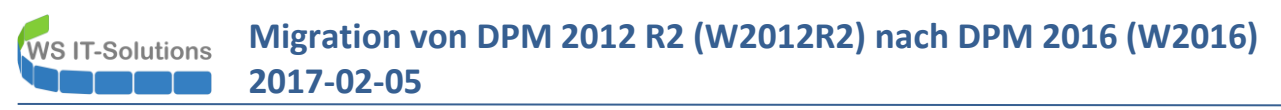

Im SQL-Server benötige ich noch administrativen Zugriff durch eine spezielle Gruppe. Diesen Zugriff erstelle ich im SSMS:

| Microsoft SQL Server Management Studio                                  |
|-------------------------------------------------------------------------|
| Datei Bearbeiten Ansicht Debuggen Extras Fenster Hilfe                  |
| 🔋 O - O   智 - 🖆 - 😩 🗎 📽 🔔 Neue Abfrage 🕞 📸 📸 🐇 🗗 台   フ - ペ -      🦳 🕮 - |
| Objekt-Explorer 로 부 ×                                                   |
| Verbinden 🕶 📑 🛃 🔳 🝸 🖒 📓                                                 |
| 😑 🐻 WS-DPM\DPM (SQL Server 13.0.4001.0 - WS\stel 🔺                      |
| 표 🚞 Datenbanken                                                         |
| 🖃 🚞 Sicherheit                                                          |
| 🖂 🦢 Anmeldungen                                                         |
| 🛃 ##MS_PolicyEventProcessingLogin##                                     |
| 🛃 ##MS_PolicyTsqlExecutionLogin##                                       |
| A NT Service/MSSQLSDPM                                                  |
| A NT SERVICE ReportServerSDPM                                           |
| NI SERVICE (SQLAgentSDPM                                                |
|                                                                         |
|                                                                         |
|                                                                         |
|                                                                         |
|                                                                         |
| WS/LD-Admins-Server                                                     |
| WS admin-setup                                                          |
| 🖂 🧰 Serverrollen                                                        |
| 🚽 🚽 🦸 bulkadmin                                                         |
| 🛃 dbcreator                                                             |
| diskadmin                                                               |

Der SQL ist nun einsatzbereit.

#### Installation des DPM 2016

Als nächstes kann nun das Setup des DPM laufen. Das ISO enthält einen Self-Extractor. Das Ziel lenke ich auf eine zusätzliche virtuelle Festplatte. Diese wird nach dem Setup verworfen:

| 4 <b>4</b> SC | 2016 SCDPM                                   |                    |                     |              |              |       | ×    |  |
|---------------|----------------------------------------------|--------------------|---------------------|--------------|--------------|-------|------|--|
| Re            | eady to Extract<br>Setup is now ready t      | o begin extracting | SC 2016 SCDPI       | M on your co | omputer.     |       |      |  |
|               | Click Extract to cont<br>change any settings | nue with the extra | action, or click Bi | ack if you w | ant to revie | ew or |      |  |
|               | Destination location<br>Z:\SC 2016 SCI       | :<br>PM            |                     |              |              | 1     |      |  |
|               |                                              |                    |                     |              |              |       |      |  |
|               |                                              |                    |                     |              |              |       | ,    |  |
|               | <                                            |                    |                     |              |              | >     |      |  |
|               |                                              |                    | < Bac               | k E          | (tract       | Ca    | ncel |  |
|               |                                              |                    |                     |              |              |       |      |  |

In dem Verzeichnis suche ich nun die setup.exe und starte sie:

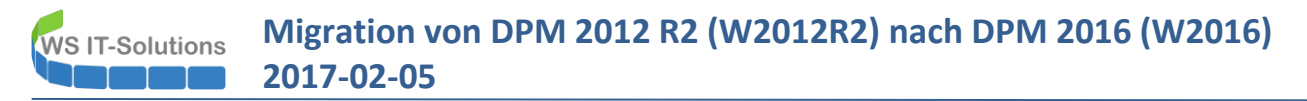

| Data Protection Manager            |                                        |
|------------------------------------|----------------------------------------|
| Installieren                       | Vorbereitung                           |
| Data Protection Manager            | Anmerkungen zu dieser Version anzeigen |
| Zentrale DPM-Konsole               | Installationsanweisungen lesen         |
| DPM-Schutz-Agent                   | DPM-Voraussetzungsprüfung ausführen    |
| DPM-Remoteverwaltung               | Zusätzliche Ressourcen                 |
| DPM-Self-Service-Wiederherstellung | Lizenzbedingungen prüfen               |
| DPM Remote SQL Prep                | DPM-Website besuchen                   |

Ich wähle den Punkt "Installieren – Data Protection Manager"

| Data Protection Manager-S                                      | etup X                                                                                                    |
|----------------------------------------------------------------|----------------------------------------------------------------------------------------------------|
| Willkommen                                                     | beim Setup-Assistenten für Microsoft System Center 2016 Data Protection Manager                                                                                                    |
| Installationsstufen                                            |                                                                                                    |
| Willkommen                                                     |                                                                                                    |
| <ul> <li>Prüfung der erforderlichen<br/>Komponenten</li> </ul> |                                                                                                    |
| Produktregistrierung                                           |                                                                                                    |
| Installationseinstellungen                                     |                                                                                                    |
| <ul> <li>Microsoft Update-<br/>Abonnement</li> </ul>           |                                                                                                    |
| <ul> <li>Zusammenfassung der<br/>Einstellungen</li> </ul>      |                                                                                                    |
| Installation                                                   | Mithilfe dieses Assistenten können Sie Data Protection Manager (DPM) und alle erforderliche Software auf<br>diesem Computer installieren.<br>Klicken Sie auf "Weiter", um den Vorgang fortzusetzen. |
|                                                                | < Zurück Weiter > Abbrechen Hilfe                                                                                                    |

Der SQL ist eine lokale Named-Instance. Durch "Prüfen und Installieren" werden die Vorraussetzungen des Setups geschaffen…

#### Migration von DPM 2012 R2 (W2012R2) nach DPM 2016 (W2016) WS IT-Solutions 2017-02-05

| Data Protection Manager-<br>Prüfung der e<br>Warten Sie, während                                                                                                    | Setup × rforderlichen Komponenten d auf erforderliche Hardware und Software geprüft wird.                                                                                                    |
|----------------------------------------------------------------------------------------------------|----------------------------------------------------------------------------------------------------|
| <ul> <li>Varten sie, wahrend</li> <li>Installationsstufen</li> <li>Willkommen</li> <li>Prüfung der erforderlichen<br/>Komponenten</li> <li>Produktregistrierung</li> <li>Installationseinstellungen</li> <li>Microsoft Update-<br/>Abonnement</li> <li>Zusammenfassung der<br/>Einstellungen</li> <li>Installation</li> </ul> | But entordeniche Hardware und sottware geprüft wird.         Für DPM wird eine Datenbank benötigt. Sie können eine bereits lokal oder remote vorhandene Instanz von SQL Server verwenden SQL Server ist nicht gruppiert. <ul> <li>Gruppierten SQL Server verwenden SQL Server ist gruppiert.</li> <li>Instanz von SQL Server</li> <li>Belgenständigen SQL SERV-MYSQLINSTANCE):</li> <li>ws-dpm/dpm</li> <li>Benutzemame:</li> <li>Kennwort:</li> <li>Domäne:</li> </ul> Wählen Sie die geeignete Option aus, und klicken Sie auf die Schaltfläche, um die Prüfung der erforderlichen Komponenten durchzuführen. Installieren Sie dann die fehlenden Windows-Komponenten.             Details               Details           Ostup verwendet die Anmeldeinformationen des aktuellen Benutzers für diese SQL-Instanz. |
|                                                                                                    | < Zurück Weiter > Abbrechen Hilfe                                                                                                    |

... oder auch nicht:

| Data Protection Man<br>Prüfung d<br>Warten Sie, wa                                                                                                    | ager-Setup<br><b>Ier erforderlichen Komponenten</b><br>ährend auf erforderliche Hardware und Software geprüft wird.                                                                                                    | × |
|----------------------------------------------------------------------------------------------------|----------------------------------------------------------------------------------------------------|---|
| Installationsstufen     Willkommen     Prüfung der erforderlick<br>Komponenten     Produktregistrierung                                                    | Für DPM wird eine Datenbank benötigt. Sie können eine bereits lokal oder remote vorhandene Instanz<br>von SQL Server verwenden.                                                                                                    |   |
| <ul> <li>Installationseinstellun;</li> <li>Microsoft Update-<br/>Abonnement</li> <li>Zusammenfassung de<br/>Einstellungen</li> <li>Installation</li> </ul> | Data Protection Manager-Setup       ×         Image: Constraint of the set of the set of | n |
|                                                                                                    | Installieren von Basiskomponenten                                                                                                    |   |
|                                                                                                    | < Zurück Weiter > Abbrechen Hilfe                                                                                                    |   |

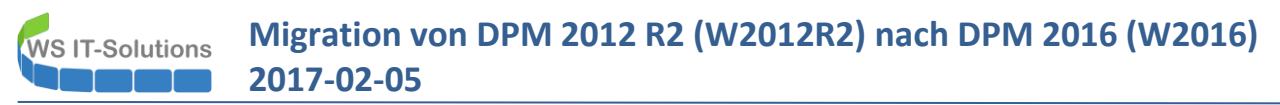

Im Netz finde ich zu diesem Fehler nur Einträge aus der Zeit mit DPM 2010. Auch das Logfile ist nicht schlüssig:

| DpmSetup.log - Editor                                                                                                    | - 0 ×                                                                                                    |
|----------------------------------------------------------------------------------------------------|----------------------------------------------------------------------------------------------------|
| Datei Bearbeiten Format Ansicht ?                                                                                                    |                                                                                                    |
| bei System.Management.ManagementObjectSearcher.Get()<br>bei Microsoft.Internal.EnterpriseStorage.Dls.Setup.Helpers.WmiHelper.IsMachineClustered(String machineNam<br>[05.02.2017 18:50:31] Informationen : OS >= win 8 , enable Dedupe role<br>[05.02.2017 18:50:40] Informationen : output : False<br>. error :<br>[05.02.2017 18:50:52] Informationen : output :<br>Success Restart Needed Exit Code Feature Result                                                                                                    | tring instanceName)                                                                                                    |
| True No Success {Datendeduplizierung}                                                                                                    |                                                                                                    |
| <pre>error :<br/>[05.02.2017 18:50:52] Daten : Path of inspection output xml = C:\Program Files\Microsoft System Center 2016\<br/>[05.02.2017 18:50:52] Informationen : Überprüfungskomponente wird instanzitert.<br/>[05.02.2017 18:50:52] Informationen : Deserializing the check XML from path : C:\Users\admin-setup\AppData\Local\<br/>[05.02.2017 18:50:52] Informationen : Deserializing the check XML from path : C:\Users\admin-setup\AppData\Local\<br/>[05.02.2017 18:50:52] Informationen : Deserializing the check XML from path : C:\Users\admin-setup\AppData\Local\<br/>[05.02.2017 18:50:52] Informationen : Deserialising the scenario XML from path : C:\Users\admin-setup\AppData\Local\<br/>[05.02.2017 18:50:52] Informationen : loading the check XML from path : C:\Users\admin-setup\AppData\Local\<br/>[05.02.2017 18:50:53] Informationen : loading the check XML from path : C:\Users\admin-setup\AppData\Local\<br/>[05.02.2017 18:50:53] Informationen : Getting scenarios for the product: DPM<br/>[05.02.2017 18:50:51] Informationen : Getting scenario for Mode:Install, DbLocation:Remote, SKU:Retail and CO<br/>[05.02.2017 18:50:52]</pre>                                                                                                    | DPMLogs\InspectReport.xml<br>nspectReport.xml<br>\Temp\DPM84E1.tmp\DPM2012\setup\checks.xml<br>DPM84E1.tmp\DPM2012\setup\checks.xml<br>cal\Temp\DPM84E1.tmp\DPM2012\setup\scenarios.xml<br>DPM84E1.tmp\DPM2012\setup\scenarios.xml<br>e:NotApplicable                                                                                   |
| [05.02.2017 18:50:53] *** Fehler : Initialize the SQLSetUpHelper Object<br>[05.02.2017 18:50:53] Informationen : [SQLSetUpHelper.GetWMIReportingNamespace]. Reporting Namespace found.<br>[05.02.2017 18:50:53] Informationen : [SQLSetUpHelper.GetWMIReportIngNamespace]. SQL Namespace found. SQL Na<br>[05.02.2017 18:50:53] Informationen : WMI-Anbieter nach SQL Server 2008 abfragen.<br>[05.02.2017 18:50:53] Informationen : Querying WMI Namespace: \ws-dpm\root\Microsoft\SqlServer\ComputerMana<br>[05.02.2017 18:50:53] Informationen : WI-Anbieter nach SQL Server 2008 abfragen.<br>[05.02.2017 18:50:53] Informationen : WU-Anbieter nach SQL Server 2008 abfragen.<br>[05.02.2017 18:50:53] Informationen : WU-Anbieter nach SQL Server 2008 abfragen.<br>[05.02.2017 18:50:53] Informationen : [SQLSetUpHelper.GetSQLDepedency]. Reporting Namespace and SQL namespace<br>[05.02.2017 18:50:53] Informationen : [SQLSetUpHelper.GetSQLDepedency]. Reporting Namespace and SQL namespace<br>[05.02.2017 18:50:53] Informationen : [SQLSetUpHelper.GetSqLDepedercy]. Reporting Namespace and SQL namespace<br>[05.02.2017 18:50:53] Informationen : [SQLSetUpHelper.GetSqLDepedercy]. Reporting Namespace and SQL namespace<br>[05.02.2017 18:50:53] Informationen : [SQLSetUpHelper.GetSqLDepedercy]. Reporting Namespace and SQL namespace<br>[05.02.2017 18:50:53] Informationen : [SQLSetUpHelper.GetSqLSetUPRegKeyPath]. Registry Key path that contair<br>[05.02.2017 18:50:53] Informationen : [SQLSetUpHelper.GetSqLSetUPRegKeyPath]. Registry Key path that contair<br>[05.02.2017 18:50:53] Informationen : [SULSetUPHelper.GetSqLSetUPREgKeyPath]. Registry Key path that contair<br>[05.02.2017 18:50:53] Informationen : [SQLSetUPHelper.GetSqLSetUPREgKeyPath]. Registry Key path that contair<br>[05.02.2017 18:50:53] Informationen : [SQLSetUPHelper.GetSqLSetUPREgKeyPath]. Registry Key path that contair<br>[05.02.2017 18:50:53] Informationen : [SQLSetUPHelper.GetSqLSetUPREgKeyPath]. Registry Key path that contair<br>[05.02.2017 18:50:53] Informationen : [SQLSetUPHEQUERCE]. MSIQUERYPROUTState returned : INSTALE. | rting Namespace : V13<br>ace : \\ws-dpm\root\Microsoft\SqlServer\ComputerManagem<br>nt13 for query: Select * from SqlServiceAdvancedPropert<br>nt13 for query: Select * from SqlServiceAdvancedPropert<br>r installed SQL server which will be used as DPM DB. Re<br>L tools location: Software\Microsoft\Microsoft SQL Serv<br>DEFAULT |

Ich versuche verschiedene Optionen – unter anderem auch einen anderen Setup-User (ich habe auch auf den Servern Applocker im Einsatz!). Der Fehler ist aber immer der gleiche.

Eine Recherche im Technet ergibt (recht aktuell), dass der SQL 2016 nicht als Konfigurationsspeicher unterstützt wird... Davon stand in der tollen Anleitung im www natürlich nichts. 😕

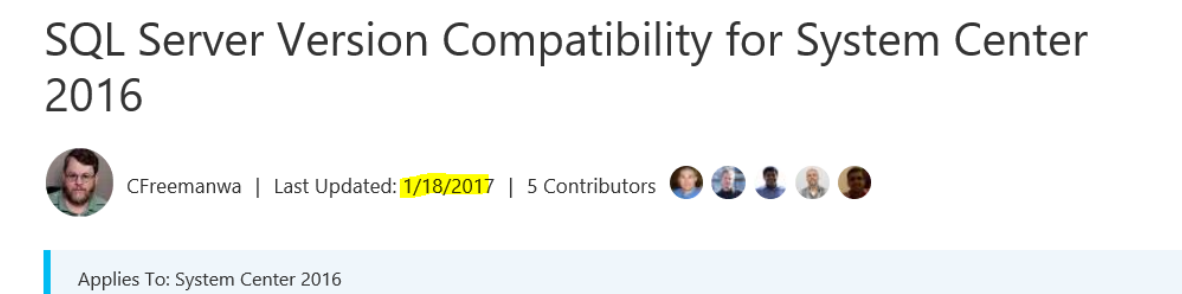

Use this information to evaluate if your SQL Server environment is ready to support the installation of or upgrade to System Center 2016. Use this information whether you are deploying one or multiple components of System Center.

| System Center<br>2016<br>component                           | SQL Server<br>2008 R2<br>SP1<br>Standard,<br>Datacenter | SQL Server<br>2008 R2<br>SP2<br>Standard,<br>Datacenter | SQL<br>Server<br>2012<br>Enterprise,<br>Standard<br>(64-bit) | SQL<br>Server<br>2012 SP1<br>Enterprise,<br>Standard<br>(64-bit) | SQL<br>Server<br>2012 SP2<br>Enterprise,<br>Standard<br>(64 bit) | SQL<br>Server<br>2014<br>Enterprise,<br>Standard<br>(64-bit) | SQL<br>Server<br>2014 SP1<br>Enterprise,<br>Standard<br>(64-bit) | SQL<br>Server<br>2014 SP2<br>Enterprise,<br>Standard<br>(64-bit) | SQL<br>Server<br>2016,<br>Enterpri<br>Standar<br>(64-bit) |
|--------------------------------------------------------------|---------------------------------------------------------|---------------------------------------------------------|--------------------------------------------------------------|------------------------------------------------------------------|------------------------------------------------------------------|--------------------------------------------------------------|------------------------------------------------------------------|------------------------------------------------------------------|-----------------------------------------------------------|
| Data<br>Protection<br>Manager<br>(DPM)<br>Database<br>Server | •                                                       | •                                                       | •                                                            | •                                                                | •                                                                | •                                                            | •                                                                | •                                                                | ×                                                         |

# SQL Server version support

Das war die von mir verwendete Anleitung:

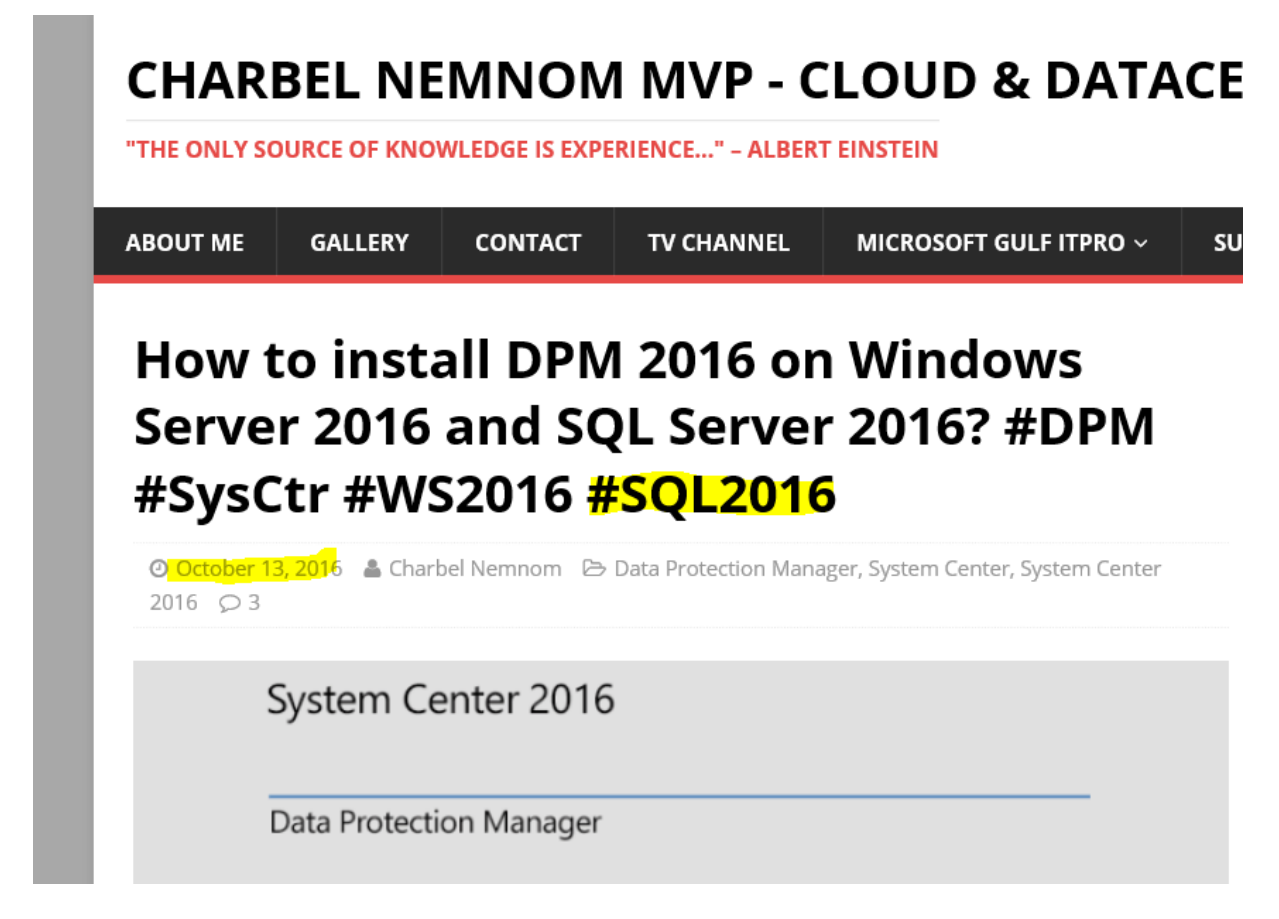

Mangels Zeit bleibt leider nur ein Abbruch der Migration, da sonst zu lange nicht gesichert wird.

## Abbruch der Migration

Für das Rollback führe ich folgende Schritte aus

- Ich fahre den neuen DPM herunter. Die VM wird nicht wiederverwendet!
- Den AD-Computer verschiebe ich zurück in die Organisationseinheit f
  ür die Win2012R2 Server. Den Account setze ich zur
  ück
- Ich starte den alten DPM ohne Netzwerk und verwende eine administrative, zwischengespeicherte Anmeldung 80hne Netzwerk – ohne Probleme)
- Ich aktiviere nun das Netzwerk und merge den Computer wieder mit seinem alten AD-Account:

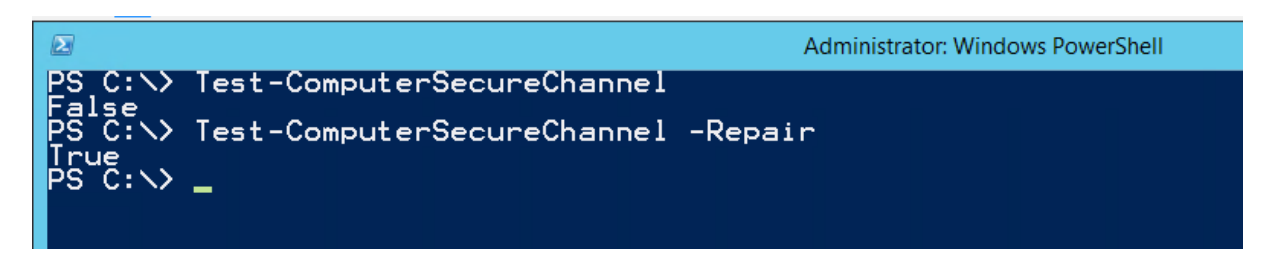

- Ich starte den alten DPM neu.

Das alte System ist nun wieder einsatzbereit und die Sicherungen werden fortgesetzt.

# 4. Setup des neuen DPM (2. Lauf)

Heute wiederhole ich das Setup – diesesmal mit einem SQL-Server, der auch supportet ist.

# Abschaltung des alten DPM

Das Monitoring meldet, dass alle Systeme stabil laufen. Es werden keine weiteren Migrationen ausgeführt. Es gibt wenige Daten-Änderungen durch Benutzer. Diese treten nur im redundanten FileServer (DFS-R) und im Exchange (DAG) auf. Es gibt also ausreichend Gelegenheit, die Sicherung abzuschalten.

Damit das System einfach reaktiviert werden kann, fahre ich den alten DPM ohne Modifikation herunter:

| Task-Manager                 |                |  | · · · · · · · · · · · · · · · · · · · | 0 |
|------------------------------|----------------|--|---------------------------------------|---|
| Systemsteuerung              |                |  |                                       |   |
| Explorer                     | Trennen        |  |                                       |   |
| Suchen                       | Abmelden       |  |                                       |   |
| Ausführen                    | Herunterfahren |  |                                       |   |
| Herunterfahren oder abmelden | Neu starten    |  |                                       |   |
| Desktop                      |                |  |                                       |   |
|                              |                |  |                                       |   |

Im Active Directory setze ich nun den Computer-Account des alten Servers zurück und verschiebe ihn in eine OU für Windows Server 2016:

|              | Active Directory-Benutzer und -                                                                                                    | Computer                                                  |       |                                                                                                    |                         |   |              |
|--------------|----------------------------------------------------------------------------------------------------|-----------------------------------------------------------|-------|----------------------------------------------------------------------------------------------------|-------------------------|---|--------------|
|              | Datei Aktion Ansicht ?                                                                                                    |                                                           |       |                                                                                                    |                         |   |              |
|              | 🗢 🔿 🙋 📅 🖌 🗈  🗶                                                                                                    | i 🗟 🗟 🔽 🖬                                                 | 1   🦹 | s 🐮 👕 🖉 💆 (                                                                                                    | 2                       |   |              |
|              | Active Directory-Benutzer und -                                                                                                    | Name                                                      |       |                                                                                                    | Тур                     |   | Beschreibung |
| u<br>r'<br>g | <ul> <li>Gespeicherte Abfragen</li> <li>ws.its</li> <li>Builtin</li> <li>Computers</li> <li>Domain Controllers</li> <li>ForeignSecurityPrincipal:</li> <li>LostAndFound</li> <li>LostAndFound</li> <li>Managed Service Accour</li> <li>Microsoft Exchange Secu</li> <li>Microsoft Exchange Secu</li> <li>Program Data</li> <li>System</li> <li>Users</li> <li>Users</li> <li>WS</li> <li>Benutzer</li> <li>Clients</li> <li>Exchange-Objekte</li> <li>Gruppen</li> <li>domainlokal</li> <li>Global</li> <li>Verteiler</li> <li>Server</li> <li>Cluster</li> <li>Cluster</li> <li>Fremdserver</li> </ul> | WS-DPM<br>WS-FS2<br>WS-MX2<br>WS-RA2<br>WS-SQL2<br>WS-VMM | /     | Einer Gruppe hinzuf<br>Namenszuordnung<br>Konto deaktivieren<br>Konto zurücksetzen<br>Verschieben<br>Verwalten<br>Alle Aufgaben<br>Ausschneiden<br>Löschen<br><b>Eigenschaften</b><br>Hilfe | Computor<br>fügen<br>en | > |              |
|              | <ul> <li>Win-2012R2</li> <li>WSUS-Auto L</li> <li>WSUS-Auto L</li> <li>WSUS-Auto L</li> <li>WSUL 4anue</li> <li>Win-2016</li> </ul>                                                                                                    |                                                           |       |                                                                                                    |                         |   |              |

# WS IT-Solutions Migration von DPM 2012 R2 (W2012R2) nach DPM 2016 (W2016) 2017-02-05 2017-02-05

| Active Directory-Benutzer und -Computer      |                         |          | _    |
|----------------------------------------------|-------------------------|----------|------|
| Datei Aktion Ansicht ?                       |                         |          |      |
| 🗢 🄿 🙍 📰 🖌 📋 🗙 🖼 🚱 🛛                          | 🗊 🗏 🔌 🛅 🍸 🗾 🍇           |          |      |
| Active Directory-Benutzer und -Computer [WS- | Name                    | Тур      | Besc |
| > 🧮 Gespeicherte Abfragen                    | WS-DDM                  | Computer |      |
| ✓ III ws.its                                 | Einer Gruppe hinzufügen |          |      |
| > 🚞 Builtin                                  | Namenszuordnungen       |          |      |
| > 🚞 Computers                                | Kanta dashtiringan      |          |      |
| > 📓 Domain Controllers                       | Konto deaktivieren      |          |      |
| > ForeignSecurityPrincipals                  | Konto zurücksetzen      |          |      |
| > CostAndFound                               | Verschieben             |          |      |

## Vorbereitung des neuen DPM

Der neue Server wurde ebenso ZUVOR vorbereitet: neues OS (nach OOBE) mit allen Windows Updates in einer WorkGroup. Diesem System gebe ich zuerst die alte IP-Konfiguration:

| Ve  | Eigenschaften von Internetprotok                                                                         | coll, Version 4 (TCP/IPv4)                                                                                           | $\times$ | hernet        |
|-----|----------------------------------------------------------------------------------------------------|----------------------------------------------------------------------------------------------------|----------|---------------|
| - 4 | Allgemein                                                                                                |                                                                                                    |          |               |
| Die | IP-Einstellungen können automati<br>Netzwerk diese Funktion unterstü<br>Netzwerkadministrator, um die ge | sch zugewiesen werden, wenn das<br>tzt. Wenden Sie sich andernfalls an den<br>eigneten IP-Einstellungen zu beziehen. | I        | : einrichten. |
| Ē   | O IP-Adresse automatisch bezi                                                                            | ehen                                                                                                    |          |               |
| Ľ   | Folgende IP-Adresse verwer                                                                               | nden:                                                                                                    |          | dlungsinform  |
| Ē   | IP-Adresse:                                                                                              | 192 . 168 . 100 . 5                                                                                                  |          |               |
| 0   | Subnetzmaske:                                                                                            | 255.255.255.0                                                                                                    |          |               |
|     | Standardgateway:                                                                                         | 192 . 168 . 100 . 252                                                                                                |          |               |
|     | ODNS-Serveradresse automat                                                                               | isch beziehen                                                                                                    |          |               |
|     | Folgende DNS-Serveradress                                                                                | en verwenden:                                                                                                    |          |               |
|     | Bevorzugter DNS-Server:                                                                                  | 192.168.100.2                                                                                                    |          |               |
|     | Alternativer DNS-Server:                                                                                 | 192 . 168 . 100 . 1                                                                                                  |          |               |
|     | Einstellungen beim Beenden                                                                               | überprüfen                                                                                                    |          |               |
|     |                                                                                                    | Erweitert                                                                                                    |          |               |
|     |                                                                                                    | OK Abbreche                                                                                                    | en       |               |

Jetzt übernehme ich beim DomainJoin den alten Computer-Account:

|                   | Systemeigenschaften                                                                                                |                                             | ×                              |                           |     |
|-------------------|----------------------------------------------------------------------------------------------------|---------------------------------------------|--------------------------------|---------------------------|-----|
| bo                | Ändern des Computernamens bzw. der                                                                                 | r Domäne 🛛 🗙                                |                                |                           |     |
| er<br>Ser<br>i-/: | Sie können den Namen und die Mitgliedsch<br>ändem. Änderungen wirken sich möglichen<br>auf Netzwerkressourcen aus. | haft des Computers<br>weise auf den Zugriff | Computers                      | 1FH68<br>P                |     |
|                   | Computername:                                                                                                    |                                             | oder                           |                           |     |
|                   | WS-DPM                                                                                                    |                                             |                                |                           |     |
|                   | Vollständiger Computername:<br>WS-DPM<br>Mitglied von                                                              | Ändern des Comp                             | outernamens b<br>mmen in der D | izw. der Domäne 🗙         |     |
|                   | ws.its                                                                                                    | -                                           |                                | ОК                        | ent |
|                   | WORKGROUP                                                                                                    |                                             |                                | rporation Virtual Machine | 1   |
|                   | OK                                                                                                    | Abbrechen                                   |                                |                           |     |
|                   | OK<br>Alle Ereignis                                                                                                | Abbrechen                                   | Übernehmen                     |                           |     |

Es folgt ein Neustart in der Domain.

#### Installation und Konfiguration des SQL-Servers

Ich verwende einen SQL Server 2014 SP2 Ent x64 in DE. Dieser benötigt aber noch .net-Framework 3.5.1. Dieses installiere ich als Feature

# Migration von DPM 2012 R2 (W2012R2) nach DPM 2016 (W2016) 2017-02-05

| Features auswa   | ihlen                                                                                                    |                                        | WS-                    | ZIELSER<br>-DPM.w | VER<br>s.its |
|------------------|----------------------------------------------------------------------------------------------------|----------------------------------------|------------------------|-------------------|--------------|
| Vorbereitung     | Wählen Sie die auf dem ausgewählten Server zu installierender                                                                                                    | Features aus.                          |                        |                   |              |
| Installationstyp | Features                                                                                                    | Beschreibung                           |                        |                   |              |
| Serverauswahl    | A VI NET Framework 3.5-Funktionen                                                                                                    | .NET Framework 3.                      | .5 kombi               | iniert d          | die          |
| Serverrollen     | ✓ .NET Framework 3.5 (enthält .NET 2.0 und 3.0)                                                                                                    | Leistungsfähigkeit                     | der .NET               | 5                 |              |
| Features         | HTTP-Aktivierung                                                                                                    | Technologien zum                       | Ersteller              | n von             |              |
| Bestätigung      | <ul> <li>Internet of the second second s</li></ul> | Anwendungen mit                        | ansprec                | hende             | en           |
|                  | BitLocker-Laufwerkverschlüsselung                                                                                                    | vertrauliche Identif                   | en, aie<br>tätsinfori  | matior            | nen          |
|                  | BranchCache                                                                                                    | schützen, für eine                     | nahtlose               | und               |              |
|                  | Client für NFS                                                                                                    | sichere Kommunik<br>das Modellieren ei | ation sol<br>iner Reih | rgen u<br>e von   | Inc          |
|                  | Data Center Bridging                                                                                                    | Geschäftsprozesse                      | n ermög                | lichen            | 1            |

#### Jetzt kommt wieder das SQL-Setup – über die cmd geht es einfacher:

Setup.exe /Q /ACTION=install /IACCEPTSQLSERVERLICENSETERMS /FEATURES=SQLEngine,RS /INSTANCENAME=DPM
/SQLSYSADMINACCOUNTS="ws\admin-setup"

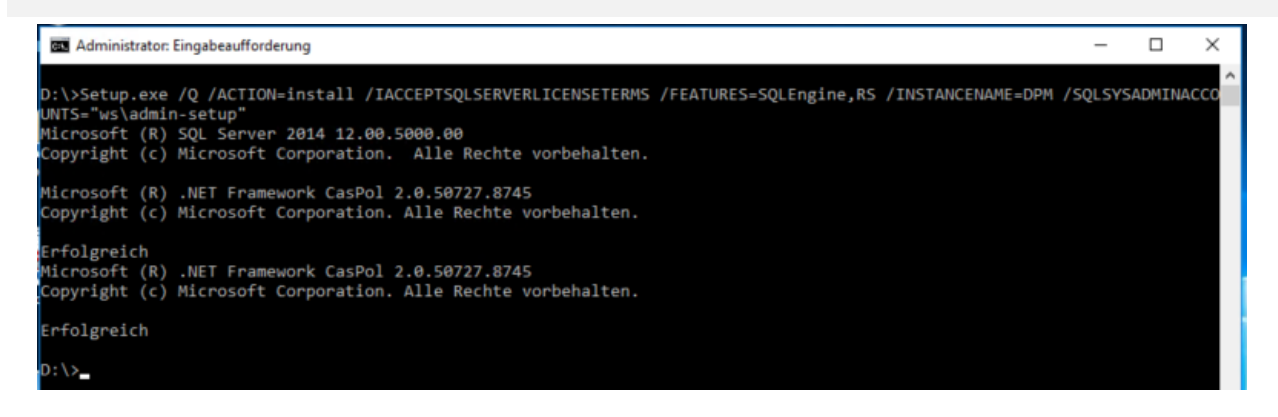

Das Management-Studio verwende ich vom SQL Server 2016:

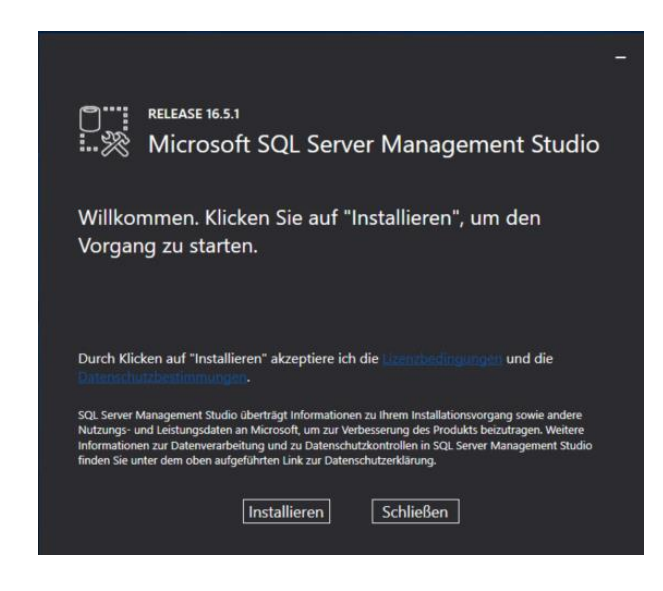

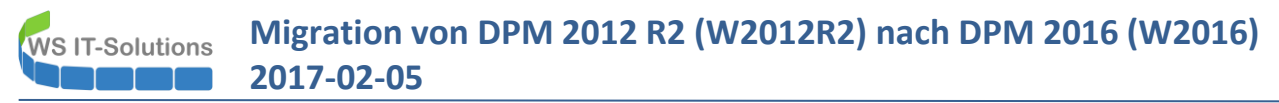

Der Reporting-Service soll unter dem Netzwerk-Service laufen. Dafür ist eine Konfiguration im Reporting Service Manager erforderlich

| 📓 Konfigurations-Manager für Report                    | ing Services                                                     |                                                       |                                               |                | -  |        | × |
|--------------------------------------------------------|------------------------------------------------------------------|-------------------------------------------------------|-----------------------------------------------|----------------|----|--------|---|
| Microsoft SQL Server 2<br>Reporting Services Configura | 2 <b>014</b><br>tion Manager                                     |                                                       |                                               |                |    |        |   |
| 🖳 Verbinden                                            |                                                                  |                                                       |                                               |                |    |        |   |
| ii Server                                              |                                                                  |                                                       |                                               |                |    |        |   |
| Dienstkonto                                            |                                                                  |                                                       |                                               |                |    |        |   |
| 🔊 Webdienst-URL                                        | Konfigurationsverbindung für R                                   | eporting Services                                     | >                                             | :              |    |        |   |
| 间 Datenbank                                            | Microsoft SQL Server<br>Reporting Services                       | r 2014                                                |                                               |                |    |        |   |
| Berichts-Manager-URL                                   | Geben Sie einen Servernamen a<br>wählen Sie eine Berichtsserveri | an, klicken Sie auf die So<br>nstanz aus, die konfigu | haltfläche 'Suchen', und<br>iert werden soll. |                |    |        |   |
| 🚖 E-Mail-Einstellungen                                 | Servername:                                                      | WS-DPM                                                | Suchen                                        |                |    |        |   |
| Ausführungskonto                                       | Berichtsserverinstanz:                                           | DPM                                                   | ~                                             |                |    |        |   |
| R Verschlüsselungsschlüssel                            |                                                                  |                                                       |                                               |                |    |        |   |
| <ul> <li>Bereitstellung f ür horizontales</li> </ul>   |                                                                  |                                                       | Varbindan Abbrarban                           |                |    |        |   |
| Skalieren                                              |                                                                  |                                                       | Verbinden                                     |                |    |        |   |
| Reporting Services Configurat                          | tion Manager                                                     |                                                       |                                               |                |    |        |   |
| 🛃 Verbinden                                            | Dienstkonto                                                      |                                                       |                                               |                |    |        |   |
| WS-DPM\DPM                                             |                                                                  |                                                       |                                               |                |    |        |   |
| E Dienstkonto                                          | Berichtsserve                                                    | integriertes Konto ode<br>rdienst auszuführen.        | ein Konto eines Windows-Domanenbenutz         | ers an, um den |    |        |   |
| A Webdienst-URL                                        | Berichtsserver-Dienstkont                                        | 0                                                     |                                               |                |    |        |   |
| 🔰 Datenbank                                            | Wählen Sie eine Option z                                         | um Einrichten des Diens                               | tkontos aus, und klicken Sie dann auf 'Anw    | enden'.        |    | ~      |   |
| Berichts-Manager-J IRI                                 | O Anderes Konto verwe                                            | nden:                                                 |                                               |                |    |        |   |
|                                                        | Konto (Domäne\Benut                                              | zer):                                                 |                                               |                |    |        |   |
| E-Mail-Einstellungen                                   | Kennwort:                                                        |                                                       |                                               |                |    |        |   |
| Ausführungskonto                                       |                                                                  |                                                       |                                               |                |    |        |   |
| 🌂 Verschlüsselungsschlüssel                            |                                                                  |                                                       |                                               |                |    |        |   |
| Bereitstellung für horizontales                        |                                                                  |                                                       |                                               |                |    |        |   |
|                                                        |                                                                  |                                                       |                                               |                |    |        |   |
|                                                        | Ergebnisse                                                       |                                                       |                                               |                |    |        |   |
|                                                        |                                                                  |                                                       |                                               |                |    |        |   |
|                                                        |                                                                  |                                                       |                                               |                |    |        |   |
|                                                        |                                                                  |                                                       |                                               |                | Ko | pieren |   |
|                                                        |                                                                  |                                                       |                                               |                |    |        |   |

| Verbinden                         | Dienstkonto                                                |                                                                  |                                                  |                                     |                      |   |  |
|-----------------------------------|------------------------------------------------------------|------------------------------------------------------------------|--------------------------------------------------|-------------------------------------|----------------------|---|--|
| NS-DPM/DPM                        |                                                            |                                                                  |                                                  |                                     |                      |   |  |
| 🐮 Dienstkonto                     | Geben S<br>Berichts                                        | Sie ein integriertes Kon<br>serverdienst auszufüh                | to oder ein Konto eine<br>ren.                   | s Windows-Domäneni                  | benutzers an, um den |   |  |
| 📣 Webdienst-URL                   | Verschlüsselungssc                                         | hlüssel sichern                                                  |                                                  | ×                                   | ]                    |   |  |
| Datenbank                         | Geben Sie Namen<br>enthält. Sie müsse<br>der Dateisperre v | und Speicherort einer<br>en ein Kennwort angeb<br>erwendet wird. | Datei an, die die Kopie<br>en, das zum Sperren u | t des Schlüssels<br>nd zum Aufheben | 'Anwenden'.          | v |  |
| Berichts-Manager-URL              | Dateispeicherort                                           | M: \AdminArea\Se                                                 | vices (DPM (Migration )SC                        | QLRS\2017-02                        |                      |   |  |
| E-Mal-Einstellungen               | Kennwort:                                                  | •••••                                                            |                                                  |                                     |                      |   |  |
| Ausführungskonto                  | Kennwort<br>bestätigen:                                    | •••••                                                            |                                                  |                                     | -                    |   |  |
| N Verschlüsselungsschlüssel       |                                                            |                                                                  |                                                  |                                     |                      |   |  |
| y Bereitstellung für horizontales | 0                                                          |                                                                  | ОК                                               | Abbrechen                           |                      |   |  |
|                                   |                                                            |                                                                  |                                                  |                                     | C                    |   |  |
|                                   | Ergebnisse                                                 |                                                                  |                                                  |                                     |                      |   |  |

Der DPM benötigt die SQL-Services mit einer speziellen Konfiguration. Diese kann in dem Konfigurationsmanager des SQL vorgenommen werden. Der Account des Agents und der Engine soll unter einem DomainAccount laufen. Diesen gibt es bei mir schon vom DPM 2012 R2:

| SQL Server-Konfigurations-Manager (Lokal)<br>SQL Server-Dienste<br>SQL Server-Netzwerkkonfiguration (32 Br | Name Status<br>SQL Server-Brow Wird ausgefühnt<br>SQL Server (DPM) Wird ausgefühnt<br>SQL Server-Agen Beendet<br>SQL Server Repor Wird ausgefüh | Startmodus<br>Automatisch | Anmelden<br>NT AUTHO                  | als F             | Prozess-ID<br>5944 | Di         | iensttyp<br>QL Browse |                       |  |  |           |  |  |  |  |  |  |  |  |            |               |        |            |    |
|----------------------------------------------------------------------------------------------------|----------------------------------------------------------------------------------------------------|---------------------------|---------------------------------------|-------------------|--------------------|------------|-----------------------|-----------------------|--|--|-----------|--|--|--|--|--|--|--|--|------------|---------------|--------|------------|----|
| SQL Native Client 11.0-Konfiguration (32-                                                                  |                                                                                                    | Wird ausgefüh<br>Beendet  | Eigenschaften von SQL Ser             | ver (DPM)         |                    | ?          | × sc                  | QL Server<br>QL Agent |  |  |           |  |  |  |  |  |  |  |  |            |               |        |            |    |
|                                                                                                    |                                                                                                    | wird adsgeron             | Hohe Verfügbarkeit mit Al<br>Anmelden | lwaysOn<br>Dienst | Startparameter     | FILESTREAM | ert Ke                | KeportServe           |  |  |           |  |  |  |  |  |  |  |  |            |               |        |            |    |
|                                                                                                    |                                                                                                    |                           | Anmelden als:                         |                   |                    |            |                       |                       |  |  |           |  |  |  |  |  |  |  |  |            |               |        |            |    |
|                                                                                                    |                                                                                                    |                           | Dieses Konto:                         |                   |                    |            |                       |                       |  |  |           |  |  |  |  |  |  |  |  |            |               |        |            |    |
|                                                                                                    |                                                                                                    |                           |                                       |                   |                    |            |                       |                       |  |  |           |  |  |  |  |  |  |  |  | Kontoname: | WS\service-so | ql-dpm | Durchsuche | en |
|                                                                                                    |                                                                                                    |                           |                                       |                   |                    |            |                       |                       |  |  | Kennwort: |  |  |  |  |  |  |  |  |            |               |        |            |    |
|                                                                                                    |                                                                                                    |                           | Kennwort bestätigen:                  | •••••             |                    |            |                       |                       |  |  |           |  |  |  |  |  |  |  |  |            |               |        |            |    |
|                                                                                                    |                                                                                                    |                           | Dienststatus: Wird ausgeführt         |                   |                    |            |                       |                       |  |  |           |  |  |  |  |  |  |  |  |            |               |        |            |    |
|                                                                                                    |                                                                                                    |                           | Starten Been                          | iden An           | halten             | Neu starte | n                     |                       |  |  |           |  |  |  |  |  |  |  |  |            |               |        |            |    |

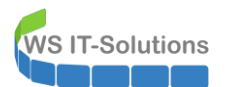

Das ist das Ergebnis:

| Sql Server Configuration Manager<br>Datei Aktion Ansicht ?                                                     |                  |                 |             |                    |            |              |   |
|----------------------------------------------------------------------------------------------------|------------------|-----------------|-------------|--------------------|------------|--------------|---|
| 🗢 🔿 🖄 🙆 😹                                                                                                    |                  |                 |             |                    |            |              |   |
| SQL Server-Konfigurations-Manager (Lokal)                                                                      | Name             | Status          | Startmodus  | Anmelden als       | Prozess-ID | Diensttyp    |   |
| SQL Server-Dienste                                                                                             | SQL Server-Brow  | Wird ausgeführt | Automatisch | NT AUTHORITY\LO    | 5944       | SQL Browser  | ] |
| <ul> <li>SQL Server-Netzwerkkonfiguration (32 Br</li> <li>SQL Native Client 11.0-Konfiguration (32-</li> </ul> | SQL Server (DPM) | Wird ausgeführt | Automatisch | WS\service-sql-dpm | 5028       | SQL Server   |   |
|                                                                                                    | SQL Server-Agen  | Wird ausgeführt | Automatisch | WS\service-sql-dpm | 5148       | SQL Agent    |   |
|                                                                                                    | SQL Server Repor | Wird ausgeführt | Automatisch | NT Authority\Netw  | 748        | ReportServer |   |
|                                                                                                    |                  |                 |             |                    |            |              |   |

Die Berechtigungen im SQL passe ich wieder mit dem SSMS an:

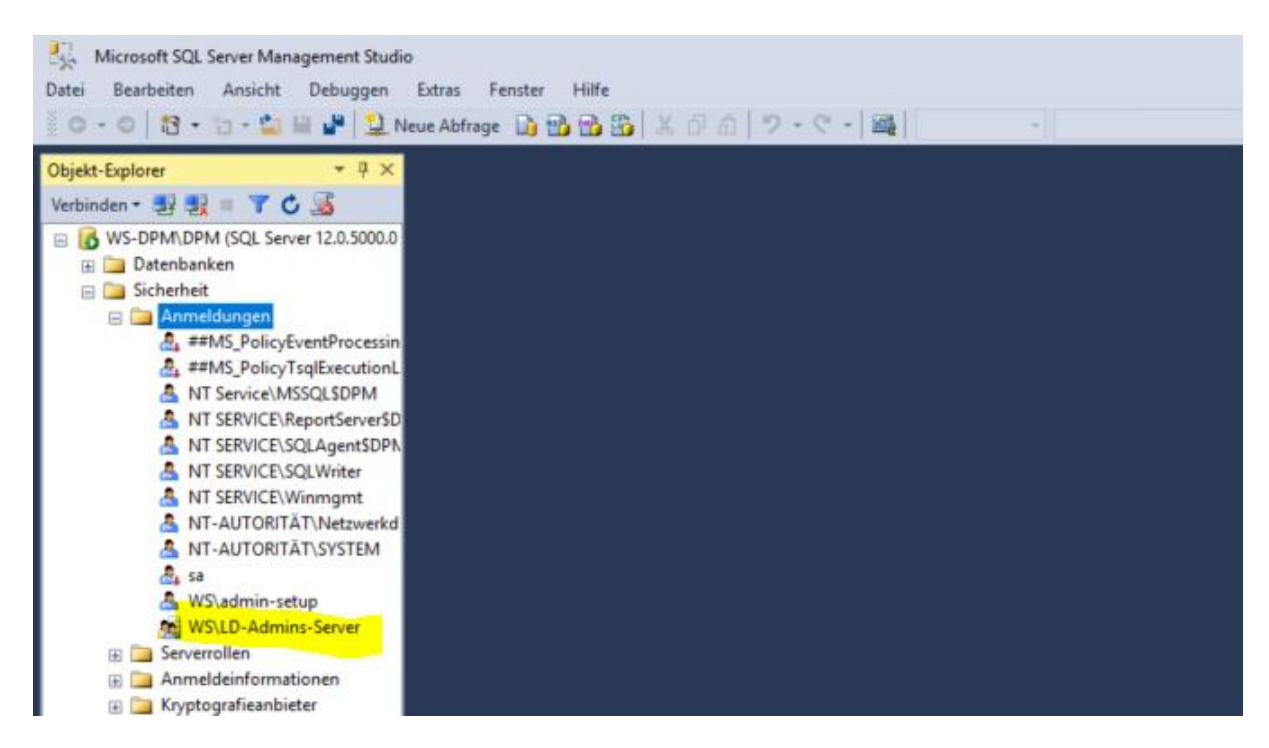

Wegen dem SQL-Setup und dem .net starte ich den Server neu.

#### Installation des DPM 2016

Die Setup-VHDX habe ich in den neuen Server mit eingebunden. Ich kann also das Setup des DPM direkt starten:

| Data Protection Man             | ager                                   |
|---------------------------------|----------------------------------------|
| Installieren                    | Vorbereitung                           |
| Data Protection Manager         | Anmerkungen zu dieser Version anzeigen |
| Zentrale DPM-Konsole            | Installationsanweisungen lesen         |
| DPM-Schutz-Agent                | DPM-Voraussetzungsprüfung ausführen    |
| DPM-Remoteverwaltung            | Zusätzliche Ressourcen                 |
| DPM-Self-Service-Wiederherstell | ung Lizenzbedingungen prüfen           |
| DPM Remote SQL Prep             | DPM-Website besuchen                   |

| Data Pr                         | otection Manager                                         |                           |   |     |
|---------------------------------|----------------------------------------------------------|---------------------------|---|-----|
| Data                            | Protection Manager-Setup                                 |                           | × |     |
| Insta Bitte<br>Data F<br>Zentra | warten Sie, während die temporäre<br>rtSRV5.resources.dl | en Dateien kopiert werden |   | jen |
| DPM-S                           | everwaltung                                              | Zusätzliche Ressourcen    |   | n   |
| DPM-Self-Se                     | ervice-Wiederherstellung                                 | Lizenzbedingungen prüfen  |   |     |
| DPM Remote                      | SOL Prep                                                 | DPM-Website besuchen      |   |     |

Die Schritte sind die gleichen wie beim ersten Versuch. Gleich kommt der heiße Moment...

| 🔯 Data Protection Manager-S                                                                                                    | jetup X                                                                                                    |
|----------------------------------------------------------------------------------------------------|----------------------------------------------------------------------------------------------------|
| Prüfung der er<br>Warten Sie, während                                                                                                    | rforderlichen Komponenten<br>auf erforderliche Hardware und Software geprüft wird.                                                                                                    |
| Installationsstufen Willkommen Prüfung der erforderlichen Installationseinstellungen Installationseinstellungen Zusammenfassung der Einstellungen Installation | Für DPM wird eine Datenbank benötigt. Sie können eine bereits lokal oder remote vorhandene Instanz von SQL Server verwenden SQL Server ist nicht gruppiert.         Image: Gruppierten SQL Server verwenden SQL Server ist gruppiert.         Image: SQL Server verwenden SQL Server verwenden SQL Server ist gruppiert.         Image: SQL Server verwenden SQL Server verwenden SQL Server ist gruppiert.         Image: SQL Server verwenden SQL Server (Beispiel: SQLSERV oder SQLSERV/MYSQLINSTANCE):         Image: SQL Server (Beispiel: SQLSERV oder SQLSERV/MYSQLINSTANCE):         Image: SQL Server (Beispiel: SQLSERV oder SQLSERV/MYSQLINSTANCE):         Image: SQL Server (Beispiel: SQLSERV oder SQLSERV/MYSQLINSTANCE):         Image: SQL Server (Beispiel: SQL Server Verwenden SQL Server (Server (Server SQL)):         Image: SQL Server (Server SQL):         Image: SQL Server (Server SQL):         Image: SQL Server (Server SQL):         Image: SQL Server (Server SQL SERV/MYSQLINSTANCE):         Image: SQL Server (Server SQL Server SQL Server |
|                                                                                                    | < Zurück <u>W</u> eiter > Abbrechen Hiffe                                                                                                    |

Es war die SQL-Version. Das Setup der PreRequisites läuft!

| Data Protection Manager-3                                                                                                    | Setup × forderlichen Komponenten J auf erforderliche Hardware und Software geprüft wird.                                                                                                    |
|----------------------------------------------------------------------------------------------------|----------------------------------------------------------------------------------------------------|
| Installationsstufen Villikommen Prüfung der erforderlichen<br>Komponenten Installationseinstellungen Installationseinstellungen Zusammenfassung der<br>Einstellungen Installation | Für DPM wird eine Datenbank benötigt. Sie können eine bereits lokal oder remote vorhandene Instanz von SQL Server verwenden.         Gupplierten SQL Server verwenden.         SQL Server ist nicht gruppiert.         Instanz von SQL Server verwenden.         SQL Server ist gruppiert.         Instanz von SQL Server         Berupierten SQL Server         Berupierten SQL Server         Berupiert SQLSERV oder SQLSERVVMYSQLINSTANCE).         wedpmixdpm         Domine:         Wählen Sie die geeignete Option aus, und klicken Sie auf die Schaltfläche.         um die Prüfung der erforderlichen Komponenten durchzuführen. Installieren         Sie dann die fehlenden Windows-Komponenten installiet werden. |
|                                                                                                    | <zurück weter=""> Abbrechen Hiffe</zurück>                                                                                                    |

Die Meldung sieht dramatisch aus, aber es ist nur ein Neustart notwendig:

| Data Protection Manager-<br>Prüfung der e<br>Warten Sie, während                                                                                                    | Setup ×  rforderlichen Komponenten d auf erforderliche Hardware und Software geprüft wird.                                                                                                    |
|----------------------------------------------------------------------------------------------------|----------------------------------------------------------------------------------------------------|
| Installationsstufen<br>Willkommen<br>Prüfung der erforderlichen<br>Komponenten<br>Produktregistrierung<br>Installationseinstellungen<br>Microsoft Update-<br>Abonnement<br>Zusammenfassung der<br>Einstellungen<br>Installation |                                                                                                    |
|                                                                                                    | Detais       A         Die fehlende erforderliche Komponente "Hyper/PowerShell" wurde installiert.Starten Sie den Computer neu, und führen Sie die Anwendung dann erneut aus.       Auf der ausgewähten Instanz wird Secure Socket Layer (SSL) von SQL Server Reporting Service verwendet. Die Konfiguration von Reporting Services wird jetzt so geändert, dass SSL nicht verwendet wird. Weitere Informationen zur Konfiguration des Berichtsservers für SSL-Verbindungen erhaten Sie, indem Sie auf den nachfolgenden Link klicken.         If Weitere Informationen finden Sie in der Protokolldatei unter "C:\Program Files\Microsoft System Center 2016\DPM\DPMLogs\DpmSetup log". |

Nach dem Neustart beginne ich das Setup erneut bis zu diesem Punkt:

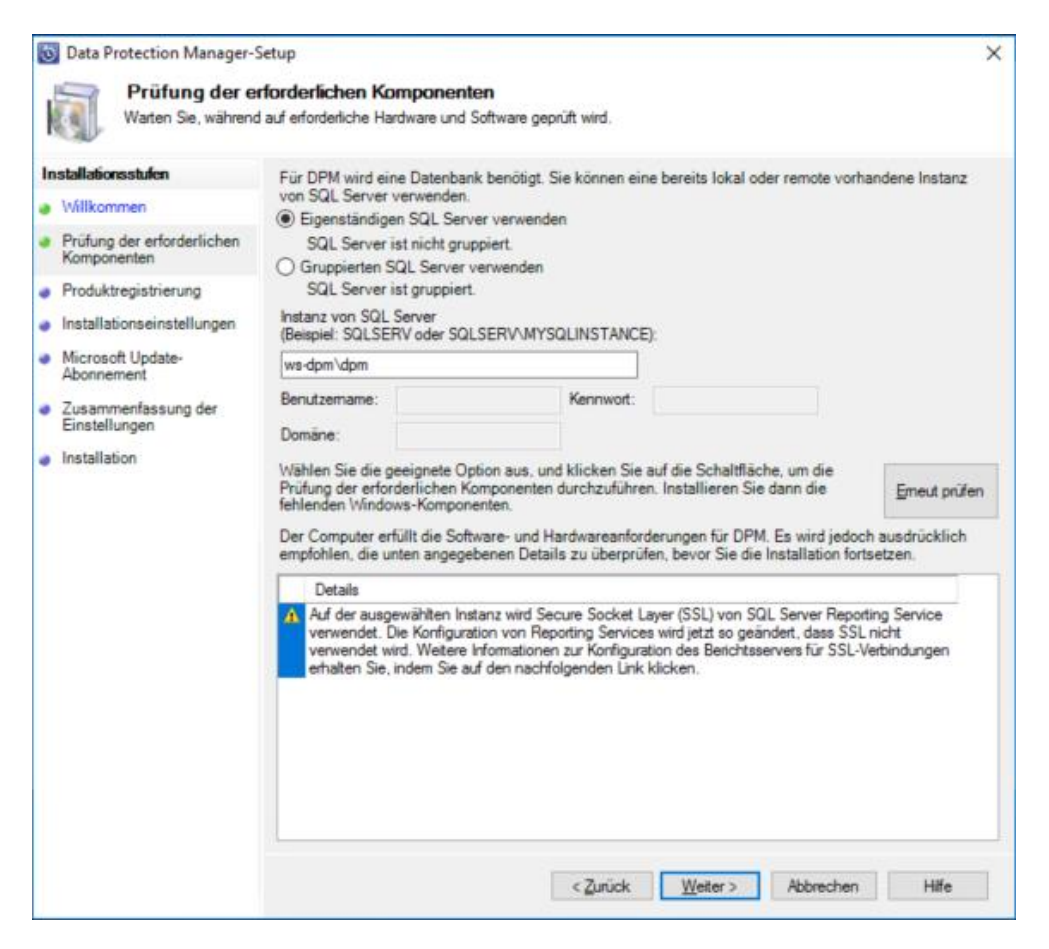

Die Voraussetzungen sind erfüllt. Los geht's – nach er Lizenzierung:

| nstallationsstufen                        | Benutzemame:                                                                     |  |
|-------------------------------------------|----------------------------------------------------------------------------------|--|
| Willkommen                                | sysadm                                                                           |  |
| Prüfung der erforderlichen<br>Komponenten | Firma:                                                                           |  |
| Produktregistrierung                      | WS IT-Solutions                                                                  |  |
| Installationseinstellungen                | Product Key:                                                                     |  |
| Microsoft Update-<br>Abonnement           | Geben Sie den Product Key von der Rückseite der Data Protection Manager-DVD ein. |  |
| Zusammenfassung der<br>Einstellungen      |                                                                                  |  |
| Installation                              |                                                                                  |  |
|                                           |                                                                                  |  |
|                                           |                                                                                  |  |
|                                           |                                                                                  |  |
|                                           |                                                                                  |  |
|                                           |                                                                                  |  |
|                                           |                                                                                  |  |
|                                           |                                                                                  |  |
|                                           |                                                                                  |  |
|                                           |                                                                                  |  |
|                                           |                                                                                  |  |
|                                           |                                                                                  |  |

Die Verzeichnisse belasse ich beim Standard:

| Data Protection Manager-Se                                      | tup                                                                       |                                  |                                  | × |
|-----------------------------------------------------------------|---------------------------------------------------------------------------|----------------------------------|----------------------------------|---|
| Geben Sie die Installati                                        | s <b>tellungen</b><br>onspfade für die DPM-Programmdateien                | und SQL Server-Ein               | istellungen an.                  |   |
| Installationsstufen                                             | DPM-Dateien                                                               |                                  |                                  |   |
| Willkommen                                                      | Programmdateien:                                                          |                                  |                                  |   |
| <ul> <li>Pr üfung der erforderlichen<br/>Komponenten</li> </ul> | C:\Program Files\Microsoft System C                                       | Center 2016\DPM                  | Ändem                            |   |
| Produktregistrierung                                            |                                                                           |                                  |                                  |   |
| Installationseinstellungen                                      |                                                                           |                                  |                                  |   |
| <ul> <li>Microsoft Update-<br/>Abonnement</li> </ul>            |                                                                           |                                  |                                  |   |
| <ul> <li>Zusammenfassung der<br/>Einstellungen</li> </ul>       |                                                                           |                                  |                                  |   |
| Installation                                                    | Erforderlicher Speicherplatz                                              |                                  |                                  |   |
|                                                                 |                                                                           | Erforderlich                     | Verfügbar                        |   |
|                                                                 | Systemlaufwerk:                                                           | 1000 MB                          | 77227 MB                         |   |
|                                                                 | Laufwerk für Programmdateien:                                             | 3650 MB                          | 77227 MB                         |   |
|                                                                 | Weitere Informationen zu den Spei<br>http://go.microsoft.com/fwlink/?link | icheranforderungen<br>sid=820915 | finden Sie unter folgendem Link. |   |
|                                                                 |                                                                           | e Zunisch                        | Water ) Abbrachan Hife           |   |

Die DPM Updates kann der Server gerne übernehmen – ich habe da noch einen WSUS (©)

| Microsoft Upda                                                                                                    | te-Abonnement                                                                                                    |   |
|----------------------------------------------------------------------------------------------------|----------------------------------------------------------------------------------------------------|---|
| Installationsstufen Willkommen Prüfung der erforderlichen Komponenten Installationseinstellungen Microsoft Update-<br>Abonnement Zusammenfassung der<br>Einstellungen Installation | <ul> <li>Microsoft Update stellt Sicherheitsupdates und wichtige Updates für<br/>Windows und andere Microsoft-Produkte bereit, einschließlich Data<br/>Protection Manager. Updates werden mithilfe der Einstellung "Automatische<br/>Updates" übermittelt oder können von der Microsoft Update -Website<br/>heruntergeladen werden.</li> <li>Wenn Sie sich für die Verwendung von Microsoft Update entscheiden, wird<br/>im Menü "Start" eine neue Verknüpfung mit dem Dienst eingefügt, und über<br/>das Symbol "Windows Update wird auf Microsoft Update umgeleitet.</li> <li>Microsoft Update beim Suchen nach Updates verwenden<br/>(empfohlen)</li> <li>Onter möchte Microsoft Update nicht verwenden</li> <li>Häufig gestellte Fragen (FAQ) zu Microsoft Update lesen</li> <li>Datenschutzbestimmungen</li> </ul> |   |
|                                                                                                    | <zurück weiter=""> Abbrechen Hilf</zurück>                                                                                                    | e |

Das Setup ist schnell erledigt:

| 🔯 Data Protection Manager-S                                    | etup                                                                      | × |
|----------------------------------------------------------------|---------------------------------------------------------------------------|---|
| DPM und die erforder                                           | iche Software werden installiert.                                         |   |
| Installationsstufen                                            | Software                                                                  |   |
| Willkommen                                                     | Microsoft System Center 2016 Data Protection Manager                      |   |
| <ul> <li>Prüfung der erforderlichen<br/>Komponenten</li> </ul> |                                                                           |   |
| Produktregistrierung                                           |                                                                           |   |
| Installationseinstellungen                                     |                                                                           |   |
| Microsoft Update-<br>Abonnement                                |                                                                           |   |
| Zusammenfassung der<br>Einstellungen                           |                                                                           |   |
| Installation                                                   | Data                                                                      |   |
|                                                                | Die Data Protection Manager-Installation wurde erfolgreich abgeschlossen. |   |
|                                                                | Schließen Hilfe                                                           | • |

Das erste CU des DPM wird dringend empfohlen:

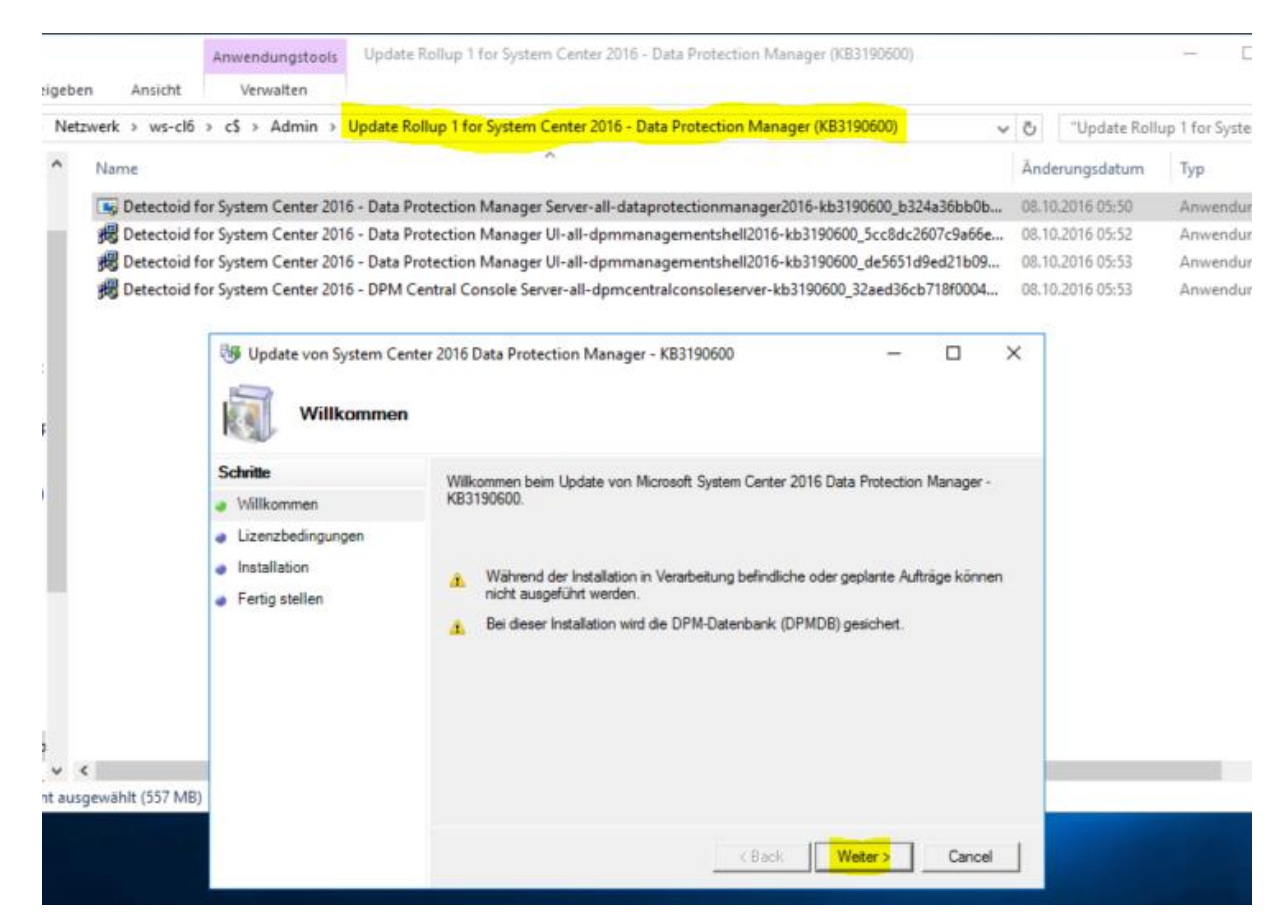

| Update von System Cente | er 2016 Data Protection Manager - KB3190600                     | -           |               | ×   |
|-------------------------|-----------------------------------------------------------------|-------------|---------------|-----|
|                         | Ugleui                                                          |             |               |     |
| Schritte                | Microsoft System Center 2016 Data Protection Manager wurde erfo | algreich ko | nfiguriert. S | Sie |
| Willkommen              | müssen den Computer neu starten, um das Update abzuschließen.   |             |               |     |
| Lizenzbedingungen       |                                                                 |             |               |     |
| Installation            |                                                                 |             |               |     |
| Fertig stellen          |                                                                 |             |               |     |
|                         |                                                                 |             |               |     |
|                         |                                                                 |             |               |     |
|                         |                                                                 |             |               |     |
|                         |                                                                 |             |               |     |
|                         |                                                                 |             |               |     |
|                         |                                                                 |             |               |     |
|                         |                                                                 |             |               |     |
|                         |                                                                 |             | Close         |     |

Weitere Windows Updates kommen durch das .net-Framework:

| ← Einstellungen                 | - 🗆 X                                                                                                    |
|---------------------------------|----------------------------------------------------------------------------------------------------|
| Startseite                      | Updatestatus                                                                                                    |
| Einstellung suchen              | Es sind Updates verfügbar.                                                                                                    |
| Update und Sicherheit           | • Kumulatives Update für Windows Server 2016 für x64-<br>basierte Systeme (K <mark>B3</mark> 213986)                                              |
| C Windows Update                | Installation von Updates wird vorbereitet (1%)                                                                                                    |
| Windows Defender                | Updateverlauf                                                                                                    |
| ③ Wiederherstellung             |                                                                                                    |
| <ul> <li>Aktivierung</li> </ul> | Updateeinstellungen                                                                                                    |
| 份 Für Entwickler                | Verfügbare Updates werden automatisch heruntergeladen und<br>installiert, sofern keine (gebührenpflichtige) getaktete<br>Verbindung genutzt wird. |

Es sind nun alle Komponenten aktuell und einsatzbereit.

### Vorbereitung und Anbindung des Sicherungsspeichers (NAS)

In meiner NAS erstelle ich eine neue LUN für die Datensicherung des DPM. Diese wird dann mit ISCSI an den DPM angebunden. Die alte LUN mit den alten Sicherungen hebe ich wie gesagt noch ein Weilchen auf.

| WS IT-Solutions | Migration von DPM 2012 R2 (W2012R2) nach E<br>2017-02-05 | OPM 2016 (W2016) |
|-----------------|----------------------------------------------------------|------------------|
| 10              | Speicher-Manager                                         | ? — E X          |
| 💶 Übersicht     | Erstellen Entfernen Bearbeiten                           | Ξŧ               |
| 🔏 Volume        | BMR - Normal<br>iSCSI LUN (reguläre Dateien)             | ~                |
| Diskgrupp       | B DPM - Normal<br>iSCSI LUN (reguläre Dateien)           | ~                |
| • HDD/SSD       | DPM-alt - Normal<br>iSCSI LUN (reguläre Dateien)         | ~                |
| SCSI LUN        | HyperV - Normal<br>iSCSI LUN (reguläre Dateien)          | ~                |
| iSCSI Tar       | et Quorum - Normal<br>iSCSI LUN (reguläre Dateien)       | ~                |
|                 |                                                          |                  |

Jetzt kann ich die neue LUN in den neuen DPM einbinden:

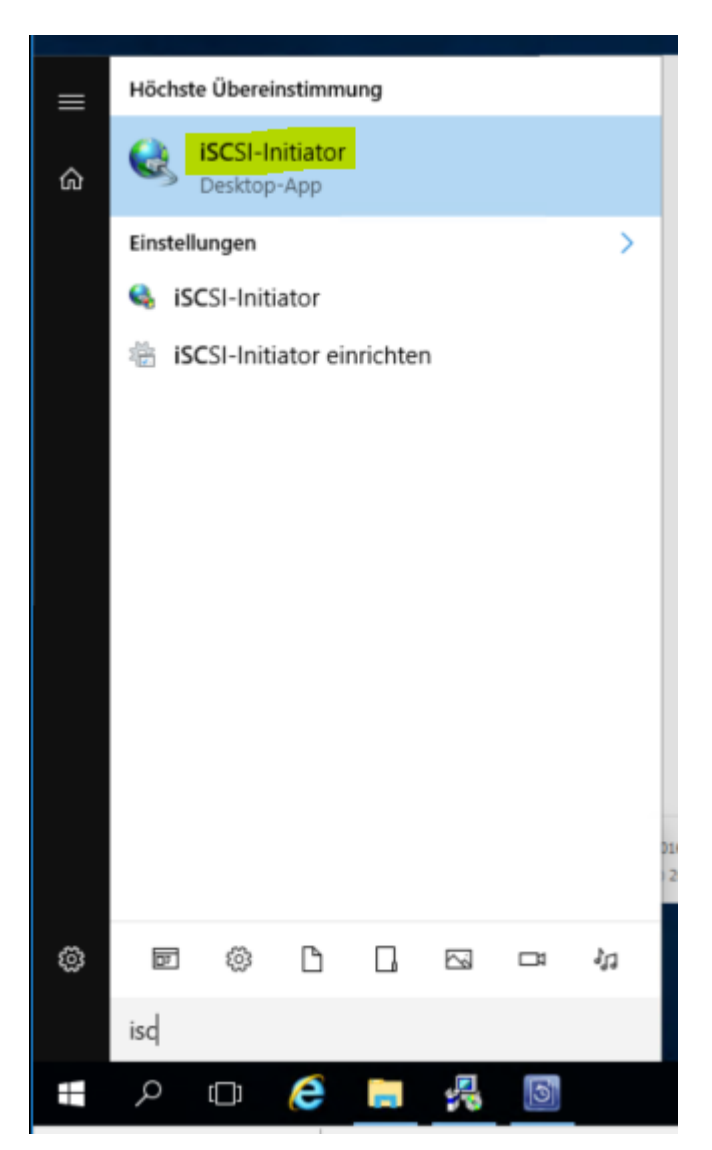

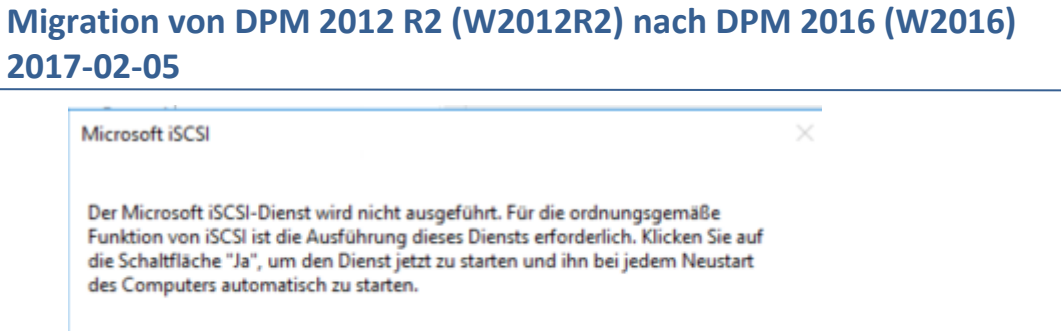

Ja

Nein

Ich nutze dazu den QuickConnect. Da es auf meiner NAS noch ein anderes Target gibt, wähle ich das Ziel manuell:

| Ziele                                   | Suche                                                         | Bevorzugte Ziele                                                                                                    | Volumes und Geräte                                                                                                    | RADIUS                                                            | Konfiguration                                               | 1 Protectio                        |
|-----------------------------------------|---------------------------------------------------------------|----------------------------------------------------------------------------------------------------|----------------------------------------------------------------------------------------------------|-------------------------------------------------------------------|-------------------------------------------------------------|------------------------------------|
| Gebe<br>Basis<br>dann                   | ell verbine<br>en Sie zur<br>verbindu<br>"Schnell             | den<br>n Ermitteln eines Zie<br>ng die IP-Adresse o<br>verbindung".                                                               | is und zur Anmeldung<br>der den DNS-Namen d                                                                                           | an diesem i<br>es Ziels ein                                       | Ziel über eine<br>, und klicken Sie                         | DPM-u                              |
| Ziel:                                   |                                                               | ws-nas1                                                                                                    |                                                                                                    |                                                                   | Schnell verbinden                                           | bionsstufen                        |
| Erkan                                   | inte Ziele                                                    | Schnellverbindu                                                                                                    | ng                                                                                                    |                                                                   | •                                                           | ×                                  |
| Nam                                     | ne                                                            | Ziele, die für eir<br>angegebene DN<br>muss mit jedem<br>Hier hergestellt<br>hinzugefügt, ur<br>wiederherzuste<br>Erkjannte Ziele | e Verbindung an der II<br>S-Name sind unten au<br>Ziel einzeln eine Verbin<br>e Verbindungen werde<br>id bei jedem Neustart o<br>Ien. | P-Adresse<br>fgeführt. S<br>dung herg<br>n der Liste<br>les Compu | der bevorzugten Z<br>der bevorzugten Z<br>der bevorzugten Z | r der<br>verfügbar,<br>iele<br>sie |
|                                         |                                                               | Name                                                                                                    |                                                                                                    |                                                                   | Status                                                      |                                    |
|                                         |                                                               | ign.2000-01.c                                                                                                    | om.synology:ws-nas1                                                                                                    | target-1, 1                                                       | 728f Inaktive (                                             | Geräte                             |
| Weni<br>herst<br>dann<br>Soll e<br>aus, | n Sie ein<br>tellen mö<br>auf "Ve<br>tin Ziel vi<br>und klick | ign. 2000-01. c                                                                                                    | om.synology:ws-nas <mark>u</mark>                                                                                                    | target-11.                                                        | 1728. Inaktive (                                            | Geräte                             |
| Wahi                                    | len Sie zi                                                    | Statusbericht                                                                                                    |                                                                                                    |                                                                   |                                                             |                                    |
| Wahi<br>der K<br>auf 1<br>Wahi<br>zuge  | Konfigura<br>Eigensch<br>len Sie zi<br>ordnet s               | Es wurden me<br>Anmeldung pe                                                                                                    | hrere Ziele gefunden.<br>r Schnellverbindung av                                                                                       | Vählen Sie<br>15.                                                 | ein einzelnes Ziel fi                                       | ür die                             |
|                                         |                                                               |                                                                                                    | Verbinden                                                                                                    |                                                                   | Eertig                                                      |                                    |

Die Volumes hole ich auch dazu. Dabei wird auch die alte DPM-LUN mit eingetragen. Diese schalte ich aber nicht online. Das 3. Laufwerk ist für die Freigabe meiner SystemState-Sicherungen:

| genso                                                            | chaften v                                                                                        | on iSCSI-Initiator                                                                                                    |                                                                                                    |                                                                                       |                                                                                                    | 2        |
|------------------------------------------------------------------|--------------------------------------------------------------------------------------------------|----------------------------------------------------------------------------------------------------|----------------------------------------------------------------------------------------------------|---------------------------------------------------------------------------------------|----------------------------------------------------------------------------------------------------|----------|
| Sele                                                             | Suche                                                                                            | Bevorzugte Ziele                                                                                                    | Volumes und Geräte                                                                                                    | RADIUS                                                                                | Konfiguration                                                                                                    |          |
| Wird v<br>fügen<br>konfig<br>zu las<br>Dadur<br>beim M<br>sich d | von einem<br>Sie diese<br>jurieren",<br>sen.<br>rch wird d<br>Neustart o<br>as zugeor<br>eliste: | Programm oder Die<br>s Volume oder Gerä<br>um alle verfügbare<br>as Volume oder Ger<br>des Systems schnell<br>dnete Ziel in der Lis | enst ein bestimmtes Vo<br>it der Liste unten hinzu<br>n Dienste durch den iSi<br>ät gebunden, sodass e<br>ier zur Verfügung steht<br>ite der bevorzugten Zie | lume oder<br>, oder klid<br>CSI-Initiat<br>es dem Pro<br>t. Dies ist r<br>ele befinde | Gerät verwendet,<br>ven Sie auf "Autom<br>ordienst konfigurier<br>gramm oder Diensl<br>ur effektiv, falls<br>et. | ren<br>t |
| Volu                                                             | melBereit                                                                                        | tstellungsnunkt/Ger                                                                                                    | u+                                                                                                    |                                                                                       |                                                                                                    |          |
| 11214                                                            | meroe en                                                                                         | stellungspurkt/den                                                                                                    | diani atarada#10.1a                                                                                                    | 17124460                                                                              | 000000 # [536553                                                                                                 |          |
| 1126                                                             | csi#diske                                                                                        | wen_synologyapro                                                                                                    | d_iscsi_storage#181c                                                                                                    | 12134480                                                                              | 8000000#{53/563                                                                                                  | 0        |
| 1126                                                             | scsi#disk8                                                                                       | kven synology&pro                                                                                                    | d iscsi storage#181c                                                                                                    | 12134480                                                                              | &000002#{53f563                                                                                                  | 0        |
| 100                                                              | 0000000000                                                                                       | 0.0000000000000000000000000000000000000                                                                                             |                                                                                                    | 10053000                                                                              | NALLASSING STATES TO BE STOLEN TO                                                                                | 1000     |
|                                                                  |                                                                                                  |                                                                                                    |                                                                                                    |                                                                                       |                                                                                                    |          |
|                                                                  |                                                                                                  |                                                                                                    |                                                                                                    |                                                                                       |                                                                                                    |          |
|                                                                  |                                                                                                  |                                                                                                    |                                                                                                    |                                                                                       |                                                                                                    |          |
|                                                                  |                                                                                                  |                                                                                                    |                                                                                                    |                                                                                       |                                                                                                    | _        |
| Klicker                                                          | n Sie zum                                                                                        | automatischen Kon                                                                                                    | figurieren aller verfügt                                                                                                    | baren                                                                                 | Autom, konfiguri                                                                                                 | eren     |
| Gerät                                                            | e auf "Au                                                                                        | tom. konfigurieren"                                                                                                    |                                                                                                    |                                                                                       | -                                                                                                    | _        |
| Klicker                                                          | n Sie zum                                                                                        | Hinzufügen eines b                                                                                                    | estimmten Geräts auf                                                                                                    |                                                                                       | Hartifican                                                                                                    | 1        |
| Hinzu                                                            | fügen".                                                                                          |                                                                                                    |                                                                                                    |                                                                                       | rinzurugen                                                                                                    |          |
|                                                                  |                                                                                                  |                                                                                                    |                                                                                                    |                                                                                       |                                                                                                    |          |
| Wähle                                                            | en Sie zum                                                                                       | Entfernen eines G                                                                                                    | eräts das Gerät aus, u                                                                                                    | nd                                                                                    | Entfernen                                                                                                    |          |
| dicker                                                           | n bie dann                                                                                       | auf "Entfernen".                                                                                                    |                                                                                                    |                                                                                       |                                                                                                    |          |
| Kicker                                                           | Sie zum                                                                                          | sofortigen Entferne                                                                                                    | en aller Geräte auf                                                                                                    |                                                                                       | Ländhan                                                                                                    |          |
| Lösch                                                            | nen".                                                                                            | and open and entit                                                                                                    | artend statute add                                                                                                    |                                                                                       | Loschen                                                                                                    |          |
|                                                                  |                                                                                                  |                                                                                                    |                                                                                                    |                                                                                       |                                                                                                    |          |
|                                                                  |                                                                                                  |                                                                                                    |                                                                                                    |                                                                                       |                                                                                                    |          |
|                                                                  |                                                                                                  |                                                                                                    |                                                                                                    |                                                                                       |                                                                                                    |          |
|                                                                  |                                                                                                  |                                                                                                    |                                                                                                    |                                                                                       |                                                                                                    |          |
|                                                                  |                                                                                                  |                                                                                                    |                                                                                                    |                                                                                       |                                                                                                    |          |
|                                                                  |                                                                                                  |                                                                                                    |                                                                                                    |                                                                                       |                                                                                                    |          |
|                                                                  |                                                                                                  |                                                                                                    |                                                                                                    |                                                                                       |                                                                                                    |          |

In der Datenträgerverwaltung schalte ich die beiden Laufwerke an, die der neue Server übernehmen soll:

| Datenträgerverwaltu                                                                   | ung                                                |                         |             |            |                             |            |                                                                                                    |
|---------------------------------------------------------------------------------------|----------------------------------------------------|-------------------------|-------------|------------|-----------------------------|------------|----------------------------------------------------------------------------------------------------|
|                                                                                       | 1 🗩 🗹 [                                            | 5                       |             |            |                             |            |                                                                                                    |
| Volume                                                                                | Layout                                             | Тур                     | Dateisystem | Status     | Kapazität                   | Freier Sp. | p % frei                                                                                                    |
| -                                                                                     | Einfach                                            | Basis                   |             | Fehlerfrei | ( 450 MB                    | 450 MB     | 100 %                                                                                                    |
|                                                                                       | Einfach                                            | Basis                   | NITEC       | Fehlerfrei | ( 99 MB                     | 99 MB      | 100 %                                                                                                    |
| CD POM (D)                                                                            | Einfach                                            | Basis                   | CDES        | Fehlerfrei | ( 1023,87 GB                | 045,84 GB  | 0.5%                                                                                                    |
| SVSTEM (C)                                                                            | Finfach                                            | Rasis                   | NTES        | Fehlerfrei | ( 99.45 GB                  | 73 54 GB   | 5 74 %                                                                                                    |
| TEMP (E:)                                                                             | Einfach                                            | Basis                   | NTFS        | Fehlerfrei | ( 126,87 GB                 | 125,53 GB  | GB 99%                                                                                                    |
| = 0                                                                                   |                                                    |                         |             |            |                             |            |                                                                                                    |
| - Datentrager 0<br>Basis<br>99,98 GB<br>Online                                        | 450 MB<br>Fehlerfrei (Wiederherstellungspartition) |                         |             | 99<br>Feł  | MB<br>Ilerfrei (EFI-Systemp | eartition) | SYSTEM (C:)<br>99,45 GB NTFS<br>Fehlerfrei (Startpartition, Auslagerungsdatei, Absturzabbild, Primäre Partition) |
| <b>Datenträger 1</b><br>Basis<br>126,88 GB<br>Online                                  | TEMP (E:)<br>126,87 GB N<br>Fehlerfrei (I          | NTFS<br>Primäre Partiti | ion)        |            |                             |            |                                                                                                    |
| *• Datenträger 2<br>Dynamisch                                                         |                                                    |                         |             |            |                             |            |                                                                                                    |
| Offline 🚺                                                                             |                                                    |                         |             |            |                             |            |                                                                                                    |
| Datenträger 3 Basis 1023,88 GB Online                                                 | BMR (F:)<br>1023,87 GB<br>Eehlerfrei (I            | NTFS<br>Primäre Partiti | ion)        |            |                             |            |                                                                                                    |
| *O Datenträger 4<br>Unbekannt<br>500,00 GB<br>Nicht initialisiert<br>Nicht zugeordnet | 500,00 GB<br>Nicht zuge<br>Primäre Pa              | ordnet                  |             |            |                             |            |                                                                                                    |

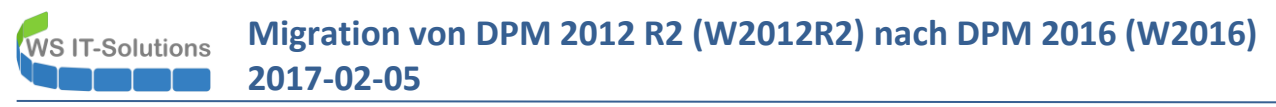

Jetzt fliegt noch das Setup-Laufwerk raus und mein Volume BMR erhält seinen alten Laufwerksbuchstaben:

| Datenträger 2 Basis 1023,88 GB Online                             | BMR (E:)<br>1023,87 GB NTFS<br>Fehlerfrei (Primäre Partition) |
|-------------------------------------------------------------------|---------------------------------------------------------------|
| *O Datenträger 3<br>Unbekannt<br>500,00 GB<br>Nicht initialisiert | 500,00 GB<br>Nicht zugeordnet                                 |

#### Einrichtung der Freigaben, Aufgaben, ...

Damit die BMR-Sicherungen starten können, benötige ich nur 2 Freigaben im neuen Server. Die erste ist das Sicherungsziel meiner BMR-Sicherungen. Die NTFS-Rechte passen ja noch:

|                              | (E:)                       |                  |                                    |                           | ~               | C |
|------------------------------|----------------------------|------------------|------------------------------------|---------------------------|-----------------|---|
| Name                         | ^                          | Änderungsdatum   | Тур                                | Größe                     |                 |   |
| 655240593a54945f3378ed19ba8a |                            | 26.01.2017 03:03 | Dateiordner                        |                           |                 |   |
| Azure-Sta                    | aging                      | 01.02.2016 21:55 | Dateiordner                        |                           |                 |   |
| Serversic                    | 📜 Eigenschaften von Server | sicherung        | × <sup>ner</sup>                   |                           |                 |   |
| 2016-02-                     | Erweiterte Freigabe        |                  | EDENTIA                            | 5 KB                      |                 |   |
|                              | Diesen Ordner freigeben    | Г                |                                    |                           |                 | ~ |
|                              | Einstellungen              |                  | Berechtigungen für                 | ur "Serversicherung\$"    |                 | ~ |
|                              | Freigabename:              |                  | Freigabeberechtigunger             | n                         |                 |   |
|                              | Serversicherung\$          |                  | Gruppen- oder Benutz               | emamen:                   |                 |   |
|                              | Hinzufügen                 | Entfernen        | Authentifizierte B                 | enutzer                   |                 | 1 |
|                              | auf:<br>Kommentare:        | 10/              |                                    |                           |                 |   |
|                              |                            |                  |                                    | Hinzufüger                | n Entfemen      | Ĺ |
|                              | Berechtigungen Z           | wischenspeichern | Berechtigungen für "A<br>Benutzer" | Authentifizierte<br>Zulas | ssen Verweigern |   |
|                              |                            |                  | Vallauniff                         | 6                         |                 |   |
|                              | ОК                         | Abbrechen Übe    | Andem                              | 6                         |                 |   |
| usgewählt                    | OK                         | Abbrechen Übe    | Andem<br>Lesen                     | 5                         |                 |   |

Das 2. Share lag in einem Unterordner von C:\Admin. Den Ordner hatte ich ja auf meinen FileServer gesichert. Nachdem dieser wieder unter c:\ liegt erstelle ich auch hier die Freigabe. Diese beinhaltet die Sicherungsscripte der BMR-Sicherung:

| 📙   🛃 🖬 🖛   Admin  |             |                           |                  |                |
|--------------------|-------------|---------------------------|------------------|----------------|
| Datei Start Freig  | jeben An:   | sicht                     |                  |                |
| ← → ~ ↑ 📙 > 1      | Dieser PC > | SYSTEM (C:) > Admin >     |                  |                |
| 🗸 📌 Schnellzugriff | ^           | Name                      | Änderungsdatum   | Тур            |
| E Desktop          | *           | Backup-BMR                | 06.02.2017 19:36 | Dateiordner    |
| Dokumente          | *           | DPM-Monitor.bat           | 14.09.2015 20:49 | Windows-Batche |
| Downloads          |             | DPM-Monitor.ps1           | 14.09.2015 20:39 | Windows Powers |
| Pilder             |             | HTML-StatusReport.ps1     | 20.02.2015 09:37 | Windows Powers |
| bilder             | *           | Reconnect-ISCSITarget.ps1 | 11.05.2016 06:30 | Windows Powers |
| 🗸 🔜 Desktop        |             | Status.htm                | 05.02.2017 04:55 | HTML-Dokumen   |
| > 🤱 admin-setup    |             |                           |                  |                |
| 🗸 💻 Dieser PC      |             |                           |                  |                |
| Y 🏪 SYSTEM (C:)    |             |                           |                  |                |
| > Admin            |             |                           |                  |                |
| > Benutzer         |             |                           |                  |                |
| > PatchEula        |             |                           |                  |                |
| PerfLogs           |             |                           |                  |                |

| r Admin                   |                                                        |                  |                                         |                         |            |
|---------------------------|--------------------------------------------------------|------------------|-----------------------------------------|-------------------------|------------|
| Dieser PC > SYS           | TEM (C:) > Admin                                       |                  |                                         |                         | ~          |
| ugriff ^ Name             | ^                                                      | Änderungsdatum   | Тур                                     | Größe                   |            |
| ente 🖈 🔂 DPM-1            | Eigenschaften von Backup-BMR                           | AC AD 2017 10.20 | × ws-Batchda                            | 1 KB                    |            |
| ads 🖈 📄 DPM-I             | Erweiterte Freigabe                                    | F                | Berechtigungen für "Bi                  | ackup-BMR\$"            | ×          |
| Reconi                    | Diesen Ordner freigeben<br>Einstellungen               |                  | Gruppen- oder Benutzemar                | men:                    |            |
| r, Stephar<br>PC          | Freigabename:<br>Badwp-BMR\$                           |                  | Authentifizierte Benutz                 | zer                     |            |
| M (C:)                    | Hinzufügen Entferr<br>Zugelassene Benutzeranzahl einse | hen 1            |                                         |                         |            |
| tzer<br>ogs               | aut:<br>Kommentare:                                    |                  |                                         | Hinzufügen              | Entfemen   |
| ram Files                 |                                                        |                  | Berechtigungen für "Auther<br>Benutzer" | ntifizierte<br>Zulassen | Verweigem  |
| ramme<br>nmon Fi          | Berechtigungen Zwischen                                | speichern        | Vollzugriff<br>Ändern                   | M                       |            |
| eer-V<br>met Exp          | ОК                                                     | Abbrechen Ü      | Lesen                                   | M                       |            |
| S<br>rosoft A             |                                                        |                  |                                         |                         |            |
| V<br>I Element ausgewählt | OK                                                     | Abbrechen        | _                                       |                         |            |
|                           |                                                        |                  |                                         | OK Abbrechen            | Obernehmen |

In einer csv-Datei müssen die AD-Computer ihr Sicherungsergebnis eintragen. Da ändere ich die NTFS-Rechte entsprechend

| Start       Freigeben       Ansicht <ul> <li></li></ul>                                                                                                    | 📊 🚽   \$Programm                                                                                                    |                                                                                                    |                                                                                                    |                       |                               |       |
|----------------------------------------------------------------------------------------------------|----------------------------------------------------------------------------------------------------|----------------------------------------------------------------------------------------------------|----------------------------------------------------------------------------------------------------|-----------------------|-------------------------------|-------|
|                                                                                                    | Start Freigeben Ansicht                                                                                                    |                                                                                                    |                                                                                                    |                       |                               |       |
| hnellzugriff Name   Ame   Anderungsdatum   Typ   Größe   Desktop   Dokumente   Datensicherung-Auswertung.xlsm   19.11.2015 11:45   XLSM-Datei   1.   Log-SerVersicherung.csv   CV-Datei   Log-SerVersicherung.csv   Sicherung.ni   sktop   Vather, Stephar   Name   Sicherung.ps1   Vather, Stephar   Sistart-Windows5   SySTEM (C:)   Admin   Backup-BM   Stats.htm   Stats.htm </th <th></th> <th>&gt; Admin &gt; Backup-Bl</th> <th>MR &gt; \$Programm</th> <th></th> <th></th> <th></th>                                                                                                    |                                                                                                    | > Admin > Backup-Bl                                                                                                    | MR > \$Programm                                                                                         |                       |                               |       |
| Desktop       7zip       06.02.2017 19:36       Dateiordner         Dokumente       Datensicherung-Auswertung.xlsm       19.11.2015 11:45       XLSM-Datei       1.         Downloads       Log-Serversicherung.csv       07.02.2017 01:00       CSV-Datei       1.         Downloads       Log-Serversicherung.csv       X           Sicherung.ini       Sicherung.ps1       Berechtigungen für "Log-Serversicherung.csv"       X          Vather, Stepha       Sicherung.ps1       Sicherheit            Vather, Stepha       Satus.htm       Sicherheit             Admin       Status.htm       Status.htm       SYSTEM       SYSTEM                                                                                                    | hnellzugriff Name                                                                                                    | ^                                                                                                    | Änderungsdatum                                                                                          | Тур                   |                               | Größe |
| Jokumente Datensicherung-Auswertung.xlsm 19.11.2015 11:45 XLSM-Datei 1.   Jownloads Log-Serversicherung.csv 07.02.2012 01:00 CSV-Datei   Jownloads Log-Sicherung.esv 07.02.2012 01:00 CSV-Datei   Jider Sicherung.ini Eigenchaften von Log-Serversicherung.csv X   Sicherung.ini Sicherung.ps1 Berechtigungen für "Log-Serversicherung.csv" X   Vather, Stephar Sicherung.ps1 Berechtigungen für "Log-Serversicherung.csv" X   Vather, Stephar Sicherung.start-bmr.bat Sicherheit 0   Jogektname: C:\Admin\Backup-BMR\SProgramm\Log-Serversic a   SYSTEM (C:) Status.htm Stetst.vbs   Backup-BM WindowsBackup SYSTEM   SProgram WindowsBackup Authentifizierte Benutzer   PerfLogs WindowsBackup   Program Files VoindowsBackup   Program Files Voilzugriff   Program Files Vollzugriff   Anden Schreiben   Vollzugriff Lesen, Ausführen   Lesen Schreiben                                                                                                    | )esktop 💉 📙 7zip                                                                                                    |                                                                                                    | 06.02.2017 19:36                                                                                        | Dateiordner           |                               |       |
| Downloads Log-Serversicherung.csv 07.02.2017.01:00 CSV-Datei   ilder Log-Sicherung.es Citigen chaften von Log-Serversicherung.csv X   isktop Sicherung.ini Berechtigungen für "Log-Serversicherung.csv" X   valther, Stephar Sicherung.ps1 Berechtigungen für "Log-Serversicherung.csv" X   valther, Stephar Sicherung.ini Berechtigungen für "Log-Serversicherung.csv" X   valther, Stephar Sicherung.start-bmr.bat Sicherheit a   viseer PC Status.htm Sicherheit a   SySTEM (C:) Status.htm Sicherheit a   Admin Sitest.vbs Gruppen- oder Benutzermanen: tei   SProgram WindowsBackup SYSTEM admin-setup@ws.fs)   Benutzer WindowsBackup Benutzer (WS-DPM\/Administratoren) Administratoren (WS-DPM\/Administratoren)   PerfLogs Hinzufügen Entfemen   Programme WindowsBackup Benutzer   Volzugriff Duenchertifizierte Zulassen   Volzugriff Duenchertifizierte Lesen, Ausführen   Lesen Ausführen V   Log-Schreiben V                                                                                                    | )okumente 🖈 📄 Datensicherung-A                                                                                                    | Auswertung.xlsm                                                                                                    | 19.11.2015 11:45                                                                                        | XLSM-Datei            |                               | 1.    |
| Sktop   Sktop   Sicherung,ni   Sicherung,ps1   Sicherung,ps1   Sicherung,ps1   Statt-bmr.bat   Sister Vindows5   SYSTEM (C;)   Status.htm   Status.htm   Status.htm   Status.htm   Status.htm   Status.htm   Status.htm   Status.htm   Status.htm   Status.htm   Status.htm   Status.htm   Status.htm   Status.htm   Strogram   WindowsBackup   Sprogram   WindowsBackup   Program File:   Program File:   Program File:   Program File:   Program File:   Program File:   Program File:   Program File:   Program File:   Program File:   Program File:   Schreiben   OK   Abbrechen   OK                                                                                                    | Jownloads         Log-Serversicher           iilder         Downloads                                                                                                    | Ind. CSV<br>Eigenschaften von L                                                                                                    | 07.02.2017.01:00<br>.og-Serversicherung.csv                                                             | CSV-Datei             | ×                             |       |
| Valther, Stephar Start-bmr.bat   Nieser PC Starte-Windowst   SYSTEM (C) Status.htm   Admin WindowsBackup   SProgram WindowsBackup   SProgram WindowsBackup   Benutzer VindowsBackup   PerfLogs WindowsBackup   Program Files Benutzer   Program Files Benutzer   Vindows Voltzugriff   Justen Lesen   Schreiben Voltzugriff   Andem Lesen   Lesen Schreiben                                                                                                    | sktop 📄 Sicherung.ps1                                                                                                    | 📙 Berechtigungen für                                                                                                    | "Log-Serversicherung.c                                                                                  | sv"                   | ×                             |       |
| Dieser PC Starte-WindowsE   SYSTEM (C:) Status.htm   Admin Status.htm   Status.htm Status.htm   Status.htm Status.htm   Program Status.htm   Windows Status.htm   Volzugriff Schreiben   Andem Schreiben   Schreiben Status.htm                                                                                                    | Valther, Stephar                                                                                                    | Sicherheit                                                                                                    |                                                                                                    |                       | a                             |       |
| PerfLogs Hinzufügen Entfemen   Program Files Berechtigungen für "Authentifizierte   Windows Vollzugriff   DVD-Laufwerk Image: Constraint of the second second seco | Dieser PC       Starte-WindowsE         SYSTEM (C:)       Starte-WindowsE         Admin       Status.htm         Backup-BM       WindowsBackup         SProgrami       WindowsBackup         Sprogrami       WindowsBackup         Benutzer       WindowsBackup | Objektname: C:\Adm<br>Gruppen- oder Benutzer<br>& SYSTEM<br>& admin-setup (admir<br>& Administratoren (W<br>& Authentifizierte Ber<br>& Benutzer (WS-DPM | in\Backup-BMR\\$Program<br>namen:<br>I-setup@ws.its)<br>S-DPM\Administratoren)<br>Iutzer<br>I\Benutzer) | nm\Log-Serversio      | a<br>a<br>t<br>tei<br>tei<br> |       |
|                                                                                                    | PerfLogs<br>Program Files<br>Windows<br>DVD-Laufwerk<br>ente 1 Element ausgewählt (442 KB)                                                                                                    | Berechtigungen für "Aut<br>Benutzer"<br>Vollzugriff<br>Andem<br>Lesen, Ausführen<br>Lesen<br>Schreiben                                                   | Hinzufügen<br>hentifizierte<br>Zulassen<br>V<br>V<br>V<br>V<br>V<br>V<br>V                              | Entfemen<br>Verweigem | en                            |       |

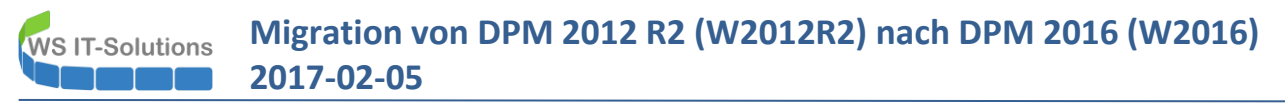

Jetzt fehlen noch die beiden Script-Aufgaben. Diese hatte ich als xml-Dateien exportiert. Der Import ist denkbar einfach:

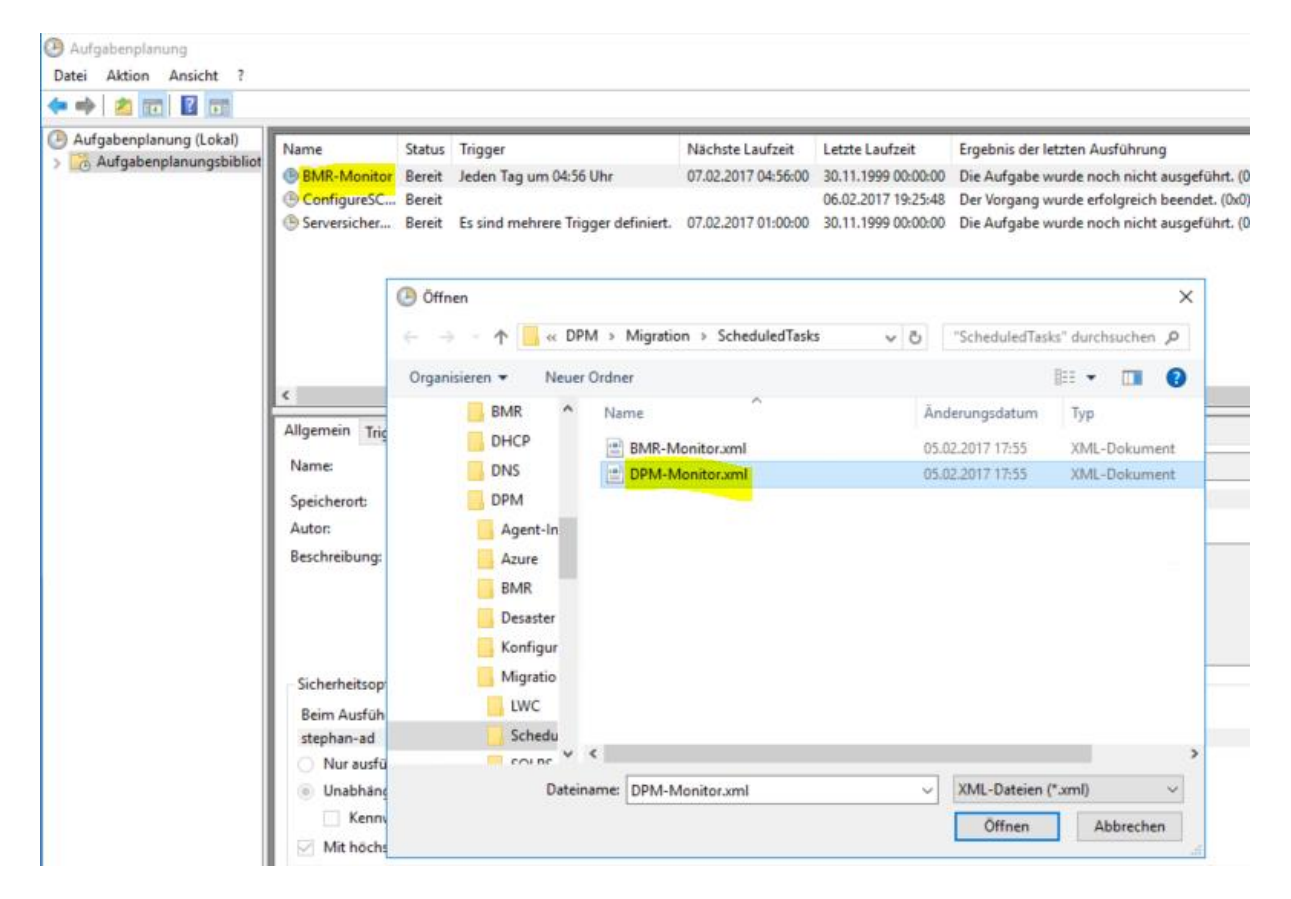

Eines meiner Scripte prüft, ob alle AD-Computer in die Sicherung aufgenommen wurden. Dafür benötige ich die AD-PowerShell-cmdlets:

| 🚘 Assistent zum Hinzufügen von F                                                                           | -                                                                                                    |                                                   | ×                      |     |  |  |  |  |
|----------------------------------------------------------------------------------------------------|----------------------------------------------------------------------------------------------------|---------------------------------------------------|------------------------|-----|--|--|--|--|
| Installationsauswa                                                                                         | Installationsauswahl bestätigen                                                                                                    |                                                   |                        |     |  |  |  |  |
| Vorbereitung<br>Installationstyp<br>Serverauswahl<br>Serverrollen<br>Features<br>Bestätigung<br>Ergebnisse | Klicken Sie auf "Installieren", um die folgenden Rollen, Rollendienste und Features ausgewählten Server zu installieren.         Zielserver bei Bedarf automatisch neu starten         Optionale Features (z. B. Verwaltungstools) können auf dieser Seite angezeigt werd automatisch ausgewählt wurden. Wenn Sie diese optionalen Features nicht automatischen, klicken Sie auf "Zurück", um die entsprechenden Kontrollkästchen zu deat         Remoteserver-Verwaltungstools         Rollenverwaltungstools         AD DS- und AD LDS-Tools         Active Directory-Modul für Windows PowerShell         Windows Server-Sicherung         Konfigurationseinstellungen exportieren         Alternativen Quellpfad angeben | auf dem<br>len, da si<br>atisch ins<br>ıktivierer | ie<br>;tallieren<br>1. |     |  |  |  |  |
|                                                                                                    | < Zurück Weiter > Installi                                                                                                    | eren                                              | Abbrech                | ien |  |  |  |  |

Das Script-Monitoring des DPM schickt mit täglich eine Mail, mit der ich den Zustand schnell prüfen kann:

#### DPM-Monitor

| Protectiongroup   | ServerName            | DataSource                  | JobCounter | LastState |
|-------------------|-----------------------|-----------------------------|------------|-----------|
| Schutz-Clients    | WS-CL3.ws.its         | WS-CL3.ws.its\Benutzerdaten | 7/7        | pass      |
| Schutz-Exchange   | WS-MX1.ws.its         | Jungbrunnen                 | 1/1        | pass      |
| Schutz-Exchange   | WS-MX1.ws.its         | privat                      | 1/1        | pass      |
| Schutz-Exchange   | WS-MX1.ws.its         | ws-its                      | 25/25      | pass      |
| Schutz-Exchange   | WS-MX2.ws.its         | Jungbrunnen                 | 24/24      | pass      |
| Schutz-Exchange   | WS-MX2.ws.its         | privat                      | 23/24      | pass      |
| Schutz-Exchange   | WS-MX2.ws.its         | ws-its                      | 1/1        | pass      |
| Schutz-FileServer | ws-fs1.ws.its         | E:\                         | 14/14      | pass      |
| Schutz-HyperV     | WS-PFS1.WS-HVC.ws.its | WS-PFS1                     | 2/2        | pass      |

#### Informationen:

| Generiert auf: | WS-DPM |
|----------------|--------|
| Scriptversion: | V1.00  |
| Scan-Dauer     | 16 sec |

## Anbindung des DPM-Datenträgers

Der DPM benötigt einen Datenträger für seine Sicherungen. Dieser wird bei mir mit ISCSI angebunden. Im Vergleich zu den Vorgängerversionen des DPM muss darauf aber ein leeres Volume vorhanden sein. Dieses erstelle ich in der Datenträgerverwaltung:

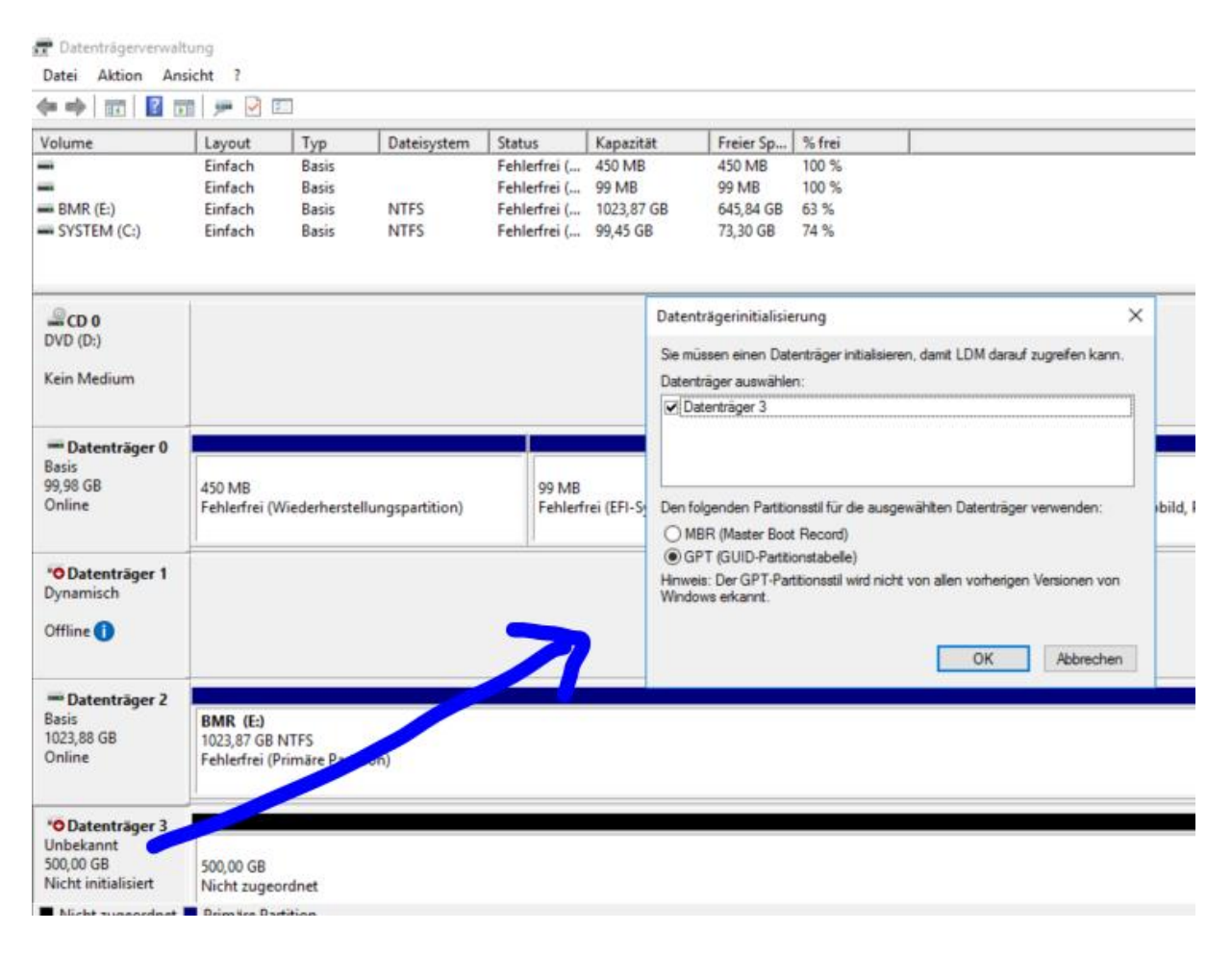

| 📅 Datenträgerverwa | altung        |               |             |              |            |           | _      | $\times$ |
|--------------------|---------------|---------------|-------------|--------------|------------|-----------|--------|----------|
| Datei Aktion An    | sicht ?       |               |             |              |            |           |        |          |
| 🗢 🌩   📰   👔 🖬      | a 🗩 🗙 🛛       | 2 🔒 🍺         | 2           |              |            |           |        |          |
| Volume             | Layout        | Тур           | Dateisystem | Status       | Kapazitāt  | Freier Sp | % frei |          |
| -                  | Einfach       | Basis         |             | Fehlerfrei ( | 450 MB     | 450 MB    | 100 %  |          |
| -                  | Einfach       | Basis         |             | Fehlerfrei ( | 99 MB      | 99 MB     | 100 %  |          |
| - BMR (E:)         | Einfach       | Basis         | NTFS        | Fehlerfrei ( | 1023,87 GB | 645,84 GB | 63 %   |          |
| - DPM (F:)         | Einfach       | Basis         | NTFS        | Fehlerfrei ( | 499,87 GB  | 499,72 GB | 100 %  |          |
| SYSTEM (C:)        | Einfach       | Basis         | NTFS        | Fehlerfrei ( | 99,45 GB   | 69,09 GB  | 69 %   |          |
| =0.1               | 1             |               |             |              |            |           |        | ^        |
| Basis              | DPM (E)       |               |             |              |            |           |        |          |
| 499,88 GB          | 499,87 GB N   | TFS           |             |              |            |           |        |          |
| Online             | Fehlerfrei (P | rimäre Partit | ion)        |              |            |           |        |          |
|                    |               |               |             |              |            |           |        |          |
| -                  |               |               |             |              |            |           |        | <br>~    |
| Nicht zugeordnet   | Primäre Par   | tition        |             |              |            |           |        |          |
|                    |               |               |             |              |            |           |        |          |

Jetzt kann das Volume in der DPM-Konsole zugewiesen werden. Das Volume wird dabei neu formatiert...

| System Center 2016 DPM Administrator Con                                                    | isole          |                                      |                                    |                                                                                                  |                                                                        |                                          |                       |                                                       |
|---------------------------------------------------------------------------------------------|----------------|--------------------------------------|------------------------------------|--------------------------------------------------------------------------------------------------|------------------------------------------------------------------------|------------------------------------------|-----------------------|-------------------------------------------------------|
| Datei Aktion Ansicht ?                                                                      |                |                                      |                                    |                                                                                                  |                                                                        |                                          |                       |                                                       |
| Hinzufügen<br>Datenspeicher                                                                 | Info zu<br>DPM | Datenspeicher hi<br>Wählen Sie Volun | inzufügen<br>nes aus, die dem Spei | icherpool hinzugefügt werden solle                                                               | n.                                                                     |                                          | Datenträger hinzufüge | ×                                                     |
| a Agents                                                                                    | Liste unte     | Verfüchere Volum                     | ose volumes and very               | render ale zum operanem kon gea                                                                  | Aurowikte Vo                                                           | himan:                                   |                       | P ~ Auch in D                                         |
| Geschützt 0<br>Ungeschützt 0<br>Upgrade verfügbar: 0                                        | Status         | Volume<br>E                          | <b>R5</b> .                        | Kapaztiit<br>1.023,87 GB<br>499,87 GB<br>Hinzu                                                   | Volume /                                                               | Anzeigename                              | e Kapaztāt            | en Gesamtkapazität<br>pl einen Datenträger hinzuzufüg |
| Anzahi von Datenträgern: 0<br>Anzahi von Volumes/Ordnern: 0<br>Gesamtkapazität: 0 KB        |                |                                      | Microsoft System                   | em Center 2016 Data Protectio<br>matiet das Volume, bevor es den<br>vorhandenen Daten werden dau | n Manager<br>n Speicherpool hinzugefügt<br>shaft gelöscht. Möchten Sie | X<br>wird. Alle auf dem<br>e fortfahren? | ichen Hife            | ī                                                     |
| Registrierungsstatus: Un<br>Version des Azure Backup-Agents: -<br>Belegter Speicherplatz: - |                |                                      | ID: 335                            | 08                                                                                               | Ja                                                                     | Nein                                     |                       |                                                       |
| Bibliotheken                                                                                | Details:       |                                      |                                    |                                                                                                  |                                                                        |                                          |                       |                                                       |
| Gerwachung                                                                                  |                |                                      |                                    |                                                                                                  |                                                                        |                                          |                       |                                                       |
| 👌 Schutz                                                                                    |                |                                      |                                    |                                                                                                  |                                                                        |                                          |                       |                                                       |
| B Wiederherstellung                                                                         |                |                                      |                                    |                                                                                                  |                                                                        |                                          |                       |                                                       |
| Berichterstellung                                                                           |                |                                      |                                    |                                                                                                  |                                                                        |                                          |                       |                                                       |
| Verwaltung                                                                                  |                |                                      |                                    |                                                                                                  |                                                                        |                                          |                       |                                                       |

Im DPM wird das Volume mit einem Alias (Anzeigename) angesprochen. Die Felder werden in späteren Dialogen recht klein, daher empfehle ich kurze Bezeichner:

| Verfügbare Volumes: |             | Ausgewählte Vo | lumes:      |        |
|---------------------|-------------|----------------|-------------|--------|
| Volume              | Kapazität   | Volume /       | Anzeigename | Kapaz  |
| E:\                 | 1.023,87 GB | FΛ             | DPM         | 499,87 |
|                     |             | E              |             |        |
|                     | hin         | zurugen >      |             |        |
|                     | < 1         | Entfernen      |             |        |
|                     |             |                |             |        |

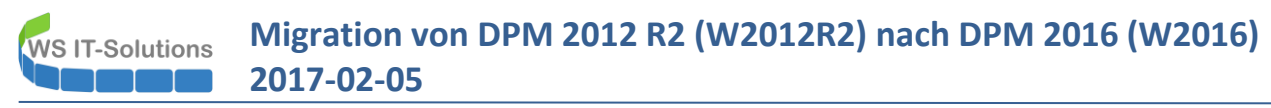

#### Das ist nun das Ergebnis:

| Datei Aktion Ansicht ?                                                                 | Info zu<br>DPM | ()<br>Hilfe                             |                                         |                                         |                            |                                                        |                                                         |                                                        |                                          |     |          |
|----------------------------------------------------------------------------------------|----------------|-----------------------------------------|-----------------------------------------|-----------------------------------------|----------------------------|--------------------------------------------------------|---------------------------------------------------------|--------------------------------------------------------|------------------------------------------|-----|----------|
| Acents A                                                                               | Liste unten d  | lurchsuchen                             |                                         |                                         |                            |                                                        |                                                         |                                                        |                                          | ρ   | ~ 0      |
| Geschützt: 0<br>Ungeschützt: 0                                                         | Status         | Name /                                  | d -ordner (                             | Total: 1)                               | Anz                        | reigename                                              | Тур                                                     | Bevorzugte                                             | e Datenquellentypen                      | Ge  | samtkapa |
| Upgrade verfügbar: 0                                                                   | 0              | F:\                                     |                                         |                                         | DPM                        | и                                                      | Volume                                                  | Alle                                                   |                                          | 499 | 81 GB    |
| Anzahl von Datenträgern: 0<br>Anzahl von Volumes/Ordnern: 1<br>Gesemtikanazität 400 81 |                | Datenträgerverwall<br>Datei Aktion Ansi | tung<br>cht ?                           |                                         |                            |                                                        |                                                         |                                                        | - 0                                      | ×   |          |
| 6,72 GB<br>493,08 GB                                                                   |                | Volume<br>1253e67447154d6c              | Layout<br>Einfach<br>Einfach<br>Einfach | Typ<br>Basis<br>Basis<br>Basis<br>Basis | Dateisystem<br>ReFS        | Status<br>Fehlerfrei (<br>Fehlerfrei (<br>Fehlerfrei ( | Kapazität<br>450 MB<br>99 MB<br>499,81 GB<br>1023 87 GB | Freier Sp<br>450 MB<br>99 MB<br>493,09 GB<br>645 84 GB | % frei<br>100 %<br>100 %<br>99 %<br>63 % | _   |          |
| a Online                                                                               |                | SYSTEM (C:)                             | Einfach                                 | Basis                                   | NTFS                       | Fehlerfrei (                                           | 99,45 GB                                                | 72,94 GB                                               | 73 %                                     |     |          |
| Registrierungsstatus: Un<br>Version des Azure Backup-Agents: -<br>Relecter Sociebanatz | Details:       | - Datenträger 0<br>Basis                |                                         |                                         |                            | SYSTEM (C)                                             |                                                         |                                                        |                                          | ^   |          |
| Überwachung                                                                            |                | 99,98 GB<br>Online                      | 450 MB<br>Fehlerfrei (1                 | Viederhers.                             | 99 MB<br>Fehlerfrei (EFI-S | 99,45 GB NTF<br>Fehlerfrei (Sta                        | 5<br>rtpartition, Ausla                                 | gerungsdatei,                                          |                                          |     |          |
| Schutz                                                                                 |                | Nicht zugeordnet                        | Primăre Pa                              | rtition                                 |                            |                                                        |                                                         |                                                        |                                          | ~   |          |

### Installation der SicherungsAgents

Nun fehlen noch die Sicherungs-Agents auf den Servern. Ich bin optimistisch und hoffe, dass in der neuen DPM Version die PUSH-Installation funktioniert. In der Konsole starte ich den Assistenten:

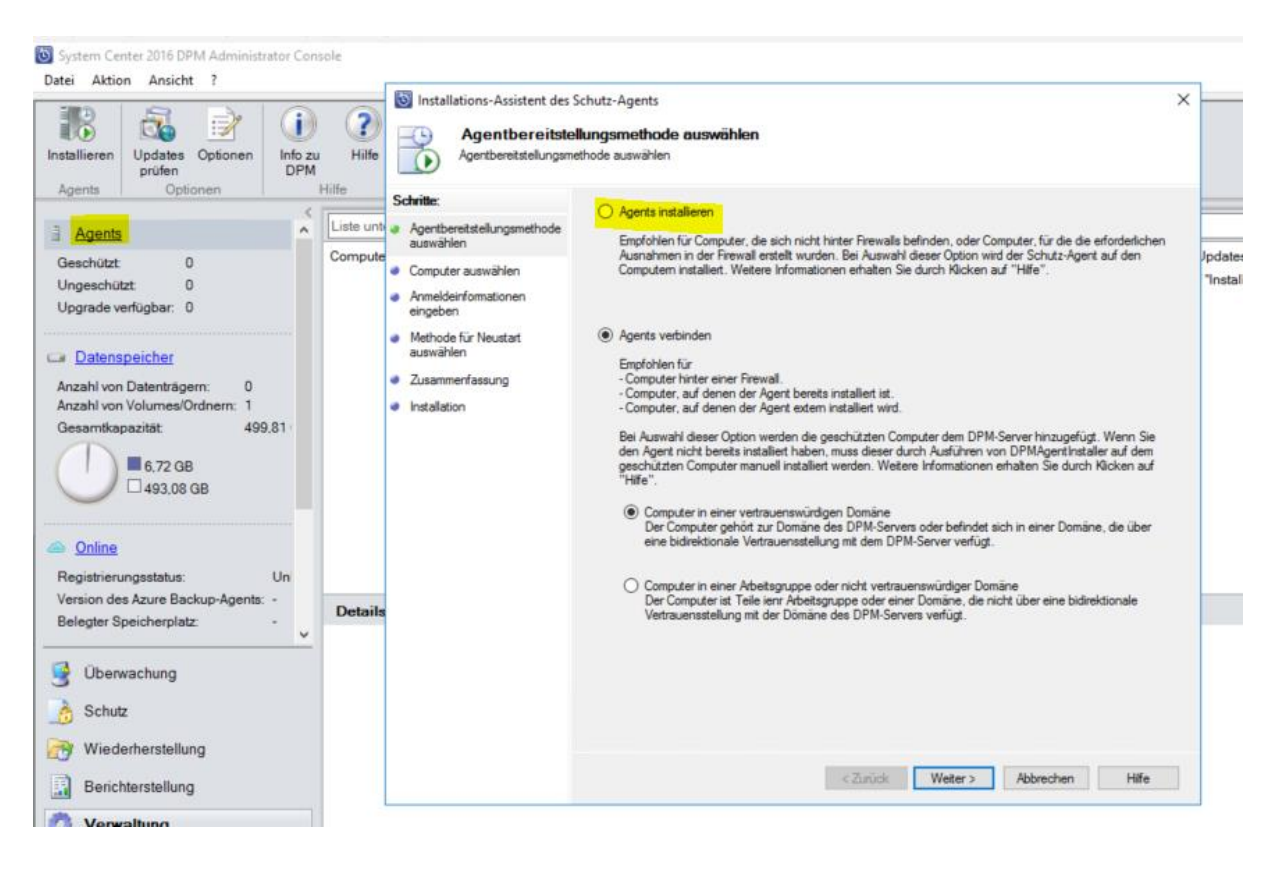

## Hier wähle ich meine Targetserver aus:

| Schritte:<br>Agentbereitstellungsmethode<br>auswählen                                                    | Die aufgeführten Com<br>vollqualifizierten Dom<br>Beispiel: machinenan<br>Computername:                                                                  | puter befinden s<br>änennamen ein,<br>ne domain conto                                                                          | ich in de<br>. um eine<br>so.com | r gleichen Domäni<br>n Computer aus ei | e wie der DPM-Server. G<br>iner anderen Domäne hir<br>Ausgewählte Computer | ieben Sie den<br>izuzufügen.                   |
|----------------------------------------------------------------------------------------------------|----------------------------------------------------------------------------------------------------|----------------------------------------------------------------------------------------------------|----------------------------------|----------------------------------------|----------------------------------------------------------------------------|------------------------------------------------|
| Anmeldeinformationen<br>eingeben<br>Methode für Neustart<br>auswählen<br>Zusammenfassung<br>Installation | Computer<br>WS-CM1<br>WS-DC1<br>WS-DC2<br>WS-FS2<br>WS-HVC<br>WS-IPM<br>WS-JB<br>WS-RA1<br>WS-RA2<br>WS-RDS1<br>WS-SQL2<br>WS-SQL2<br>WS-SQL2<br>WS-SQL2 | Domāne<br>ws.its<br>ws.its<br>ws.its<br>ws.its<br>ws.its<br>ws.its<br>ws.its<br>ws.its<br>ws.its<br>ws.its<br>ws.its<br>ws.its | ~                                | Hinzufügen ><br>< Entfernen            | Computer<br>WS-FS1<br>WS-HV1<br>WS-HV2<br>WS-MX1<br>WS-MX2                 | Domane<br>ws.its<br>ws.its<br>ws.its<br>ws.its |

### Der Prozess wird von einem administrativen Benutzer ausgeführt:

|   | Installations-Assistent des              | Schutz-Agents                                                                                                    | × |
|---|------------------------------------------|----------------------------------------------------------------------------------------------------|---|
|   | Geben Sie die Anmelo                     | nationen eingeben<br>leinformationen für ein Domänenkonto ein, das auf allen ausgewählten Computem Administratorrechte besitzt.                     |   |
| S | chritte:                                 | Geben Sie den Benutzemamen und die Domäne für ein Domänenkonto an, das über Administratorrechte auf                                                 |   |
| • | Agentbereitstellungsmethode<br>auswählen | den Computern verfügt, auf denen Sie die Agents installieren möchten.<br>DPM verwendet die Anmeldeinformationen zum Installieren der Schutz-Agents. |   |
| • | Computer auswählen                       | Benutzemame:                                                                                                    |   |
| • | Anmeldeinformationen<br>eingeben         | admin-setup                                                                                                    |   |
|   | Methode für Neustart                     | Kennwort:                                                                                                    |   |
|   | auswählen                                | ••••••                                                                                                    |   |
| • | Zusammenfassung                          | Domäne:                                                                                                    |   |
|   | Installation                             | ws.ts                                                                                                    |   |

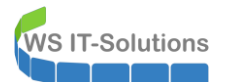

Einen Neustart möchte ich nicht automatisieren, da auch meine Hyper-V-Server in er Auswahl dabei sind:

| Methode für Ne                                                                                    | Schutz-Agents<br>eustart auswählen                                                                                                    | × |
|---------------------------------------------------------------------------------------------------|----------------------------------------------------------------------------------------------------|---|
| Schritte:<br>Agentbereitstellungsmethode<br>auswählen<br>Computer auswählen                       | Nach der Installation des Schutz-Agents muss der geschützte Computer möglicherweise neu gestartet werden.<br>DPM erkennt automatisch, ob ein Neustart erforderlich ist. Wenn ein Neustart erforderlich ist, kann dieser für alk<br>geschützten Computer nach der Installation des Schutz-Agents von DPM automatisch oder später manuell<br>durchgeführt werden. | e |
| <ul> <li>Anmeldeinformationen<br/>eingeben</li> <li>Methode für Neustart<br/>auswählen</li> </ul> | Möchten Sie, dass die ausgewählten Computer von DPM gestartet werden?                                                                                                    |   |
| <ul> <li>Zusammenfassung</li> <li>Installation</li> </ul>                                         | <ul> <li>Ja, die ausgewählten Computer sollen nach der Installation der Schutz-Agents neu gestartet werden (falls<br/>erforderlich).</li> <li>Nein, ich möchte den Neustart für die ausgewählten Computer zu einem späteren Zeitpunkt durchführen.</li> </ul>                                                                                                   |   |

Der Prozess läuft an und es kommt die vertraute Meldung...

| Fehler bei mindestens                                                                                                    | einer Agent-Installation.                                                                                                    |
|----------------------------------------------------------------------------------------------------|----------------------------------------------------------------------------------------------------|
| shritte:                                                                                                    | Aufgaben 😵 Fehler                                                                                                    |
| Agentbereitstellungsmethode<br>auswählen<br>Computer auswählen<br>Anmeldeinformationen<br>eingeben<br>Methode für Neustart<br>auswählen<br>Zusammenfassung<br>Installation | <ul> <li>Fehler bei Schutz-Agent auf WS-FS1.ws.its installieren:</li> <li>Fehler 347: Fehler beim Erstellen des DPM-Agent-Koordinator-Diensts auf WS-FS1.ws.its.</li> <li>Fehlerdetalis: Schwerwiegender Fehler bei der Installation</li> <li>Empfohlene Aktion: Stellen Sie sicher, dass der Agent-Koordinatordienst auf WS-FS1.ws.its reagiert, falls dieser vorhanden ist. Prüfen Sie die Fehlerdetalis, führen Sie die entsprechende Aktion durch, und wiederholen Sie dann den Agent-Vorgang.</li> <li>Fehler bei Schutz-Agent auf WS-HV1.ws.its installieren:</li> <li>Fehler bei Schutz-Agent auf WS-HV1.ws.its installieren:</li> <li>Fehler bei Schutz-Agent auf WS-HV1.ws.its installieren:</li> <li>Fehler bei Schutz-Agent auf WS-HV1.ws.its installieren:</li> <li>Fehler bei Schutz-Agent auf WS-HV1.ws.its installieren:</li> <li>Fehler bei Schutz-Agent auf WS-HV1.ws.its installieren:</li> <li>Fehler bei Schutz-Agent auf WS-HV1.ws.its installieren:</li> <li>Fehler bei Schutz-Agent auf WS-HX1 ws.its installieren:</li> <li>Fehler bei Schutz-Agent auf WS-HX1 ws.its installieren:</li> <li>Fehler bei Schutz-Agent auf WS-HX1 ws.its installieren:</li> <li>Fehler bei Schutz-Agent auf WS-HX1 ws.its installieren:</li> <li>Fehler bei Schutz-Agent auf WS-HX1 ws.its installieren:</li> <li>Fehler bei Schutz-Agent auf WS-HV2 ws.its installieren:</li> <li>Fehler bei Schutz-Agent auf WS-HV2 ws.its installieren:</li> <li>Fehler bei Schutz-Agent auf WS-HV2 ws.its installieren:</li> <li>Fehler bei Schutz-Agent auf WS-HV2 ws.its installieren:</li> <li>Fehler bei Schutz-Agent auf WS-HV2 ws.its installieren:</li> <li>Fehler bei Schutz-Agent auf WS-HV2 ws.its installieren:</li> <li>Fehler bei Schutz-Agent auf WS-HV2 ws.its installieren:</li> <li>Fehler bei Schutz-Agent auf WS-HV2 ws.its installieren:</li> <li>Fehler bei Schutz-Agent auf WS-HV2 ws.its installieren:</li> <li>Fehler bei Schutz-Agent auf WS-HV2 ws.its installieren:</li> <li>Fehler bei Schutz-Agent auf WS-HV2 ws.its installieren:</li> <li>Fehler bei Schutz-Agent auf WS-HV2 ws.its installieren:</li></ul> |
|                                                                                                    | Wetere Infos zu Agent-Installationsfehlem                                                                                                    |

OK, ich habe nur 5 Server. Da kann die Verteilung der Agent-Setup manuell erfolgen. Aber in großen Umgebungen?? Das Setup liegt auf dem DPM unter C:\Programme\<DPM>\Agents\<...>. Ich kopiere die Dateien auf meine TargetServer und starte das Setup lokal:

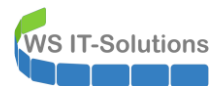

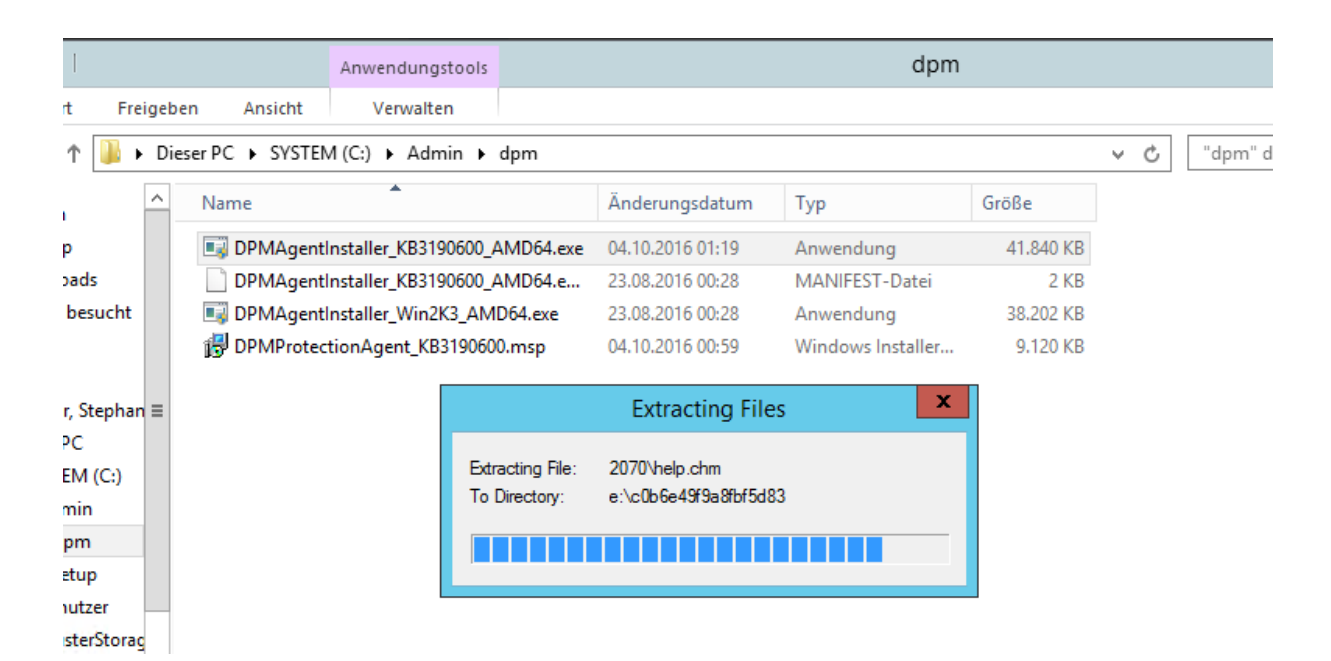

In den Vorgängerversionen war der Neustart angekündigt. Mein erster Server hat sich nach dem Setup einfach automatisch neu gestartet... 😕

| Hyper-V-Manager        |                    |                 |             |                   |              |        |
|------------------------|--------------------|-----------------|-------------|-------------------|--------------|--------|
| Datei Aktion Ansicht ? |                    |                 |             |                   |              |        |
| 🗢 🔿 🙍 🖬 🛛 🖬            |                    |                 |             |                   |              |        |
| Hyper-V-Manager        | Virtuelle Computer |                 |             |                   |              |        |
| 📑 WS-HV2               | Name               | Phase           | CPU-Auslast | Zugewiesener Spei | Betriebszeit | Status |
|                        | 📒 WS-ACAD          | Aus             |             |                   |              |        |
|                        | 🗧 WS-CM1           | Wird ausgeführt | 0%          | 4808 MB           | 2.06:51:57   |        |
|                        | 📒 WS-DC1           | Wird ausgeführt | 0%          | 1536 MB           | 2.02:19:04   |        |
|                        | 📒 WS-FS1           | Wird ausgeführt | 0%          | 1536 MB           | 2.02:18:33   |        |
|                        | 🗄 WS-IPM           | Wird ausgeführt | 7%          | 3072 MB           | 2.06:51:11   |        |
|                        | 🗄 WS-MX1           | Wird ausgeführt | 61 %        | 10240 MB          | 00:00:46     |        |
|                        | 🗧 WS-RA1           | Wird ausgeführt | 0%          | 1630 MB           | 2.06:52:12   |        |
|                        | 📒 WS-RDS1          | Wird ausgeführt | 1%          | 2232 MB           | 2.06:52:00   |        |
|                        | 📒 WS-SQL1          | Wird ausgeführt | 0%          | 1366 MB           | 2.06:52:57   |        |
|                        |                    |                 |             |                   |              |        |

Nach dem Setup ist wieder die manuelle Konfiguration auf dem Target erforderlich. Das habe ich als Script fertiggestellt:

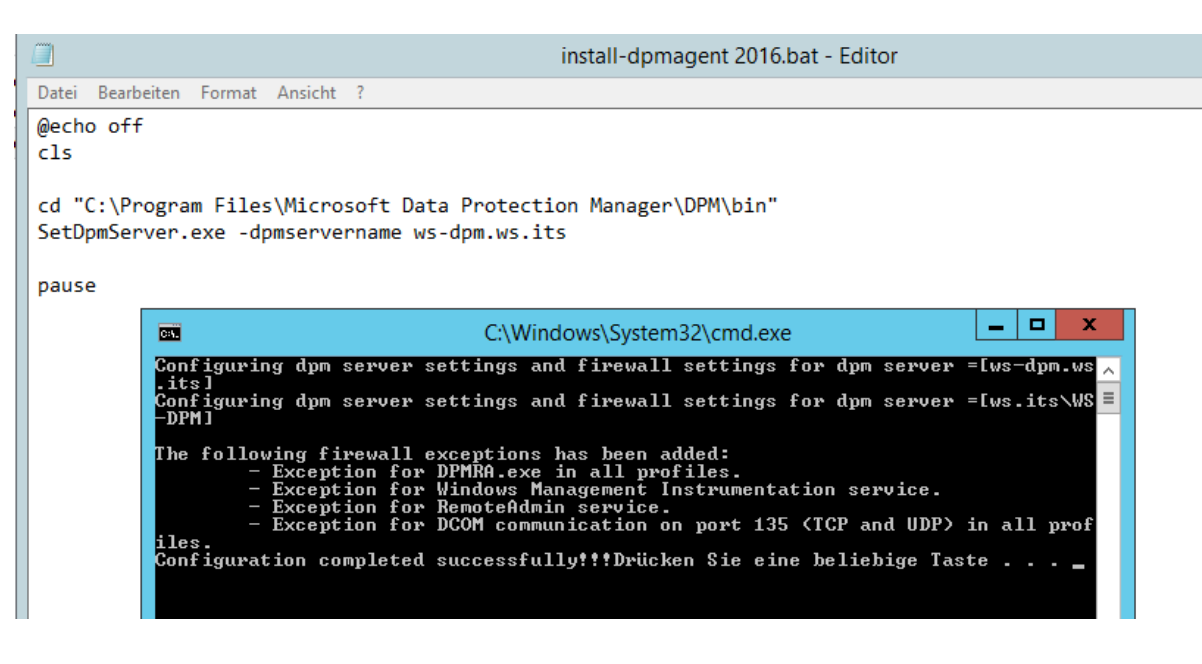

Im DPM muss nun der Agent noch verbunden werden:

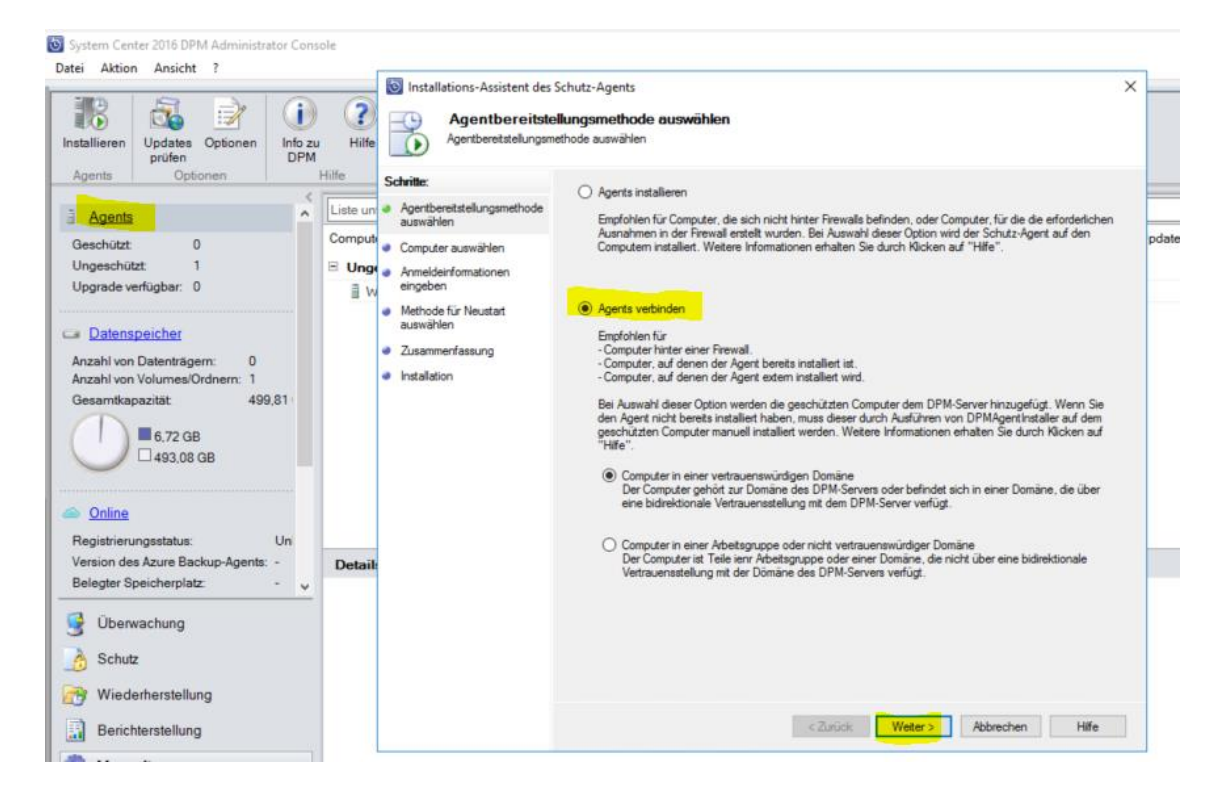

Ich nehme gleich die anderen Server mit dazu (meinen WS-FS1 hatte ich verbunden ohne Screenshot 🙂):

| Schritte:<br>Agentbereitstellungsmethode                                                                                         | Schutz-Agents X wählen zufügende Computer auswählen Sie können Computer aus der aktuellen Domäne in der nachfolgenden Liste auswählen oder den vollqualfizierten Domänernamen in das Textfeld "Computermame" eingeben. Nicken Sie auf "Aus hinzufügen", um mehrere Computer in einem einzigen Vorgang hinzuzufügen.                                          | ¢ |
|----------------------------------------------------------------------------------------------------|----------------------------------------------------------------------------------------------------|---|
| auswählen                                                                                                    | Computemame: Ausgewählte Computer                                                                                                    | 1 |
| <ul> <li>Computer auswanien</li> <li>Anmeldeinformationen<br/>eingeben</li> <li>Zusammenfassung</li> <li>Installation</li> </ul> | Computer       Domäne         WS-DC2       wsits         WS-FS2       wsits         WS-HVC       wsits         WS-JB       wsits         WS-RA1       wsits         WS-RA2       wsits         WS-SQL1       wsits         WS-SQL2       wsits         WS-SQL2       wsits         WS-SQL1       wsits         WS-VMM       wsits         WS-VMM       wsits |   |
|                                                                                                    | < Zurück Weiter > Abbrechen Hilfe                                                                                                    |   |

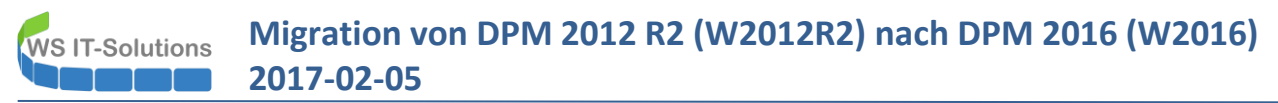

Der Connect wird mit einem Benutzer ausgeführt:

| Installations-Assistent des     Anmeldeinform     Geben Sie die Anmeld                                                                             | Schutz-Agents<br><b>vationen eingeben</b><br>Jeinformationen für ein Domänenkonto ein, das auf allen ausgewählten Computem Administratorrechte besitzt.                                                                                                    | × |
|----------------------------------------------------------------------------------------------------|----------------------------------------------------------------------------------------------------|---|
| Schritte:<br>Agentbereitstellungsmethode<br>auswählen<br>Computer auswählen<br>Anmeldeinformationen<br>eingeben<br>Zusammerfassung<br>Installation | Geben Sie den Benutzemamen und die Domäne für ein Domänerkonto an, das über Administratorrechte auf<br>den Computem verfügt, die Sie mit dem DPM-Server verbinden möchten.<br>DPM verwendet die Anmeldeinformationen zum Verbinden der Schutz-Agents.<br>Benutzemame:<br>sysadm<br>Kennwort:<br>omäne:<br>ws.ts |   |
|                                                                                                    | < Zurück Weiter > Abbrechen Hilfe                                                                                                    |   |

Die manuelle Variante funktioniert noch:

| Installations-Assistent des<br>Installation<br>Sie haben den Agent | Schutz-Agents<br>erfolgreich auf den ausgewählten Servern installiert. |             | × |
|--------------------------------------------------------------------|------------------------------------------------------------------------|-------------|---|
| Schritte:                                                          | Aufgaben                                                               |             |   |
| Agentbereitstellungsmethode<br>auswählen                           | Aufgabe                                                                | Ergebnisse  |   |
|                                                                    | Geschützten Computer WS-HV2.ws.its verbinden                           | Erfolgreich |   |
| Computer auswanien                                                 | Geschützten Computer WS-MX1.ws.its verbinden                           | Erfolgreich |   |
| <ul> <li>Anmeidenromationen<br/>eingeben</li> </ul>                | Geschützten Computer WS-MX2.ws.its verbinden                           | Erfolgreich |   |
| Zusammenfassung                                                    | Geschützten Computer WS-HV1.ws.its verbinden                           | Erfolgreich |   |
| Installation                                                       |                                                                        |             |   |

# Wie unter DPM 2012 R2 ist die Konfiguration der Agents (batch-Datei) erforderlich. Sonst gibt es keine Verbindung:

| moutemame                | Clustername                                      | Domâne                                                            | Agent-Status                   | Agent-Undates             | Bandbreiteneinschränkung  |
|--------------------------|--------------------------------------------------|-------------------------------------------------------------------|--------------------------------|---------------------------|---------------------------|
| inpotername              | Clasterionic                                     | Domane                                                            | Agent Otatas                   | Agent oposice             | bandbreiterheinschrankung |
| Ungeschützte Comp        | uter mit Schutz-Agent: (5 Comput                 | er)                                                               |                                |                           |                           |
| WS-FS1                   |                                                  | ws.its                                                            | OK                             |                           | 1941)                     |
| WS-HV1                   | -                                                | ws.its                                                            | OK                             | 12                        | 12.1                      |
| WS-HV2                   | WS-HVC.ws.its                                    | ws.its                                                            | OK                             |                           | -                         |
| WS-MX1                   |                                                  | ws.its                                                            | 😣 Fehler                       |                           |                           |
| WS-MX2                   |                                                  | ws.its                                                            | S Fehler                       |                           |                           |
|                          |                                                  |                                                                   |                                |                           |                           |
| we wy                    | un in                                            |                                                                   |                                |                           |                           |
| etails: WS-MX2           | ws.its                                           |                                                                   |                                |                           |                           |
| etails: WS-MX2<br>shler: | . <b>₩s.its</b><br>Data Protectic                | n Manager-Fehlerkennung: 307                                      |                                |                           |                           |
| stails: WS-MX2<br>shler: | <b>ws.its</b><br>Data Protectio<br>Fehler beim S | n Manager-Fehlerkennung: 307<br>ichutz-Agent-Vorgang, da auf WS-N | 1X2.ws.its ein unbekannter DPM | -Schutz-Agent ermittelt w | urde.                     |

Beim Installieren des neuen Agents ging ich davon aus, dass der alte Agent überschrieben wird. Bei meinen Exchange Servern hat das nicht funktioniert. Das Setup hat aber immer gemeldet, dass es erfolgreich war! Also deinstalliere ich den alten Agent manuell und installiere den neuen:

| Sattale der Systemistauerung + Programme und Features Programme und Features P                                                                                                    |          |                                                                                   | Programme                                                                                 | und Features                                           |                    |                | _ □                  | 2  | x |
|----------------------------------------------------------------------------------------------------|----------|-----------------------------------------------------------------------------------|-------------------------------------------------------------------------------------------|--------------------------------------------------------|--------------------|----------------|----------------------|----|---|
| Satistie de Systemisteurun<br>Installiefe Upiates anzigen<br>Programm vom Netzweit<br>attalliefen<br>Programm vom Netzweit<br>attalliefen<br>Programm vom Netzweit<br>attalliefen<br>Programm vom Netzweit<br>attalliefen<br>Programm vom Netzweit<br>attalliefen<br>Programm vom Netzweit<br>attalliefen<br>Programm vom Netzweit<br>attalliefen<br>Programm vom Netzweit<br>attalliefen<br>Programm vom Netzweit<br>Programm vom Netzweit | ¢        | 🔄 🔹 🕇 🛃 🕨 Systemst                                                                | euerung + Programme + Programme und Features                                              |                                                        | ~ (                | "Program       | mme und Features" d. | ,c | ) |
| Initialitet Update anzeigen<br>Window-Fature aktivieren<br>Programm Netzwek<br>instalieren        Organiseren • Deinstalieren<br>Nane • Deinstalieren<br>Nane • Deinstalieren        Image • Deinstalieren<br>Nane • Deinstalieren<br>Nane • Deinstalieren<br>Na                                                                                                    |          | Startseite der Systemsteuerung                                                    | Programm deinstallieren oder ändern                                                       |                                                        |                    |                |                      |    |   |
| Programm vom Netzwerk<br>installieren       Organisieren • Deinstallieren       Die verziert         Name       Heraugsder       Installiert update       101.2016       129.18       62.001         Microsoft Exchange Server 2013 Cumulative Update 12       Microsoft Corporation       101.2016       129.18       62.001         Microsoft Exchange User Minitre       Microsoft Corporation       101.2016       129.18       62.001         Microsoft Exchange User Minitre       Microsoft Corporation       1107.2014       113.118.41       11.24.01         Microsoft Silveright       Microsoft Corporation       1107.2014       129.148       10.24.03.45         Microsoft Corporation       1107.2014       13.14.1014       11.02.015       307.148       10.24.03.45         Microsoft Corporation       1107.2014       10.84.18       10.24.03.45       10.2016       10.2016       10.2016       10.2016       10.2016       10.2016       10.2016       10.2016       10.2016       10.2016       10.2016       10.2016       10.2016       10.2016       10.2016       10.2016       10.2016       10.2016       10.2016       10.2016       10.2016       10.2016       10.2016       10.2016       10.2016       10.2016       10.2016       10.2016       10.2016       10.2016       10.2016                                                                                                    | •        | Installierte Updates anzeigen<br>Windows-Features aktivieren<br>oder deaktivieren | Wählen Sie ein Programm aus der Liste aus, und klick                                      | en Sie auf "Deinstallieren", "Änderi                   | n" oder "Repariere | n", um es zu d | einstallieren.       |    |   |
| Installinetin       Name       Heraugeber       Installinet an Golde       Version                                                                                                    |          | Programm vom Netzwerk                                                             | Organisieren 🔻 Deinstallieren                                                             |                                                        |                    |                |                      | (  | 2 |
|                                                                                                    |          | instanteren                                                                       | Name                                                                                      | Herausgeber                                            | Installiert am     | Größe          | Version              |    | ^ |
| Installieren     Installieren     I                                                                                                    |          |                                                                                   | Solution 24 Administrator Password Solution                                               | Microsoft Corporation                                  | 10.11.2016         | 129 KE         | 6.2.0.0              |    |   |
| Installieren     Installieren     I                                                                                                    |          |                                                                                   | Microsoft Exchange Server 2013 Cumulative Update 12                                       | Microsoft Corporation                                  | 18.04.2016         |                | 15.0.1178.4          |    |   |
|                                                                                                    |          |                                                                                   | Microsoft Exchange User Monitor                                                           | Microsoft Corporation                                  | 17.12.2014         | 1,51 ME        | 14.2.247.0           |    |   |
| Image: Microsoft Sever-Speech Platform Runtime (x64)       Microsoft Corporation       11.07.2014       6.69 MB       11.07.2014       22.6 MB       51.2031.0         Image: Microsoft Speech Platform VXML Runtime (x64)       Microsoft Corporation       11.07.2014       22.6 MB       51.2031.0       11.07.2014       22.6 MB       51.2031.0       11.07.2014       22.6 MB       51.2031.0       11.07.2014       22.6 MB       51.2031.0       11.07.2014       22.6 MB       51.2031.0       11.07.2014       23.0 MB       23.0 MB       23.                                                                                                    |          |                                                                                   | Microsoft Lync Server 2013, Bootstrapper Prerequisite                                     | Microsoft Corporation                                  | 11.07.2014         | 188 ME         | 5.0.8308.0           |    |   |
| <ul> <li>Microsoft Silverlight             <ul></ul></li></ul>                                                                                                    |          |                                                                                   | Microsoft Server Speech Platform Runtime (x64)                                            | Microsoft Corporation                                  | 11.07.2014         | 6,69 ME        | 11.0.7400.345        |    |   |
| Indicrosoft Speech Platform VXML Buntime (64)       Microsoft Corporation       11.07.2014       1.1.4 MB       11.07.00.345         Image: Microsoft System Center 2012 822 DM Diversition Acc.       Microsoft Corporation       01.12.2015       30.7 MB       42.1373.0         Imicrosoft Visual C++ 2005 Redistributable (54)       Microsoft Corporation       11.07.2014       1.3.8 MB       80.061000         Imicrosoft Visual C++ 2015 R64istributable (54)       Microsoft Corporation       23.11.2014       6.3.8 MB       80.061000         Imicrosoft Visual C++ 2015 R64istributable - 10       Microsoft Corporation       23.11.2014       13.8 MB       10.0.40219    Programme und Features        Programme und Features <ul> <li>Microsoft Visual C++ 2015 R64 Redistributable - 10</li> <li>Microsoft Corporation</li> <li>Vindows-Features athrivere</li> <li>Programme und Features       </li> <li>Vindows-Features athrivere</li> <li>Programm deinstallieren oder Andern</li> <li>Windows-Features athrivere</li> <li>Programm vom Netzwerk installieren</li> <li>Microsoft Corporation</li> <li>Microsoft Corporation</li> <li>Microsoft Corporation</li> <li>Microsoft Corporation</li> <li>Microsoft Corporation</li> <li>Microsoft Corporation</li> <li>Microsoft Corporation</li> <li>Microsoft Corporation</li> <li>Microsoft Corporation</li> <li>Microsoft Corporation</li> <li>Microsoft Corporation</li> <li>Microsoft Corporation</li> <li>Microsoft Corporation</li> <li>Microsoft Corporation</li> <li>Microso</li></ul>                                                                                                    |          |                                                                                   | 🥪 Microsoft Silverlight                                                                   | Microsoft Corporation                                  | 23.11.2014         | 22,6 ME        | 5.1.20513.0          |    |   |
| Image: System Center 2012 R2 PMA Drukesting, A., Massard C oppration       01.12.2015       30,7 MB       42.1373.0         Image: Microsoft Unified Communication       Deinstallieren       th Corporation       11.072014       88,0 KB       50.3308.0         Image: Microsoft Visual C++ 2010 x64 Redistributable (x64)       Microsoft Corporation       23.11.2014       13,8 MB       100.40219             Image: Microsoft Visual C++ 2010 x64 Redistributable - 10       Microsoft Corporation       23.11.2014       13,8 MB       100.40219           Image: Microsoft Visual C++ 2010 x64 Redistributable - 10       Microsoft Corporation       23.11.2014       13,8 MB       100.40219           Image: Microsoft Visual C++ 2010 x64 Redistributable - 10       Microsoft Corporation       23.11.2014       13,8 MB       100.40219    Yogramm deinstallieren oder ändern        Installieren V     Programm aus der Liste aus, und klicken Sie auf "Deinstallieren", "Andern" oder "Reparieren", um es zu deinstallieren.       Vindows-Features aktivieren oder deaktivieren       Vindows-Features aktivieren       Microsoft Corporation       10.11.2015       129.KB       62.0.0         Microsoft Exchange Swerz Ola Cumulative Update 12       Microsoft Corporation       10.12.2014       15.1178.4       Microsoft Corporation       11.07.2014       18.MM       5.0.3308.0                                                                                                    |          |                                                                                   | Microsoft Speech Platform VXML Runtime (x64)                                              | Microsoft Corporation                                  | 11.07.2014         | 1,34 ME        | 11.0.7400.345        |    |   |
| Microsoft Unified Communication       Deinstallieren       th Corporation       11.07.2014       88.0KB       5.08.308.0         Microsoft Visual C++ 2010 x64 Redistributable (x64)       Microsoft Corporation       23.11.2014       13.8 MB       10.0.40219                                                                                                    |          |                                                                                   | Microsoft System Center 2012 R2 PDM Protection Ac                                         | Microcoft Corporation                                  | 01.12.2015         | 30,7 ME        | 4.2.1373.0           |    | ≡ |
| Microsoft Visual C++ 2005 Redistributable (64) Microsoft Corporation 23.11.2014 6.83 M8 8.0.61000 23.11.2014 1.38 M8 10.0.40219 Programme und Features C Programme und Features C Programme deinstallieren oder ändern Wahlen Sie ein Programm aus der Liste aus, und klicken Sie auf "Deinstallieren", "Anden" oder "Reparieren", um es zu deinstallieren. Wahlen Sie ein Programm von Netzwerk Organisieren Deinstallieren Microsoft Corporation 10.11.2016 128 K8 6.2.0.0 128 K6.2.0.0 Kincrosoft Sexhange User Monitor Microsoft Corporation 10.11.2016 128 K8 5.0.308.0 Microsoft Corporation 10.12.2014 138 M8 10.2402.0 Kincrosoft Speech Platform Runtime (64) Microsoft Corporation 11.07.2014 10.880.48 5.0.308.0.0 Kincrosoft Speech Platform Runtime (64) Microsoft Corporation 11.07.2014 10.880.48 5.0.308.0.0 Kincrosoft Speech Platform XML, Runtime (64) Microsoft Corporation 11.07.2014 88.048 5.0.000 Kincrosoft Visual C+- 2012 Redistributable 10.0 Microsoft Corporation 11.07.2014 88.048 5.0.000 Kincrosoft Visual C+- 2012 Redistributable 10.0 Microsoft Corporation 11.07.2014 88.048 10.0004 Microsoft Corporation 11.07.2014                                                                                                    |          |                                                                                   | Microsoft Unified Communication Deinstallieren                                            | t Corporation                                          | 11.07.2014         | 88,0 KE        | 5.0.8308.0           |    |   |
| Microsoft Visual C++ 2010 x64 Redistributable - 10 Microsoft Corporation 23.11.2014 13,8 MB 10.0.40219 Programme und Features Stattseite der Systemsteuerung Programme / Programme / Programme und Features C "Programme und Features" d P Stattseite der Systemsteuerung Installierte Updates anzeigen Windows-Features aktivieren Organisieren * Deinstallieren Vindows-Features aktivieren Programm vom Netzwerk Organisieren * Deinstallieren Microsoft Exchange Server 2013 Cumulative Update 12 Microsoft Corporation Microsoft Silver Speech Platform Runtime (x64) Microsoft Corporation Microsoft Silver Speech Platform Runtime (x64) Microsoft Corporation Microsoft Silver Speech Platform Runtime (x64) Microsoft Corporation Microsoft Visual C+- 2010 x66 Redistributable (x64) - 110 Microsoft Visual C+- 2010 x66 Redistributable (x64) - 110 Microsoft Visual C+- 2010 x66 Redistributable (x64) - 110 Microsoft Visual C+- 2010 x66 Redistributable (x64) - 110 Microsoft Visual C+- 2010 x66 Redistributable (x64) - 110 Microsoft Visual C+- 2010 x66 Redistributable (x64) - 110 Microsoft Visual C+- 2010 x66 Redistributable (x64) - 110 Microsoft Visual C+- 2010 x66 Redistributable (x64) - 110 Microsoft Visual C+- 2010 x66 Redistributable (x64) - 110                                                                                                    |          |                                                                                   | Microsoft Visual C++ 2005 Redistributable (x64)                                           | Microsoft Corporation                                  | 23.11.2014         | 6,83 ME        | 8.0.61000            |    |   |
| Programme und Features       C       "Programme und Features"         Startseite der Systemsteuerung       Programme und Features       C       "Programme und Features"         Startseite der Systemsteuerung       Programme deinstallieren oder ändern         Installierte Updates anzeigen       Wählen Sie ein Programm aus der Liste aus, und klicken Sie auf "Deinstallieren", "Ändern" oder "Reparieren", um es zu deinstallieren.         Vindows-Features aktivieren oder deaktivieren       Organisieren > Deinstallieren         Programm vom Netzwerk installieren       Organisieren > Deinstallieren         Microsoft Corporation       10.11.2016       129 KB 62.0.0         Microsoft Stchange Server 2013 Cumulative Update 12       Microsoft Corporation       10.11.2016       129 KB 62.0.0         Microsoft Stchange Server 2013 Cumulative Update 12       Microsoft Corporation       11.07.2014       1.51 MB 142.247.0         Microsoft Stchange Server 2013 Bootstrapper Prerequisite       Microsoft Corporation       11.07.2014       1.88 MB 5.0.8308.0         Microsoft Stever Speech Platform YuML Runtime (x64)       Microsoft Corporation       11.07.2014       1.84 MB 11.0.7400.345         Microsoft Visual C++ 2016 DBM Protection Agent       Microsoft Corporation       11.07.2014       1.84 MB 5.0.8308.0       Microsoft Visual C++ 2016 MB Protection Agent         Microsoft Visual C++ 2016 DBM Protection Agent       Microsoft Corporation </td <th></th> <td></td> <td>Microsoft Visual C++ 2010 x64 Redistributable - 10.0</td> <td>Microsoft Corporation</td> <td>23.11.2014</td> <td>13,8 ME</td> <td>10.0.40219</td> <td></td> <td></td>                                                                                                    |          |                                                                                   | Microsoft Visual C++ 2010 x64 Redistributable - 10.0                                      | Microsoft Corporation                                  | 23.11.2014         | 13,8 ME        | 10.0.40219           |    |   |
| <ul> <li>Programme und Features</li> <li>Construction</li> <li>Startseite der Systemsteuerung &gt; Programme und Features</li> <li>Construction</li> <li>Programme und Features</li> <li>Construction</li> <li>Programme und Features</li> <li>Construction</li> <li>Programme und Features</li> <li>Construction</li> <li>Programme und Features</li> <li>Construction</li> <li>Programme und Features</li> <li>Construction</li> <li>Programme und Features</li> <li>Windows-Features aktivieren</li> <li>Programm vom Netzwerk</li> <li>Organisieren &gt; Deinstallieren</li> <li>Programm vom Netzwerk</li> <li>Construction</li> <li>Construction</li> <l< td=""><th></th><td></td><td></td><td></td><td></td><td></td><td></td><td></td><td></td></l<></ul>                                                                                                    |          |                                                                                   |                                                                                           |                                                        |                    |                |                      |    |   |
| <ul> <li>Systemsteuerung &gt; Programme + Programme und Features</li> <li>Programme und Features" d P</li> <li>Startseite der Systemsteuerung</li> <li>Installierte Updates anzeigen</li> <li>Windows-Features attivieren</li> <li>Programm vom Netzwerk<br/>installieren</li> <li>Organisieren ~ Deinstallieren</li> <li>Deinstallieren / Einstallieren / Einstal</li></ul>                                                                                                    | ā        |                                                                                   | Programme un                                                                              | d Features                                             |                    |                |                      | x  |   |
| Stattseite der Systemsteuerung <ul> <li>Systemsteuerung</li> <li>Programme und reatures</li> <li>C</li> <li>Programme und reatures</li> <li>C</li> <li>Programme und reatures</li> <li>C</li> <li>Programme und reatures</li> <li>C</li> <li>Programme und reatures</li> <li>C</li> <li>Programme und reatures</li> <li>C</li> <li>Programme und reatures</li> <li>C</li> <li>Programme und reatures</li> <li>C</li> <li>Programme und reatures</li> <li>C</li> <li>Programme und reatures</li> <li>C</li> <li>Programme und reatures</li> <li>C</li> <li>Programme und reatures</li> <li>C</li> <li>C</li> <li>Programme und reatures</li> <li>C</li> <li>C</li> <li>Programme und reatures</li> <li>C</li> <li>Programme und reatures</li> <li>C</li> <li>C</li> <li>C</li> <li>Programme und reatures</li> <li>C</li> <li>C</li> <li< td=""><th>_</th><td>· • ·</td><td></td><td></td><td></td><td></td><td>15</td><td></td><td></td></li<></ul>                                                                                                    | _        | · • ·                                                                             |                                                                                           |                                                        |                    |                | 15                   |    |   |
| Statiseite der Systemsteuerung       Programm deinstallieren oder ändern         Windows-Features aktivieren oder aktivieren       Wählen Sie ein Programm aus der Liste aus, und klicken Sie auf "Deinstallieren," "Ändern" oder "Reparieren", um es zu deinstallieren.         Programm vom Netzwerk installieren       Organisieren ▼ Deinstallieren       Deinstallieren         Vincosoft Sextense       Organisieren ▼ Deinstallieren       Microsoft Corporation       10.11.2016       129 KB       6.20.0         Microsoft Sickhange Server 2013 Cumulative Update 12       Microsoft Corporation       10.11.2016       129 KB       6.20.0         Microsoft Sickhange Server 2013 Bootstrapper Prerequisite…       Microsoft Corporation       10.11.2014       1,51 MB       14.2247.0         Microsoft Sixere Speech Platform Runtime (x64)       Microsoft Corporation       11.07.2014       1,84 MB       5.0.8308.0         Microsoft Sixere Speech Platform Runtime (x64)       Microsoft Corporation       11.07.2014       8.0 KB       5.0.308.0         Microsoft System Center 2016 DPIM Protection Agent       Microsoft Corporation       11.07.2014       8.0 KB       5.0.308.0         Microsoft Visual C++ 2010 x68 Redistributable (x64)       Microsoft Corporation       11.07.2014       8.0 KB       5.0.308.0       Microsoft Visual C++ 2010 x68 Redistributable (x64)       Microsoft Corporation       11.07.2014       8.0 KB       5.0.308.0                                                                                                    | C        | 🕘 👻 T 🔝 🕨 Systemster                                                              | Jerung                                                                                    |                                                        | × C                | "Programm      | e und Features" d 🦯  | þ  |   |
| Installierte Updates anzeigen       Wählen Sie ein Programm aus der Liste aus, und klicken Sie auf "Deinstallieren", "Ändern" oder "Reparieren", um es zu deinstallieren.         Programm vom Netzwerk, installieren       Organisiren <ul> <li>Deinstallieren</li> <li>Mame</li> <li>Herausgeber</li> <li>Installiert auf Große</li> <li>Version</li> <li>Sola I Administrator Password Solution</li> <li>Microsoft Corporation</li> <li>10.11.2016</li> <li>129 KB</li> <li>6.2.0.0</li> <li>Microsoft Exchange Server 2013 Cumulative Update 12</li> <li>Microsoft Corporation</li> <li>11.07.2014</li> <li>15.0.1178.4</li> <li>Microsoft Exchange User Monitor</li> <li>Microsoft Corporation</li> <li>11.07.2014</li> <li>15.0.808.0.0</li> <li>Microsoft Server Speech Platform Runtime (x64)</li> <li>Microsoft Corporation</li> <li>11.07.2014</li> <li>18.0 B</li> <li>5.0.207.0</li> <li>Microsoft System Center 2016 DPM Protection Agent</li> <li>Microsoft Corporation</li> <li>11.07.2014</li> <li>48.0K B</li> <li>5.0.207.0</li> <li>Microsoft System Center 2016 DPM Protection Agent</li> <li>Microsoft Corporation</li> <li>11.07.2014</li> <li>48.0K B</li> <li>5.0.808.0.0</li> <li>Microsoft Visual C++ 2010 x68 Redistributable (K64)</li> <li>Microsoft Corporation</li> <li>11.07.2014</li> <li>48.0 KB</li> <li>5.0.808.0.0</li> <li>Microsoft Visual C++ 2010 x68 Redistributable (K64)</li> <li>Microsoft Corporation</li> <li>23.11.2014</li> <li>48.0 KB</li> <li>5.0.</li></ul>                                                                                                    | :        | Startseite der Systemsteuerung                                                    | Programm deinstallieren oder ändern                                                       |                                                        |                    |                |                      |    |   |
| Windows-Features aktivieren<br>oder deaktivieren            Programm vom Netzwerk<br>installieren                Organisieren                 Organisieren                Deinstallieren               Image: Comparision                Bill of the second of the second of the se                                                                                                    | 1        | nstallierte Updates anzeigen                                                      | Wählen Sie ein Programm aus der Liste aus, und klicken                                    | Sie auf "Deinstallieren", "Ändern"                     | oder "Reparieren", | um es zu dein  | stallieren.          |    |   |
| Programm vom Netzwerk<br>installieren       Organisieren       Deinstallieren       Istalliert am       Größe       Version         Name       Herausgeber       Installiert am       Größe       Version       Installiert am       Größe       Version                                                                                                    | <b>8</b> | Vindows-Features aktivieren<br>oder deaktivieren                                  | -                                                                                         |                                                        |                    |                |                      |    |   |
| Installieren       Name       Heraugeber       Installiert am       Größe       Version       A                                                                                                    |          | Programm vom Netzwerk                                                             | Organisieren 🔻 Deinstallieren                                                             |                                                        |                    |                | •== •                | 0  |   |
| Local Administrator Password SolutionMicrosoft Corporation10.11.2016129 KB6.2.0.0Image: Microsoft Exchange Server 2013 Cumulative Update 12Microsoft Corporation18.04.201615.0.1178.4Image: Microsoft Exchange User MonitorMicrosoft Corporation17.12.20141,51 MB14.2.247.0Image: Microsoft Exchange User MonitorMicrosoft Corporation11.07.2014188 MB5.0.8308.0Image: Microsoft Server Speech Platform Runtime (x64)Microsoft Corporation11.07.20146,69 MB11.0.7400.345Image: Microsoft Server Speech Platform VXML Runtime (x64)Microsoft Corporation11.07.20141,34 MB11.0.7400.345Image: Microsoft Server Speech Platform VXML Runtime (x64)Microsoft Corporation11.07.20141,34 MB11.0.7400.345Image: Microsoft Using Corporation Microsoft Corporation11.07.20141,34 MB11.0.7400.345Image: Microsoft Using Corporation Managed API 4.0,Microsoft Corporation06.02.201732,7 MB5.0.247.0Image: Microsoft Usial C++ 2005 Redistributable (x64)Microsoft Corporation11.07.20148,0 KB5.0.8300.0Image: Microsoft Visual C++ 2010 x66 Redistributable - 10.0Microsoft Corporation23.11.201413,8 MB10.0.40219Image: Microsoft Visual C++ 2012 Redistributable (x64) - 11.0Microsoft Corporation13.7.201411,0 MB11.0.50727.1Image: Microsoft Visual C++ 2012 Redistributable (x64) - 11.0Microsoft Corporation11.0.7.201420,5 MB11.0.50727.1Image: Microsoft Visual C++ 2012 Redistributabl                                                                                                    | l '      | i stanici ci i                                                                    | Name 🔺                                                                                    | Herausgeber                                            | Installiert am     | Größe          | /ersion              | ^  |   |
| Image: Microsoft Exchange Server 2013 Cumulative Update 12       Microsoft Corporation       18.04.2016       15.0.1178.4         Image: Microsoft Exchange User Monitor       Microsoft Corporation       17.12.2014       1,51 MB       14.2.247.0         Image: Microsoft Exchange User Monitor       Microsoft Corporation       11.07.2014       188 MB       5.0.8308.0         Image: Microsoft Excress Server Speech Platform Runtime (x64)       Microsoft Corporation       11.07.2014       16.96 MB       11.0.7400.345         Image: Microsoft Speech Platform VXML Runtime (x64)       Microsoft Corporation       11.07.2014       1.84 MB       10.0.7400.345         Image: Microsoft System Center 2016 DPM Protection Agent       Microsoft Corporation       11.07.2014       1.84 MB       11.0.7400.345         Image: Microsoft Visual C++ 2016 DPM Protection Agent       Microsoft Corporation       11.07.2014       8.08 MB       5.0.8308.0         Image: Microsoft Visual C++ 2005 Redistributable (x64)       Microsoft Corporation       11.0.72014       8.08 MB       5.0.61000         Image: Microsoft Visual C++ 2010 x64 Redistributable - 10.0       Microsoft Corporation       23.11.2014       6.83 MB       10.0.40219         Image: Microsoft Visual C++ 2017 Redistributable + 10.0       Microsoft Corporation       23.11.2014       11.08       10.0.40219         Image: Microsoft Visual C++ 2017                                                                                                    |          |                                                                                   | Second Administrator Password Solution                                                    | Microsoft Corporation                                  | 10.11.2016         | 129 KB         | 5.2.0.0              |    |   |
| Image: Microsoft Exchange User MonitorMicrosoft Corporation17.12.20141,51 MB14.2.247.0Image: Microsoft Eyrce Server 2013, Bootstrapper PrerequisiteMicrosoft Corporation11.07.2014188 MB5.0.8308.0Image: Microsoft Server Speech Platform Runtime (x64)Microsoft Corporation11.07.20146.69 MB11.0.7400.345Image: Microsoft System Center 2016 DPM Protection AgentMicrosoft Corporation23.11.201422.6 MB5.1.20513.0Image: Microsoft System Center 2016 DPM Protection AgentMicrosoft Corporation11.07.20141.34 MB11.0.7400.345Image: Microsoft Visual C++ 2005 Redistributable (x64)Microsoft Corporation11.07.201488,0 KB5.0.8308.0Image: Microsoft Visual C++ 2010 x64 Redistributable 1.00Microsoft Corporation23.11.20146,83 MB8.0.61000Image: Microsoft Visual C++ 2012 Redistributable (x64) - 11.0Microsoft Corporation23.11.201411,8 MB10.0.40219Image: Microsoft Visual C++ 2012 Redistributable (x64) - 11.0Microsoft Corporation23.11.201411,1 MB10.0.40219Image: Microsoft Visual C++ 2012 Redistributable (x64) - 11.0Microsoft Corporation23.11.201411,1 MB10.0.40219Image: Microsoft Visual C++ 2012 Redistributable (x64) - 11.0Microsoft Corporation11.07.201420,4 MB11.0.50727.1Image: Microsoft Visual C++ 2012 Redistributable (x64) - 11.0Microsoft Corporation11.07.201420,5 MB11.0.51106.1Image: Microsoft Visual C++ 2012 Redistributable (x64) - 11.0Microsoft Corporation<                                                                                                    |          |                                                                                   | Microsoft Exchange Server 2013 Cumulative Update 12                                       | Microsoft Corporation                                  | 18.04.2016         |                | 15.0.1178.4          |    |   |
| Image: Microsoft Lync Server 2013, Bootstrapper PrerequisiteMicrosoft Corporation11.07.2014188 MB5.0.8308.0Image: Microsoft Server Speech Platform Runtime (x64)Microsoft Corporation11.07.20146.69 MB11.0.7400.345Image: Microsoft System Center 2016Microsoft Corporation23.11.201422.6 MB5.1.20513.0Image: Microsoft System Center 2016DPM Protection AgentMicrosoft Corporation11.07.20141.34 MB11.0.7400.345Image: Microsoft System Center 2016DPM Protection AgentMicrosoft Corporation06.02.201732.7 MB5.0.247.0Image: Microsoft Visual C++ 2005 Redistributable (x64)Microsoft Corporation11.07.201418.8 MB8.0.61000Image: Microsoft Visual C++ 2010 x64 Redistributable - 10.0Microsoft Corporation23.11.201413.8 MB10.0.40219Image: Microsoft Visual C++ 2012 Redistributable (x64) - 11.0Microsoft Corporation23.11.201411.0 MB10.0.40219Image: Microsoft Visual C++ 2012 Redistributable (x64) - 11.0Microsoft Corporation23.11.201411.0 MB11.0.50727.1Image: Microsoft Visual C++ 2012 Redistributable (x64) - 11.0Microsoft Corporation11.07.201420.4 MB11.0.51106.1Image: Microsoft Visual C++ 2012 Redistributable (x64) - 11.0Microsoft Corporation10.0.2021720.5 MB11.0.51106.1Image: Microsoft Visual C++ 2012 Redistributable (x64) - 11.0Microsoft Corporation10.0.2021720.5 MB11.0.51106.1Image: Microsoft Visual C++ 2012 Redistributable (x64) - 11.0Micros                                                                                                    |          |                                                                                   | E Microsoft Exchange User Monitor                                                         | Microsoft Corporation                                  | 17.12.2014         | 1,51 MB        | 14.2.247.0           |    |   |
| Image: Microsoft Server Speech Platform Runtime (x64)       Microsoft Corporation       11.07.2014       6,69 MB       11.0.7400.345         Image: Microsoft Siverlight       Microsoft Corporation       23.11.2014       22,6 MB       5.1.20513.0         Image: Microsoft System Center 2016 DPM Protection Agent       Microsoft Corporation       11.07.2014       1,34 MB       11.0.7400.345         Image: Microsoft System Center 2016 DPM Protection Agent       Microsoft Corporation       06.02.2017       32,7 MB       5.0.247.0         Image: Microsoft Unified Communications Managed API 4.0,       Microsoft Corporation       11.07.2014       68,0 KB       5.0.808.0         Image: Microsoft Visual C++ 2005 Redistributable (x64)       Microsoft Corporation       23.11.2014       6,83 MB       8.0.61000         Image: Microsoft Visual C++ 2010 x64 Redistributable - 10.0       Microsoft Corporation       23.11.2014       11.3,8 MB       10.0.40219         Image: Microsoft Visual C++ 2010 x64 Redistributable - 10.0       Microsoft Corporation       23.11.2014       11.1,1 MB       10.0.40219         Image: Microsoft Visual C++ 2012 Redistributable (x64) - 11.0       Microsoft Corporation       11.07.2014       20,4 MB       11.0.50727.1         Image: Microsoft Visual C++ 2012 Redistributable (x64) - 11.0       Microsoft Corporation       10.0.504       10.1.0.0.04                                                                                                    |          |                                                                                   | Ricrosoft Lync Server 2013, Bootstrapper Prerequisite                                     | Microsoft Corporation                                  | 11.07.2014         | 188 MB         | 5.0.8308.0           |    |   |
|                                                                                                    |          |                                                                                   | Microsoft Server Speech Platform Runtime (x64)                                            | Microsoft Corporation                                  | 11.07.2014         | 6,69 MB        | 11.0.7400.345        |    |   |
| Image: Microsoft Speech Platform VXML Runtime (x64)       Microsoft Corporation       11.07.2014       1,34 MB       11.07.400.345         Image: Microsoft System Center 2016 DPM Protection Agent       Microsoft Corporation       06.02.2017       32,7 MB       5.0.247.0         Image: Microsoft Visual C++ 2005 Redistributable (x64)       Microsoft Corporation       11.07.2014       88,0 KB       5.0.8308.0         Image: Microsoft Visual C++ 2005 Redistributable (x64)       Microsoft Corporation       23.11.2014       6.83 MB       8.0.61000         Image: Microsoft Visual C++ 2010 x66 Redistributable - 10.0       Microsoft Corporation       23.11.2014       11,1 MB       10.0.40219         Image: Microsoft Visual C++ 2012 Redistributable - 10.0       Microsoft Corporation       23.11.2014       11,1 MB       10.0.40219         Image: Microsoft Visual C++ 2012 Redistributable (x64) - 11.0       Microsoft Corporation       23.11.2014       11,1 MB       10.0.40219         Image: Microsoft Visual C++ 2012 Redistributable (x64) - 11.0       Microsoft Corporation       20.1.2017       20.4 MB       11.0.51106.1         Image: Samsung Printer Live Update       Samsung Electronics Co., Ltd.       21.11.2013       1.01.00.04       10.10.0.04         Image: System Center Endpoint Protection       Microsoft Corporation       26.01.2017       4.10.209.0       V <th></th> <td></td> <td>Wicrosoft Silverlight</td> <td>Microsoft Corporation</td> <td>23.11.2014</td> <td>22,6 MB</td> <td>5.1.20513.0</td> <td></td> <td></td>                                                                                                    |          |                                                                                   | Wicrosoft Silverlight                                                                     | Microsoft Corporation                                  | 23.11.2014         | 22,6 MB        | 5.1.20513.0          |    |   |
| ■ Microsoft System Center 2016 DPM Protection Agent       Microsoft Corporation       06.02.2017       32,7 MB       5.0.247.0         ■ Microsoft Unified Communications Managed API 4.0,       Microsoft Corporation       11.07.2014       88,0 KB       5.0.8308.0         ■ Microsoft Visual C++ 2005 Redistributable (x64)       Microsoft Corporation       23.11.2014       6,83 MB       8.0.61000         ■ Microsoft Visual C++ 2010 x68 Redistributable - 10.0       Microsoft Corporation       23.11.2014       11,1 MB       10.0.40219         ■ Microsoft Visual C++ 2010 x68 Redistributable - 10.0       Microsoft Corporation       23.11.2014       11,1 MB       10.0.40219         ■ Microsoft Visual C++ 2012 Redistributable (x64) - 11.0       Microsoft Corporation       23.11.2014       11,1 MB       10.0.40219         ■ Microsoft Visual C++ 2012 Redistributable (x64) - 11.0       Microsoft Corporation       23.11.2014       11.0 ST0727.1         ■ Microsoft Visual C++ 2012 Redistributable (x64) - 11.0       Microsoft Corporation       10.0.2017       20,4 MB       11.0.51106.1         ■ Samsung Printer Live Update       Samsung Electronics Co., Ltd.       21.11.2013       1.01.00.04       4.10.209.0       V                                                                                                    |          |                                                                                   | E Microsoft Speech Platform VXML Runtime (x64)                                            | Microsoft Corporation                                  | 11.07.2014         | 1,34 MB        | 11.0.7400.345        |    |   |
| Image: Microsoft Unified Communications Managed API 4.0,       Microsoft Corporation       11.07.2014       88,0 KB       5.0.8308.0         Image: Microsoft Visual C++ 2005 Redistributable (x64)       Microsoft Corporation       23.11.2014       6,83 MB       8.0.61000         Image: Microsoft Visual C++ 2010 x64 Redistributable - 10.0       Microsoft Corporation       23.11.2014       13,8 MB       10.0.40219         Image: Microsoft Visual C++ 2010 x64 Redistributable - 10.0       Microsoft Corporation       23.11.2014       11,1 MB       10.0.40219         Image: Microsoft Visual C++ 2012 Redistributable (x64) - 11.0       Microsoft Corporation       23.11.2014       11,1 MB       10.0.40219         Image: Microsoft Visual C++ 2012 Redistributable (x64) - 11.0       Microsoft Corporation       11.07.2014       20,4 MB       11.0.57027.1         Image: Microsoft Visual C++ 2012 Redistributable (x64) - 11.0       Microsoft Corporation       6.0.2017       20,5 MB       11.0.51106.1         Image: System Center Endpoint Protection       Microsoft Corporation       20.1.2017       4.10.209.0       V                                                                                                    |          |                                                                                   | Microsoft System Center 2016 DPM Protection Agent                                         | Microsoft Corporation                                  | 06.02.2017         | 32,7 MB        | 5.0.247.0            | =  |   |
| ■ Microsoft Visual C++ 2005 Redistributable (x64)       Microsoft Corporation       23.11.2014       6,83 MB       8.0.61000         ■ Microsoft Visual C++ 2010 x64 Redistributable - 10.0       Microsoft Corporation       23.11.2014       13,8 MB       10.0.40219         ■ Microsoft Visual C++ 2010 x66 Redistributable - 10.0       Microsoft Corporation       23.11.2014       11,1 MB       10.0.40219         ■ Microsoft Visual C++ 2010 x66 Redistributable (x64) - 11.0       Microsoft Corporation       11.0.72014       20,4 MB       11.0.50727.1         ■ Microsoft Visual C++ 2012 Redistributable (x64) - 11.0       Microsoft Corporation       10.0.2017       20,5 MB       11.0.51106.1         ■ Samsung Printer Live Update       Samsung Electronics Co., Ltd.       21.11.2013       1.01.00.04         ■ System Center Endpoint Protection       Microsoft Corporation       26.01.2017       4.10.209.0                                                                                                    |          |                                                                                   | Microsoft Unified Communications Managed API 4.0,                                         | Microsoft Corporation                                  | 11.07.2014         | 88,0 KB        | 5.0.8308.0           |    |   |
| ■ Microsoft Visual C++ 2010 x64 Redistributable - 10.0       Microsoft Corporation       23.11.2014       13.8 MB       10.0.40219         ■ Microsoft Visual C++ 2010 x66 Redistributable - 10.0       Microsoft Corporation       23.11.2014       11.1 MB       10.0.40219         ■ Microsoft Visual C++ 2012 Redistributable - 10.0       Microsoft Corporation       11.0.7.2014       20.4 MB       11.0.50727.1         ■ Microsoft Visual C++ 2012 Redistributable (x64) - 11.0       Microsoft Corporation       06.02.2017       20.5 MB       11.0.51106.1         ■ Samsung Printer Live Update       Samsung Electronics Co., Ltd.       21.11.2013       10.0.044         ■ System Center Endpoint Protection       Microsoft Corporation       26.01.2017       4.10.209.0                                                                                                    |          |                                                                                   | Microsoft Visual C++ 2005 Redistributable (x64)                                           | Microsoft Corporation                                  | 23.11.2014         | 6,83 MB        | 3.0.61000            |    |   |
| Image: Microsoft Visual C++ 2010 x86 Redistributable - 10.0         Microsoft Corporation         23.11.2014         11,1 MB         10.0.40219           Image: Microsoft Visual C++ 2012 Redistributable (x64) - 11.0         Microsoft Corporation         11.07.2014         20,4 MB         11.0.50727.1           Image: Microsoft Visual C++ 2012 Redistributable (x64) - 11.0         Microsoft Corporation         06.02.2017         20,5 MB         11.0.51106.1           Image: Samsung Printer Live Update         Samsung Electronics Co., Ltd.         21.11.2013         1.01.00.04                                                                                                    |          |                                                                                   | E Microsoft Visual C++ 2010 x64 Redistributable - 10.0                                    | Microsoft Corporation                                  | 23.11.2014         | 13,8 MB        | 10.0.40219           |    |   |
| Image: Description of Visual C++ 2012 Redistributable (x64) - 11.0       Microsoft Corporation       11.07.2014       20,4 MB       11.0.50727.1         Image: Description of Visual C++ 2012 Redistributable (x64) - 11.0       Microsoft Corporation       06.02.2017       20,5 MB       11.0.51106.1         Image: Description of Visual C++ 2012 Redistributable (x64) - 11.0       Microsoft Corporation       06.02.2017       20,5 MB       11.0.51106.1         Image: Description of Visual C++ 2012 Redistributable (x64) - 11.0       Samsung Electronics Co., Ltd.       21.11.2013       1.01.00.04         Image: Description of Visual C++ 2012 Redistributable (x64) - 11.0       Microsoft Corporation       26.01.2017       4.10.209.0                                                                                                    |          |                                                                                   | E Microsoft Visual C++ 2010 x86 Redistributable - 10.0                                    | Microsoft Corporation                                  | 23.11.2014         | 11,1 MB        | 10.0.40219           |    |   |
| Image: Microsoft Visual C++ 2012 Redistributable (x64) - 11.0         Microsoft Corporation         06.02.2017         20,5 MB         11.0.51106.1           Image: Samsung Printer Live Update         Samsung Electronics Co., Ltd.         21.11.2013         1.01.00.04           Image: System Center Endpoint Protection         Microsoft Corporation         26.01.2017         4.10.209.0                                                                                                    |          |                                                                                   | 🖟 Microsoft Visual C++ 2012 Redistributable (x64) - 11.0                                  | Microsoft Corporation                                  | 11.07.2014         | 20,4 MB        | 11.0.50727.1         |    |   |
| g Samsung Printer Live Update     Samsung Electronics Co., Ltd.     21.11.2013     1.01.00.04       System Center Endpoint Protection     Microsoft Corporation     26.01.2017     4.10.209.0                                                                                                    |          |                                                                                   |                                                                                           |                                                        | 00.00.0017         | 20 5 M/P       | 11 0 51105 1         |    |   |
| System Center Endpoint Protection Microsoft Corporation 26.01.2017 4.10.209.0                                                                                                    |          |                                                                                   | Microsoft Visual C++ 2012 Redistributable (x64) - 11.0                                    | Microsoft Corporation                                  | 06.02.2017         | 20,3 1010      | 11.0.31100.1         |    |   |
|                                                                                                    |          |                                                                                   | 體 Microsoft Visual C++ 2012 Redistributable (x64) - 11.0<br>會 Samsung Printer Live Update | Microsoft Corporation<br>Samsung Electronics Co., Ltd. | 21.11.2013         | 20,5 1016      | 1.01.00.04           |    |   |

Nach der erneuten Konfiguration sollte alles passen:

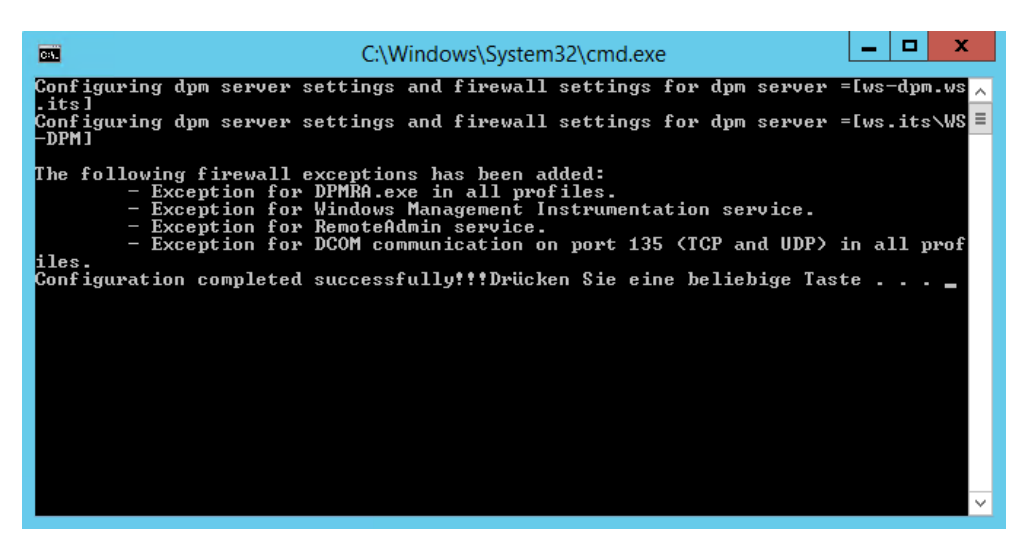

#### Im DPM aktualisiere ich die Verbindung:

| System Center 2016 DPM Administrator Cons<br>Datei Aktion Ansicht ? | sole                          |                                             |                                    |              |               | - 0                         |
|---------------------------------------------------------------------|-------------------------------|---------------------------------------------|------------------------------------|--------------|---------------|-----------------------------|
| Installieren Schutz<br>deaktivieren Agents                          | Computerdrosselung Aktualisie | rren Updates Optionen Ir<br>prüfen Optionen | i) ()<br>hfo zu Hilfe<br>DPM Hilfe |              |               |                             |
| a Agents                                                            | Liste unten durchsuchen       |                                             |                                    |              | <i>₽</i> ~    | Auch in Details suchen (lar |
| Geschützt: 0                                                        | Computername                  | Clustername                                 | Domāne                             | Agent-Status | Agent-Updates | Bandbreiteneinschränkung    |
| Ungeschützt: 5                                                      | Ungeschützte Compute          | er mit Schutz-Agent: (5 Comp                | uter)                              |              |               |                             |
| Upgrade verfügbar: 0                                                | WS-FS1                        | -                                           | ws.its                             | OK           | -             | -                           |
|                                                                     | WS-HV1                        |                                             | ws.its                             | OK           |               |                             |
| Care Datenspeicher                                                  | WS-HV2                        | WS-HVC.ws.its                               | ws.its                             | OK           | -             | -                           |
| Anzahl von Datenträgern: 0                                          | WS-MX1                        | -                                           | ws.its                             | 😵 Fehler     | •             | -                           |
| Anzahl von Volumes/Ordnern: 1                                       | WS-MX2 Aktuali                | sieren                                      | ws.its                             | 😵 Fehler     | ÷             |                             |
| Gesamtkapazität: 499,81                                             | Schutz                        | deaktivieren                                |                                    |              |               |                             |
| 6 72 GR                                                             | 📝 Deinsta                     | llieren                                     |                                    |              |               |                             |
| 493.08 GB                                                           | Compu                         | terdrosselung                               |                                    |              |               |                             |
|                                                                     |                               | sieren                                      |                                    |              |               |                             |
|                                                                     |                               |                                             |                                    |              |               |                             |
| a <u>Online</u>                                                     |                               |                                             |                                    |              |               |                             |

#### Jetzt passt alles:

| System Center 2016 DPM Administrator Cons<br>Datei Aktion Ansicht ? | sole                             |                                              |        |              |               | - a ×                            |
|---------------------------------------------------------------------|----------------------------------|----------------------------------------------|--------|--------------|---------------|----------------------------------|
| Installieren Schutz<br>deaktivieren Agents                          | Computerdrosselung Aktualisieren | Updates Optionen<br>prüfen<br>Optionen Hilfe | ilfe   |              |               |                                  |
| Agents ^                                                            | Liste unten durchsuchen          |                                              |        |              | <i>₽</i> ∨    | Auch in Details suchen (langsam) |
| Geschützt: 0                                                        | Computername                     | Clustername                                  | Domane | Agent-Status | Agent-Updates | Bandbreiteneinschränkung         |
| Ungeschützt: 5                                                      | Ungeschützte Computer mit        | Schutz-Agent: (5 Computer)                   |        |              |               |                                  |
| Upgrade verfügbar: 0                                                | WS-FS1                           |                                              | ws.its | ОК           |               |                                  |
|                                                                     | WS-HV1                           | -                                            | ws.its | ОК           | -             | -                                |
| Datenspeicher                                                       | WS-HV2                           | WS-HVC.ws.its                                | ws.its | OK           | -             | -                                |
| Anzahl von Datenträgern: 0                                          | WS-MX1                           | -                                            | ws.its | ОК           | •             | -                                |
| Anzahl von Volumes/Ordnern: 1                                       | WS-MX2                           | -                                            | ws.its | 😵 Fehler     | -             | -                                |
| Gesamtkapazitat 499,81                                              |                                  |                                              |        |              |               |                                  |

Den Vorgang wiederhole ich für WS-MX2. Alle Agents sind nun einsatzbereit.

### Erstellen der Schutzgruppe FileServer

Die Schutzgruppen sind die Sicherungsaufträge. Ich beginne mit dem Dateiserver. Am Prozess hat sich nichts geändert:

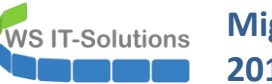

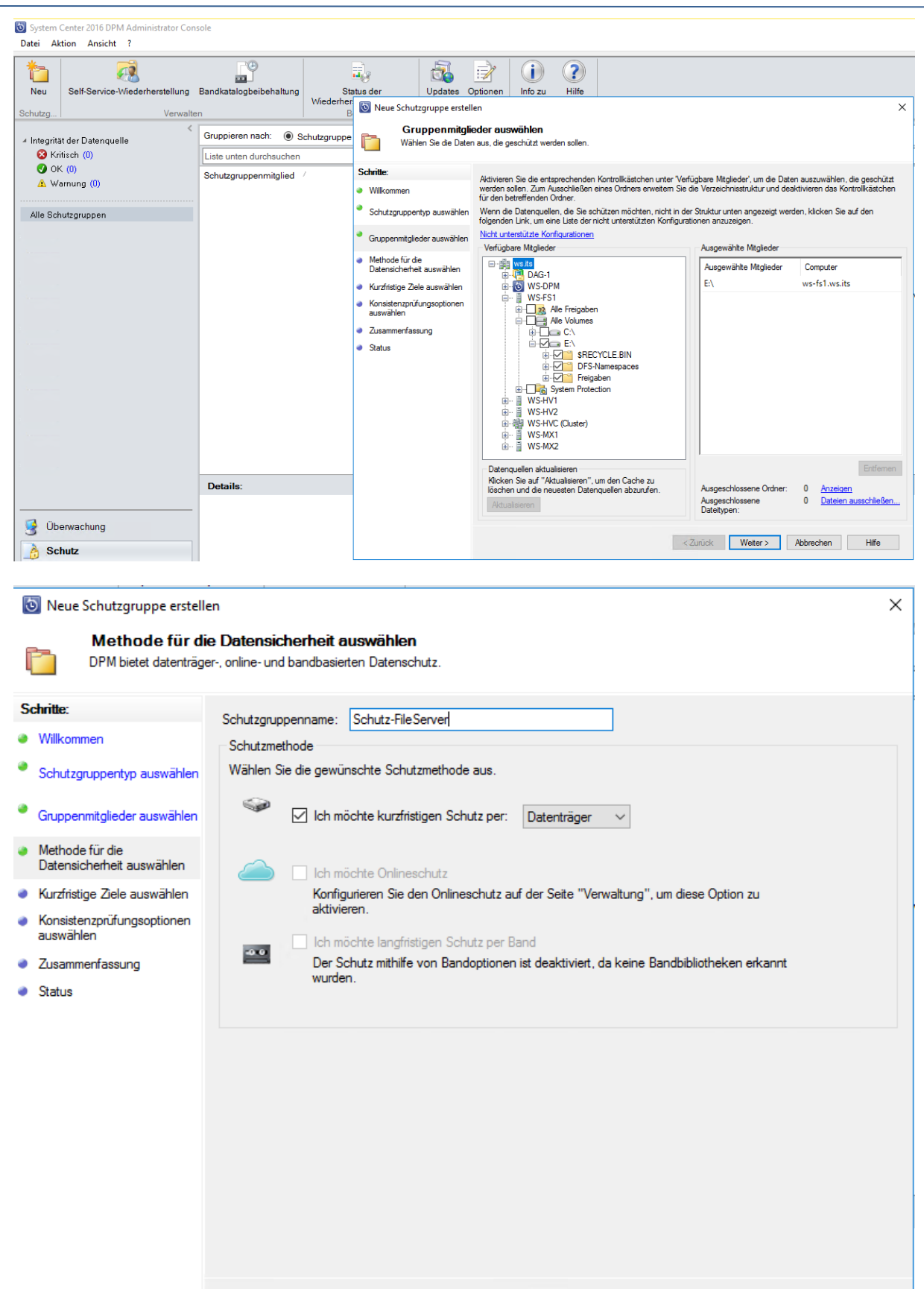

Weiter >

Abbrechen

Hilfe

< Zurück

# WS IT-Solutions Migration von DPM 2012 R2 (W2012R2) nach DPM 2016 (W2016) 2017-02-05

| log Neue Schutzgruppe erstelle                                      | len                                                                                          | ×     |
|---------------------------------------------------------------------|----------------------------------------------------------------------------------------------|-------|
| Kurzfristige Zie                                                    | ele angeben                                                                                  |       |
| Ein Schutzpian wird vi                                              | on DPM mithilfe infer kurztristigen Wiedemerstellungsziele erstellt.                         |       |
| Schritte:                                                           | Geben Sie Ihre kurzfristigen Wiederherstellungsziele für den datenträgerbasierten Schutz an. |       |
| Willkommen     Schutzgruppentyp auswählen                           | Beibehaltungsdauer: 30 🗼 Tage<br>Synchronisierungsfrequenz: I Alle 2 Stunde(n)               |       |
| <ul> <li>Methode f ür die<br/>Datensicherheit ausw ählen</li> </ul> | Direkt vor einem Wiederherstellungspunkt     Dateiwiederherstellungspunkte                   |       |
| Kurzfristige Ziele auswählen                                        | Geben Sie Wiederherstellungspunkte für Dateimitglieder an.                                   |       |
| <ul> <li>Datenspeicherzuordnung<br/>überprüfen</li> </ul>           | Wiederherstellungspunkte 08:00, 12:00 Täglich                                                |       |
| <ul> <li>Replikaterstellungsmethode<br/>auswählen</li> </ul>        | V Muon                                                                                       |       |
| <ul> <li>Konsistenzpr üfungsoptionen<br/>ausw ählen</li> </ul>      |                                                                                              |       |
| <ul> <li>Zusammenfassung</li> </ul>                                 |                                                                                              |       |
| <ul> <li>Status</li> </ul>                                          |                                                                                              |       |
|                                                                     |                                                                                              |       |
|                                                                     |                                                                                              |       |
|                                                                     |                                                                                              |       |
|                                                                     |                                                                                              |       |
|                                                                     |                                                                                              |       |
|                                                                     | < Zurück Weiter > Abbrechen                                                                  | Hilfe |

Die Größenabschätzung war unter DPM 2012R2 ein Glücksspiel. Ich belasse hier die Standardwerte, um 2016 zu testen. Man beachte den kurzen Alias des Sicherungsdatenträgers:

| R | Neue Schutzaruppe erstelle                   |                        |                     |                 |                      |                  |                | ×              |
|---|----------------------------------------------|------------------------|---------------------|-----------------|----------------------|------------------|----------------|----------------|
| ſ | Datenspeicherz                               | uordnung überpi        | rüfen               | vardaatan Data  | anaiahar             |                  |                |                |
|   |                                              | Speicherpoor für diese | Schuzgruppe zuge    | oruneten Date   | вреки нег.           |                  |                |                |
| S | chritte:                                     | Überprüfen Sie den f   | ürjede Datenquelle  | zugewiesenen    | Speicherplatz, und   | ändem Sie diesen | gegebenenfalls |                |
| ۲ | Willkommen                                   | Datenspeicherzuor      | dnung für neue Mitg | lieder          |                      |                  |                |                |
| ۲ | Schutzgruppentyp auswählen                   | Gesamtdatengröß        | e:                  |                 |                      |                  | 216,83 GI      | 3              |
|   |                                              | In DPM bereitzust      | ellender Datenspeic | her:            |                      |                  | 637,49 GI      | 3              |
| Ĩ | Gruppenmitglieder auswählen                  | Durchschnittlich zu    | ugeordneter Datens  | peicher für Änd | erungsjournal auf ge | eschützten       | 300,00 M       | 3 <u>Ändem</u> |
| ۲ | Methode für die<br>Datensicherheit auswählen | Details zur Datenspe   | eicherzuordnung:    |                 |                      |                  |                |                |
| ۲ | Kurzfristige Ziele auswählen                 | Datenquelle            | 7                   |                 | Datengröße           | Speicherpl       | Zielspeicher   |                |
| ۲ | Datenspeicherzuordnung<br>überprüfen         | E:\ auf ws-fs1         | l.ws.its            |                 | 216,83 GB            | 637,49 GI        | DPM – 0 KB     | ~              |
| • | Replikaterstellungsmethode<br>auswählen      |                        |                     |                 |                      |                  |                |                |
| • | Konsistenzprüfungsoptionen<br>auswählen      |                        |                     |                 |                      |                  |                |                |
| ۲ | Zusammenfassung                              |                        |                     |                 |                      |                  |                |                |
| ۲ | Status                                       | Verfügbarer Datensp    | beicher:            |                 |                      |                  |                |                |
|   |                                              | Name /                 | Anzeigen            | Zulässige I     | Date G               | iesamtsp         | Freier Sp      | Nicht gen      |
|   |                                              | F:\                    | DPM                 | Alle            |                      | 499,81 GB        | 0 KB           | 144,40 GB      |
|   |                                              |                        |                     |                 |                      |                  |                |                |
|   |                                              |                        |                     |                 |                      |                  |                |                |
|   |                                              |                        |                     |                 |                      |                  |                |                |
|   |                                              |                        |                     |                 |                      |                  |                |                |
|   |                                              |                        |                     |                 |                      |                  |                |                |
|   |                                              |                        |                     |                 | < Zurück             | Weiter >         | bbrechen       | Hilfe          |

#### Migration von DPM 2012 R2 (W2012R2) nach DPM 2016 (W2016) WS IT-Solutions 2017-02-05

| 🔯 Neue Schutzgruppe erste                                         | llen X                                                                                                    |
|-------------------------------------------------------------------|----------------------------------------------------------------------------------------------------|
| Replikaterste                                                     | llungsmethode auswählen                                                                                                    |
| Sie müssen zunächs                                                | t die ausgewählten Daten auf den Computer mit Data Protection Manager kopieren, um die Daten zu schützen.                                                                                                    |
| Schritte:                                                         | DPM muss ein Replikat erstellen, um die ausgewählten Daten zum DPM-Server zu kopieren. Wie möchten Sie das Replikat                                                                                                    |
| Willkommen                                                        | erstellen?                                                                                                    |
| Schutzgruppentyp auswählen                                        | Replikat auf DPM-Server<br>Automatisch üher das Netzwerk                                                                                                    |
| <ul> <li>Gruppenmitalieder auswählen</li> </ul>                   |                                                                                                    |
| Mathada Cada                                                      | 07.02.2017                                                                                                    |
| <ul> <li>Methode für die<br/>Datensicherheit auswählen</li> </ul> |                                                                                                    |
| Kurzfristige Ziele auswählen                                      | O Manuell<br>Sie müssen die Daten mithilfe von Wechselmedien übertragen                                                                                                    |
| <ul> <li>Datenspeicherzuordnung<br/>überprüfen</li> </ul>         | Bei großen Datenmengen geht dies möglicherweise schneiler als das Erstellen eines Replikats im Netzwerk.                                                                                                    |
| <ul> <li>Replikaterstellungsmethode<br/>auswählen</li> </ul>      |                                                                                                    |
| <ul> <li>Konsistenzpr üfungsoptionen<br/>ausw ählen</li> </ul>    |                                                                                                    |
| Zusammenfassung                                                   |                                                                                                    |
| <ul> <li>Status</li> </ul>                                        |                                                                                                    |
|                                                                   |                                                                                                    |
|                                                                   |                                                                                                    |
|                                                                   |                                                                                                    |
|                                                                   |                                                                                                    |
|                                                                   |                                                                                                    |
|                                                                   |                                                                                                    |
|                                                                   |                                                                                                    |
|                                                                   | < Zurück Weiter > Abbrechen Hilfe                                                                                                    |
|                                                                   |                                                                                                    |
| 🔯 Neue Schutzgruppe erste                                         | llen X                                                                                                    |
| Konsistenzpri                                                     | ifungsoptionen                                                                                                    |
| Wählen Sie aus, wie                                               | die Konsistenzprüfung für inkonsistente Replikate ausgeführt werden soll.                                                                                                    |
| Schritte:                                                         |                                                                                                    |
| Willkommen                                                        | Durch das Ausführen einer Konsistenzprüfung für ein inkonsistentes Replikat kann der Schutz der Datenquelle durch DPM<br>newährleistet werden. Sie können eine Konsistenzonifing manuell staten oder von DPM automatisch ausführen lassen                                                                                                |
| Schutzgruppentyp auswählen                                        | Verwenden Sie die im Folgenden aufgeführten Methoden, um festzulegen, wie DPM Konsistenzprüfungen durchführt.                                                                                                    |
|                                                                   | 🖂 Kansistan zan'ifung durchführen, wann das Danlikat inkonsistent wird                                                                                                    |
| Gruppenmitglieder auswählen                                       | Wählen Sie diese Methode aus, wenn DPM automatisch eine Konsistenzorüfung durchführen soll, wenn ein                                                                                                    |
| Methode f ür die<br>Detensiehedest sugur ählen                    | inkonsistentes Replikat gefunden wird. Durch diese Methode benötigt DPM möglicherweise zusätzliche CPU- und<br>Datenträgerressourcen.                                                                                                    |
| <ul> <li>Kurzfristige Ziele auswählen</li> </ul>                  | -                                                                                                    |
| Datenspeicherzuordnung                                            | Tägliche Konsistenzprüfung nach folgendem Zeitplan ausführen                                                                                                    |
| überprüfen                                                        | Wählen Sie diese Methode aus, wenn DPM täglich zu einem angegebenen Zeitynukt nach inkonsistenten Replikaten<br>suchen und anschließend eine Konsistenzprüfung durchführen soll, wenn ein solches gefunden wurde. Durch diese<br>Methode benötict DPM im angegebenen Zeitraum möglicherweise zusätzliche CPU- und Datenträgerressourcen. |
| auswählen                                                         |                                                                                                    |
| auswählen                                                         | Startzeit: 00:00                                                                                                    |
| <ul> <li>Zusammenfassung</li> </ul>                               | Maximale Dauer: 480 🖨 Stunden                                                                                                    |
| <ul> <li>Status</li> </ul>                                        | Darf 480 Stunden (20 Tage) nicht überschreiten.                                                                                                    |
|                                                                   |                                                                                                    |
|                                                                   |                                                                                                    |
|                                                                   |                                                                                                    |
|                                                                   |                                                                                                    |
|                                                                   |                                                                                                    |
|                                                                   |                                                                                                    |
|                                                                   | Zimick Writer Abbrechen Life                                                                                                    |
|                                                                   |                                                                                                    |

| Schritte:                                    | Aufgaben                                                                                                    |                                                                            |  |  |  |  |  |
|----------------------------------------------|----------------------------------------------------------------------------------------------------|----------------------------------------------------------------------------|--|--|--|--|--|
| Willkommen                                   | Aufgabe                                                                                                    | Ergebnisse                                                                 |  |  |  |  |  |
| Schutzgruppentyp auswählen                   | Schutzgruppe erstellen: Schutz-FileServer                                                                                                    | Erfolgreich                                                                |  |  |  |  |  |
| Gruppenmitglieder auswählen                  | Replikat für E:\ zuordnen                                                                                                    | Erfolgreich                                                                |  |  |  |  |  |
| Methode für die<br>Datensicherheit auswählen |                                                                                                    |                                                                            |  |  |  |  |  |
| Kurzfristige Ziele auswählen                 |                                                                                                    |                                                                            |  |  |  |  |  |
| Datenspeicherzuordnung<br>überprüfen         |                                                                                                    |                                                                            |  |  |  |  |  |
| Replikaterstellungsmethode<br>auswählen      | Von DPM werden mit Ausnahme der geschützten Analysepunkte für die Deduplizierung keine in Dateisyster<br>gefundenen Analysepunkte geschützt. Wenn Sie in dieser Schutzgruppe Volumes oder Ordner ausgewählt<br>werden alle Daten außer den ungeschützten Analysepunkten geschützt. |                                                                            |  |  |  |  |  |
| Konsistenzprüfungsoptionen<br>auswählen      | werden alle Daten außer den ungeschutzten Analysepunkte<br>Weitere Informationen finden Sie unter <u>"Gruppenmitglieder au</u><br>zu nicht unterstützten Daten zu erhalten.                                                                                                    | n geschutzt.<br><u>Iswählen"</u> in der DPM 2016-Hilfe, um weitere Details |  |  |  |  |  |
| Zusammenfassung                              |                                                                                                    |                                                                            |  |  |  |  |  |
| Status                                       |                                                                                                    |                                                                            |  |  |  |  |  |
|                                              |                                                                                                    |                                                                            |  |  |  |  |  |
|                                              |                                                                                                    |                                                                            |  |  |  |  |  |
|                                              |                                                                                                    |                                                                            |  |  |  |  |  |

Das hat funktioniert. Die Sicherung beginnt sofort. Das Volume des Sicherungsdatenträgers füllt sich:

| 💻   🕑 🛄 🖛                                                    | Laufwerktools Dieser PC                              |                                                                                                    |               |
|--------------------------------------------------------------|------------------------------------------------------|----------------------------------------------------------------------------------------------------|---------------|
| Datei Computer Ansicht                                       | Verwalten                                            | 🗢 Eigenschaften von 1253e67447154d6c9627bca5dfa174a 🗙                                                       |               |
| ← → ∽ ↑                                                      |                                                      | Sicherheit Vorgängerversionen Anpassen<br>Allgemein Tools Hardware Freigabe                                 | ا" ڻ v        |
| ★ Schnellzugriff ∨ Ger ☐ Desktop ★                           | äte und Laufwerke (4)<br>SYSTEM (C:)                 | 1253e67447154d6c9627bca5dfa174e3 BMR (E:)                                                                   |               |
| Dokumente 🖈 🔩                                                | 72,6 GB frei von 99,4 GB<br>1253e67447154d6c9627bca5 | Typ: Lokaler Datenträger 501 GB fre<br>Dateisystem: ReFS                                                    | i von 0,99 TB |
| E Bilder 💉                                                   | 6 (F:)                                               | Belegter Speicher: 7.708.897.280 7.17 GB                                                                    |               |
| Walther, Stephan - ,                                         | zwerkadressen (1)<br>Freigaben (M:)                  | Speicherkapazität:         536.669.585.408         499 GB                                                   |               |
| SYSTEM (C:)                                                  | 85,1 GB frei von 299 GB                              | 0                                                                                                    |               |
| BMR (E:)<br>1253e67447154d6c                                 |                                                      | Laufwerk F: Bereinigen                                                                                      |               |
| ➡ Freigaben (M:) ➡ Bibliotheken ➡ Netzwerk ➡ Schwarzschungen |                                                      | Zulassen, dass für Dateien auf diesem Laufwerk Inhalte<br>zusätzlich zu Dateieigenschaften indiziert werden |               |
| Papierkorb                                                   |                                                      | OK Abbrechen Übernehmen                                                                                     |               |

## Erstellen der Schutzgruppe Exchange

\_

Jetzt kommt die Schutzgruppe des Exchange Servers. Die Arbeitsschritte sind die gleichen wie beim FileServer. Als Sicherungsquelle verwende ich die DAG. Exchange benötigt bei einer Recovery die Integritätsprüfung mit eseutil. Diese Tools müssen wie bisher zum Exchange-Server passen. Der DPM 2016 kann sie also nicht dabei haben:

| Excha                                                                          | ange-Schutzoptionen angeben                                                                                                    |         |
|--------------------------------------------------------------------------------|----------------------------------------------------------------------------------------------------|---------|
| Schritte:<br>Willkommen                                                        | Schutzoptionen für Exchange-Mitglieder angeben<br>Eseutil-Integritätsprüfung                                                                                                    |         |
| Schutzgruppenty                                                                | Für den datenträgerbasierten Schutz wird 'Eseutil' auf dem DPM-Server ausgeführt. Für den           Microsoft System Center 2016 Data Protection Manager         X                                                                                                    |         |
| Gruppenmitgliede<br>Methode für die<br>Datensicherheit a                       | Die Konsistenzprüfung mit 'eseutil.exe' kann für diese Schutzgruppe nicht ausgeführt werden,<br>da 'eseutil.exe' nicht auf dem DPM-Server vorhanden ist.                                                                                                    | leit in |
| Exchange-Schut<br>angeben                                                      | Kopieren Sie die folgenden Dateien vom Exchange Server-Installationsordner an den<br>Speicherort C:\Program Files\Microsoft System Center 2016\DPM\DPM\bin\ auf dem<br>DPM-Server.                                                                                                    |         |
| Schutz für Excha<br>angeben                                                    | Ese.dl<br>Eseutil.exe                                                                                                    |         |
| <ul> <li>Kurzfristige Ziele</li> <li>Datenspeicherzu<br/>überprüfen</li> </ul> | Sie können auch festlegen, dass die Konsistenzprüfung mit Eseutil nicht für diese<br>Schutzgruppe ausgeführt wird, indem Sie die Option "Eseutil zum Prüfen der Datenintegrität<br>ausführen" deaktivieren. Das Deaktivieren der Option wird jedoch nicht empfohlen, da dann<br>nicht gewährleistel ist dass die geschützten Daten wiederbergestellt werden können. |         |
| Replikaterstellung<br>auswählen                                                | ID: 182                                                                                                    |         |
| Konsistenzprüfur<br>auswählen                                                  | Weitere Informationen<br>Schließen Text kopieren Abbrechen                                                                                                    |         |
| Zusammenfassur<br>Status                                                       |                                                                                                    |         |
|                                                                                |                                                                                                    |         |

Das ist kein Problem. Die erforderlichen Dateien finde ich auf jedem Exchange Server. Diese gehören in das bin-Verzeichnis des DPM kopiert:

| 📙   📝 📙 🖛   Bin         |                                             |                   | – 🗆 X           | 📙   📝 📙 🖛   bin         |                                         |                  | - 🗆 X            |
|-------------------------|---------------------------------------------|-------------------|-----------------|-------------------------|-----------------------------------------|------------------|------------------|
| Datei Start Freigeb     | en Ansicht                                  |                   | ~ 📀             | Datei Start Freigeb     | en Ansicht                              |                  | ~ 🔞              |
| ← → × ↑ 📙 « Exc         | <mark>:hange Serve</mark> r → V15 → Bin 🛛 🗸 | ් "Bin" durchsuch | ien 🔎           | ← → * ↑ 📙 « DPI         | M > DPM > <mark>bin</mark> >            | "bin" durchsuche | en 🔎             |
| > DPM (F:)              | Name                                        | Änderungsdatum    | Тур ^           | Admin ^                 | Name                                    | Änderungsdatum   | Тур              |
| > 🛖 Freigaben (M:)      | EdgeTransport.exe                           | 08.03.2016 23:33  | Anwendung       | Benutzer                | E14CmdletsWrapperProxy.dll              | 28.07.2016 09:49 | Anwendungserw    |
| > 🐂 Bibliotheken        | EdgeTransport.exe.config                    | 18.04.2016 22:55  | XML Configurati | PerfLogs                | Enable-ExchangeSCRProtection.ps1        | 28.07.2016 09:49 | Windows Powers   |
| ✓ → Netzwerk            | EdgeTransport.exe.config.bak                | 20.02.2014 16:09  | BAK-Datei       | Program Files           | EngineServiceProxyWrapper.dll           | 28.07.2016 09:48 | Anwendungserw    |
| wr-mv1                  | EdgeTransport.exe.config.template           | 08.03.2016 23:33  | TEMPLATE-Datei  | Programme               | EngineUICommon.dll                      | 03.10.2016 23:44 | Anwendungserw    |
| • = wo-man              | EnabledInMemoryTraces.Config                | 08.03.2016 23:33  | XML Configurati | - Frogramme             | ese.dll                                 | 08.03.2016 23:33 | Anwendungserw    |
| > 👱 address             | EnterpriseServiceEndpointsConfig.xml        | 08.03.2016 23:33  | XML-Dokument    | Common Fi               | eseutil.exe                             | 08.03.2016 23:33 | Anwendung        |
| × 🚽 cS                  | escprint.dll                                | 08.03.2016 23:33  | Anwendungserw   | Hyper-V                 | EventManifest.xml                       | 02.07.2016 23:58 | XML-Dokument     |
| > Admin                 | ese.dll                                     | 08.03.2016 23:33  | Anwendungserw   | Internet Exp            | Events.dll                              | 28.07.2016 09:48 | Anwendungserw    |
| > Benutzer              | seback2.dll                                 | 08.03.2016 23:33  | Anwendungserw   | LAPS                    | Exchangecmdlets.dll                     | 28.07.2016 09:48 | Anwendungserw    |
| ClusterStora            | sebcli2.dll                                 | 08.03.2016 23:33  | Anwendungserw   | Microsoft A             | ExchangeCmdletsWrapper.exe              | 28.07.2016 09:49 | Anwendung        |
| ExchangeSe              | eseutil.exe                                 | 08.03.2016 23:33  | Anwendung       | Microsoft H             | 🔁 ExchangeCmdletsWrapper.exe.config     | 02.07.2016 23:56 | XML Configurati  |
| inetnub                 | sevss.dll                                   | 08.03.2016 23:33  | Anwendungserw   | Microsoft SI            | ExchangeCmdletsWrapperProxy.dll         | 28.07.2016 09:49 | Anwendungserw    |
| Deflere                 | EtwEseProviderResources.dll                 | 08.03.2016 23:33  | Anwendungserw   | Microsoft S             | ExchangeWriterHelperPlugin.dll          | 28.07.2016 09:49 | Anwendungserw    |
| PenLogs                 | EwsErrorDetectionConfiguration.xml          | 08.03.2016 23:33  | XML-Dokument    | Wilcrosoft Sy           | ExclusionManager.dll                    | 28.07.2016 09:48 | Anwendungserw    |
| > Program Fil           | 🗟 Exchange Queue Viewer.msc                 | 08.03.2016 23:33  | Microsoft Comm  | DPM                     | ExposeShadowCopy.dll                    | 28.07.2016 09:48 | Anwendungserw    |
| V Programme             | Exchange Toolbox.msc                        | 08.03.2016 23:33  | Microsoft Comm  | DPM                     | FileSystem.dll                          | 03.10.2016 23:43 | Anwendungserw    |
| > Common                | exchange.depthTwo.types.ps1xml              | 08.03.2016 23:33  | Windows Powers  | ActiveC                 | FileWriterHelperPlugin.dll              | 28.07.2016 09:49 | Anwendungserw    |
| > Internet Ex           | exchange.format.ps1xml                      | 08.03.2016 23:33  | Windows Powers  | agents                  | ForceFree-Tape.ps1                      | 28.07.2016 09:49 | Windows Powers   |
| > LAPS                  | Exchange.MOF                                | 08.03.2016 23:33  | MOF-Datei       | AzMan                   | FSPathMerge.exe                         | 28.07.2016 09:49 | Anwendung        |
| Microsoft               | exchange.partial.types.ps1xml               | 08.03.2016 23:33  | Windows Powers  | Backup                  | GarbageCollector.dll                    | 28.07.2016 09:48 | Anwendungserw    |
| - Microsoft             | Exchange.ps1                                | 08.03.2016 23:33  | Windows Power!  | - buckup                | GenericDatasourceWriterHelperPlugin.dll | 28.07.2016 09:49 | Anwendungserw    |
| Y Exchange              | Exchange.Support.format.ps1xml              | 08.03.2016 23:33  | Windows Powers  | bin                     | GenericNonVssDatasourceHelperPlugin.dll | 03,10.2016 23:44 | Anwendungserw    |
| V15                     | exchange.types.ps1xml                       | 08.03.2016 23:33  | Windows Powers  | Config                  | Get-ExchangeSCRProtection.ps1           | 28.07.2016 09:49 | Windows Power:   |
| > 📙 Bin                 | Exchange-AdminTools.xml                     | 08.03.2016 23:33  | XML-Dokument 💙  | Dataso                  | GlobalFunctions.ps1                     | 28.07.2016 09:49 | Windows Power: ¥ |
| > Client Y              | <                                           |                   | >               |                         | <                                       |                  | >                |
| /16 Elemente 2 Elemente | ausgewählt (3.46 MB)                        |                   |                 | 231 Elemente 2 Elemente | ausgewählt (3.46 MB)                    |                  |                  |

Jetzt muss ich noch die Kopiesicherungen angeben:

| Schutzgruppentyp auswählen       vollständige Sicherung ausgewählt werden.         Gruppenmitglieder auswählen       Für vollständige Sicherung ausgewählte<br>Datenbankkopien       Für Kopiesicherung ausgewählte<br>Datenbankkopien         Methode für die<br>Datensicherheit auswählen       Datenbank       Knoten         Exchange-Schutzoptionen<br>angeben       Datenbank       Knoten         Schutz für Exchange DAG<br>angeben       WS-MX2.ws.its       Datenbank         Kurzfristige Zele auswählen       ws-its       WS-MX1.ws.its         Kurzfristige Zele auswählen       Volletänding | Vollständige Sicherung ausgewählt werden.       Für vollständige Sicherung ausgewählte<br>Datenbank       Datenbank       Knoten       Jungbrunnen       WS-MX2.ws.its       ws-its       WS-MX1.ws.its       Kopieren >                                                          |
|----------------------------------------------------------------------------------------------------|----------------------------------------------------------------------------------------------------|
| Gruppenmitglieder auswählen       Für vollständige Sicherung ausgewählte       Für Kopiesicherung ausgewählte         Methode für die<br>Datenbankkopien       Datenbankkopien       Für Kopiesicherung ausgewählte         Methode für die<br>Datenbankkopien       Datenbankkopien       Datenbankkopien         Exchange-Schutzoptionen<br>angeben       Datenbank       Knoten         Schutz für Exchange DAG<br>angeben       WS-MX2.ws.its       Datenbank         Kurzfristige Ziele auswählen       ws-its       WS-MX1.ws.its         Datenspeicherzuordnung<br>überprüfen       Kopieren >       | Für vollständige Sicherung ausgewählte<br>Datenbankkopien     Für Kopiesicherung ausgewählte<br>Datenbankkopien       Datenbank     Knoten       Jungbrunnen     WS-MX2.ws.its       privat     WS-MX2.ws.its       ws-its     WS-MX1.ws.its       Kopieren >       < Vollständig |
| Methode für die<br>Datensicherheit auswählen       Datenbank       Knoten         Exchange-Schutzoptionen<br>angeben       Jungbrunnen       WS-MX2.ws.its         Schutz für Exchange DAG<br>angeben       privat       WS-MX2.ws.its         Kurzfristige Ziele auswählen       ws-its       WS-MX1.ws.its         Datenspeicherzuordnung<br>überprüfen       Kopieren >                                                                                                    | Datenbank       Knoten         Jungbrunnen       WS-MX2.ws.its         privat       WS-MX2.ws.its         ws-its       WS-MX1.ws.its         Kopieren >         < Vollständig                                                                                                    |
| <ul> <li>Exchange-Schutzoptionen<br/>angeben</li> <li>Schutz für Exchange DAG<br/>angeben</li> <li>Kopieren &gt;</li> <li>Kopieren &gt;</li> <li>Kopieren &gt;</li> </ul>                                                                                                    | Jungbrunnen     WS-MX2.ws.its       privat     WS-MX2.ws.its       ws-its     WS-MX1.ws.its         Kopieren >   (Vollständig)                                                                                                    |
| angeben     privat     WS-MX2.ws.its       Schutz für Exchange DAG<br>angeben     privat     WS-MX1.ws.its       Kopieren >     Kopieren >       Datenspeicherzuordnung<br>überprüfen     Vullständing                                                                                                    | privat     WS-MX2.ws.its       ws-its     WS-MX1.ws.its       Kopieren >        < Vollständig                                                                                                    |
| Schutz für Exchange DAG<br>angeben     ws-its     WS-MX1.ws.its       Kurzfristige Ziele auswählen     Schutz für Sie Sie Sie Sie Sie Sie Sie Sie Sie Sie                                                                                                    | ws-its WS-MX1.ws.its Kopieren ><br>Kopieren > Collständig                                                                                                    |
| Kurzfristige Ziele auswählen     Datenspeicherzuordnung     überprüfen     Collständig                                                                                                    | < Vollständig                                                                                                    |
| Datenspeicherzuordnung<br>überprüfen                                                                                                    | < Vollständig                                                                                                    |
|                                                                                                    | ( voistandig                                                                                                    |
| Replikaterstellungsmethode<br>auswählen                                                                                                    |                                                                                                    |
| Konsistenzprüfungsoptionen<br>auswählen                                                                                                    |                                                                                                    |
| Zusammenfassung                                                                                                    |                                                                                                    |
| Status                                                                                                    |                                                                                                    |
|                                                                                                    |                                                                                                    |

Der Rest ist wieder einfach:

| chritte:                                                                                                  | Gabaa Sia Ibra kuraf                                                                                                    | -                                                                                                    |
|----------------------------------------------------------------------------------------------------|----------------------------------------------------------------------------------------------------|----------------------------------------------------------------------------------------------------|
| Schutzgruppentyp auswählen<br>Gruppenmitglieder auswählen<br>Methode für die<br>Datensicherheit auswählen | Beibehaltungsdauer:<br>Synchronisierungsfrequenz:<br>Anwendungswiederherstellung                                                 | ristigen Wiederherstellungsziele für den datenträgerbasierten Schutz an.           60              • Tage                 • Alle          1 Stunde(n)            O Direkt vor einem Wiederherstellungspunkt               gspunkte                                                   |
| Exchange-Schutzoptionen<br>angeben<br>Schutz für Exchange DAG<br>angeben                                  | Für Anwendungen basiert der<br>inkrementelle Sicherungen un<br>schnellen vollständigen Siche<br>Wiederherstellungspunkte:        | Wiederherstellungspunkt auf der Synchronisierungsfrequenz, sofern<br>terstützt werden. Andemfalls basiert der Wiederherstellungspunkt auf der<br>irung.<br>Basierend auf Synchronisierungsfrequenz (Alle 60 Minuten)                                                                 |
| Kurzfristige Ziele auswählen<br>Datenspeicherzuordnung<br>überprüfen                                      | Schnelle vollständige<br>Sicherung:                                                                                              | 23:00 Täglich                                                                                                    |
| Replikaterstellungsmethode<br>auswählen<br>Konsistenzprüfungsoptionen<br>auswählen                        | <ul> <li>Für verschiedene Mitgli<br/>vollständige Sicherung<br/>anzeigen möchten, die v<br/>anzeigen. In dieser Liste</li> </ul> | eder in der Schutzgruppe werden gemäß dem Zeitplan für die schnelle<br>Wiederherstellungspunkte festgelegt. Wenn Sie die Mitglieder<br>vollständige Sicherung unterstutzen, klicken Sie auf <u>Mitglieder</u><br>e finden Sie Exchange-Server, für die die Kopiesicherung festgelegt |
| Zusammenfassung<br>Status                                                                                 |                                                                                                    | Wir                                                                                                    |

### Auch diese Sicherung läuft an.

# Erstellen der Schutzgruppe Hyper-V (FailoverCluster)

In meiner Infrastruktur stehen 2 Hyper-V-Hosts. Beide sichern über einen FailoverCluster den Betrieb einer virtuellen Maschine ab. Diese soll mit dem DPM gesichert werden.

Ich starte den Assistenten für eine neue Schutzgruppe:

| Gr<br>Tai Wał                                                                                                    | r <b>uppenmitgli</b><br>hlen Sie die Dater                                                             | eder auswählen<br>n aus, die geschützt werden sollen.                                                                                                    |                                                                                                    |                                                                                                    |
|----------------------------------------------------------------------------------------------------|----------------------------------------------------------------------------------------------------|----------------------------------------------------------------------------------------------------|----------------------------------------------------------------------------------------------------|----------------------------------------------------------------------------------------------------|
| Schritte:<br>Wilkommen<br>Schutzgruppe<br>Gruppenmitgli<br>Methode für o<br>Datensicherh<br>Kurzfristige Zi<br>Konsistenzpri<br>auswählen<br>Zusammenfas<br>Status | entyp auswählen<br>ieder auswählen<br>die<br>eit auswählen<br>ele auswählen<br>ifungsoptionen<br>ssung | Aktivieren Sie die entsprechenden Kontrolikästchen unter<br>werden sollen. Zum Ausschließen eines Ordners erweitem<br>für den betreffenden Ordner.<br>Wenn die Datenquellen, die Sie schützen möchten, nicht i<br>folgenden Link, um eine Liste der nicht unterstützten Konfig<br>Ncht unterstützte Konfigurationen<br>Verfügbare Mitglieder<br>Verfügbare Mitglieder<br>WS-PFS1<br>WS-HV1<br>WS-HV2<br>WS-HV2<br>WS-FFS1<br>WS-HV2<br>WS-FFS1<br>WS-HV2<br>WS-FFS1<br>WS-HV2<br>WS-FFS1<br>WS-HV2<br>WS-FFS1<br>WS-HV2<br>WS-FFS1<br>WS-HV2<br>WS-FFS1<br>WS-HV2<br>WS-FFS1<br>WS-HV2<br>WS-FFS1<br>WS-HV2<br>WS-FFS1<br>WS-HV2<br>WS-FFS1<br>WS-MX2 | Verfügbare Mitglieder', um die Date<br>Sie die Verzeichnisstruktur und dez<br>n der Struktur unten angezeigt wer<br>gurationen anzuzeigen.<br>Ausgewählte Mitglieder<br>Ausgewählte Mitglieder<br>WS-PFS1 | n auszuwählen, die geschützt<br>ktivieren das Kontrollkästchen<br>Jen, klicken Sie auf den<br>Computer<br>WS-PFS1.WS-HVC.ws.it |
|                                                                                                    |                                                                                                    | Datenquellen aktualisieren<br>Klicken Sie auf "Aktualisieren", um den Cache zu<br>löschen und die neuesten Datenquellen abzurufen.<br>Aktualisieren                                                                                                    | Ausgeschlossene Ordner:<br>Ausgeschlossene<br>Dateitypen:                                                                                                    | Entfemen<br>O Anzeigen<br>O Dateien ausschließen.                                                                              |

Die Sicherung genügt mir mit einer 7-Tage-Rotation:

| Neue Schutzgruppe erstelle                                                                      | n                                                                                                    |                                                                                                    | × |
|-------------------------------------------------------------------------------------------------|----------------------------------------------------------------------------------------------------|----------------------------------------------------------------------------------------------------|---|
| Ein Schutzplan wird vo                                                                          | e angeben<br>n DPM mithilfe Ihrer kurzfristiger                                                                                    | Wiederherstellungsziele erstellt.                                                                                                    |   |
| Schritte:<br>Wilkommen<br>Schutzgruppentvo auswählen                                            | Geben Sie Ihre kur<br>Beibehaltungsdauer:                                                                                          | zfristigen Wiederherstellungsziele für den datenträgerbasierten Schutz an.                                                                                                    |   |
| Gruppenmitglieder auswählen<br>Methode für die<br>Datensicherheit auswählen                     | Anwendungswiederherstellur<br>Für Anwendungen basiert de<br>Sicherungen unterstützt wer<br>Sicherung.<br>Wiederherstellungspunkte: | ngspunkte<br>er Wiederherstellungspunkt auf der Synchronisierungsfrequenz, sofem inkrementelle<br>den Andemfalls basiert der Wiederherstellungspunkt auf der schnellen vollständigen<br>Basierend auf Zeitplan für schnelle vollständige Sicherung (00:30 Täglich) |   |
| <ul> <li>Kurzfristige Ziele auswählen</li> <li>Datenspeicherzuordnung<br/>überprüfen</li> </ul> | Schnelle vollständige<br>Sicherung:                                                                                                | 00:30 Täglich                                                                                                    |   |
| <ul> <li>Replikaterstellungsmethode<br/>auswählen</li> </ul>                                    |                                                                                                    |                                                                                                    |   |
| <ul> <li>Konsistenzprüfungsoptionen<br/>auswählen</li> </ul>                                    |                                                                                                    |                                                                                                    |   |
| Zusammenfassung                                                                                 |                                                                                                    |                                                                                                    |   |
| Status                                                                                          |                                                                                                    |                                                                                                    |   |

Die Größe ist moderat, da das System recht klein ist:

|                                                      | Überprüfen Sie den im                                                                               | Speicherpool für die | rprüfen<br>ese Schutzgruppe zuge | ordneten Datensp | eicher.             |                  |                |           |
|------------------------------------------------------|----------------------------------------------------------------------------------------------------|----------------------|----------------------------------|------------------|---------------------|------------------|----------------|-----------|
| Schrit                                               | tte:                                                                                                | Überprüfen Sie de    | en fürjede Datenquelle           | zugewiesenen Sp  | eicherplatz, und än | dem Sie diesen g | regebenenfalls | L_        |
| • Wil                                                | llkommen                                                                                            | Datenspeicherz       | uordnung für neue Mitg           | ieder            |                     |                  |                |           |
| Schutzgruppentyp auswählen Gesamtdatengröße: 19,38 G |                                                                                                    |                      |                                  |                  |                     |                  |                | 19,38 GB  |
|                                                      |                                                                                                    | In DPM bereitz       | ustellender Datenspeich          | ier:             |                     |                  |                | 24,63 GB  |
| Gru                                                  | uppenmitglieder auswahlen                                                                           | Detaile zur Daten    | eneicherz undnung.               |                  |                     |                  |                |           |
| Met<br>Dat                                           | thode für die<br>tensicherheit auswählen                                                            | Datenque             | lle /                            |                  | Datengröße          | Speichem         | Zielspeicher   |           |
| Kur                                                  | rzfristige Ziele auswählen                                                                          | WS-PES1              | auf WS-PES1.WS-HV                | .ws.its          | 19.38 GB            | 24.63 GB         | DPM - 452.4    | 49 GB     |
| Dat                                                  | tenspeicherzuordnung                                                                                |                      |                                  |                  |                     |                  |                |           |
| L IDe                                                |                                                                                                    |                      |                                  |                  |                     |                  |                |           |
| - Doc                                                | alkatentalkusamathada                                                                               |                      |                                  |                  |                     |                  |                |           |
| Reg<br>aus                                           | plikaterstellungsmethode<br>swählen                                                                 |                      |                                  |                  |                     |                  |                |           |
| Rep<br>aus<br>Kor<br>aus                             | plikaterstellungsmethode<br>swählen<br>nsistenzprüfungsoptionen<br>swählen                          |                      |                                  |                  |                     |                  |                |           |
| Kor<br>aus<br>Zus                                    | plikaterstellungsmethode<br>swählen<br>nsistenzprüfungsoptionen<br>swählen<br>sammenfassung         | Verfügbarer Date     | nspeicher:                       |                  |                     |                  |                |           |
| Rep<br>aus<br>Kor<br>aus<br>Zus<br>Sta               | plikaterstellungsmethode<br>swählen<br>nsistenzprüfungsoptionen<br>swählen<br>sammenfassung<br>atus | Verfügbarer Date     | nspeicher:<br>Anzeigen           | Zulässige Dat    | e Ges               | amtsp F          | Freier Sp      | Nicht gen |

Die Konfiguration ist abgeschlossen. Die Sicherung startet wie gewohnt:

| Hyper-V-Manager<br>Datei Aktion Ansicht ? |                    |                 |             |                   |              |                           |
|-------------------------------------------|--------------------|-----------------|-------------|-------------------|--------------|---------------------------|
| Hyper-V-Manager                           | Virtuelle Computer |                 |             |                   |              |                           |
| WS-HV2                                    | Name               | Phase           | CPU-Auslast | Zugewiesener Spei | Betriebszeit | Status                    |
|                                           | WS-CA1             | Wird ausgeführt | 0%          | 620 MB            | 3.23:10:44   |                           |
|                                           | WS-DC2             | Wird ausgeführt | 0%          | 1536 MB           | 3.23:12:41   |                           |
|                                           | 📒 WS-DPM           | Wird ausgeführt | 3%          | 2868 MB           | 1.19:25:08   |                           |
|                                           | 🗧 WS-DPM-alt       | Aus             |             |                   |              |                           |
|                                           | WS-FS2             | Wird ausgeführt | 0%          | 1990 MB           | 3.23:12:07   |                           |
|                                           | WS-MK2             | Wird ausgeführt | 8%          | 10240 MB          | 1.20:56:11   |                           |
|                                           | WS-PFS1            | Wird ausgeführt | 0%          | 1024 MB           | 1.21:46:25   | Sicherung wird ausgeführt |
|                                           | WS-RA2             | Wird ausgeführt | 4 %         | 1624 MB           | 3.23:11:10   |                           |
|                                           | WS-SQL2            | Wird ausgeführt | 0%          | 1156 MB           | 3.23:11:37   |                           |
|                                           | WS-Steuer          | Gespeichert     |             |                   |              |                           |
|                                           | WS-VMM             | Wird ausgeführt | 0%          | 2032 MB           | 3.23:09:48   |                           |

## Erstellen der Client-Schutzgruppe

Ein wichtiges System ist einer meiner Clients. Dieser hatte bisher die Client-Sicherung des DPM 2012R2 aktiv. Ich starte im DPM den Assistenten für eine neue Schutzgruppe und versuche den Client zu erreichen:

#### Migration von DPM 2012 R2 (W2012R2) nach DPM 2016 (W2016) WS IT-Solutions 2017-02-05

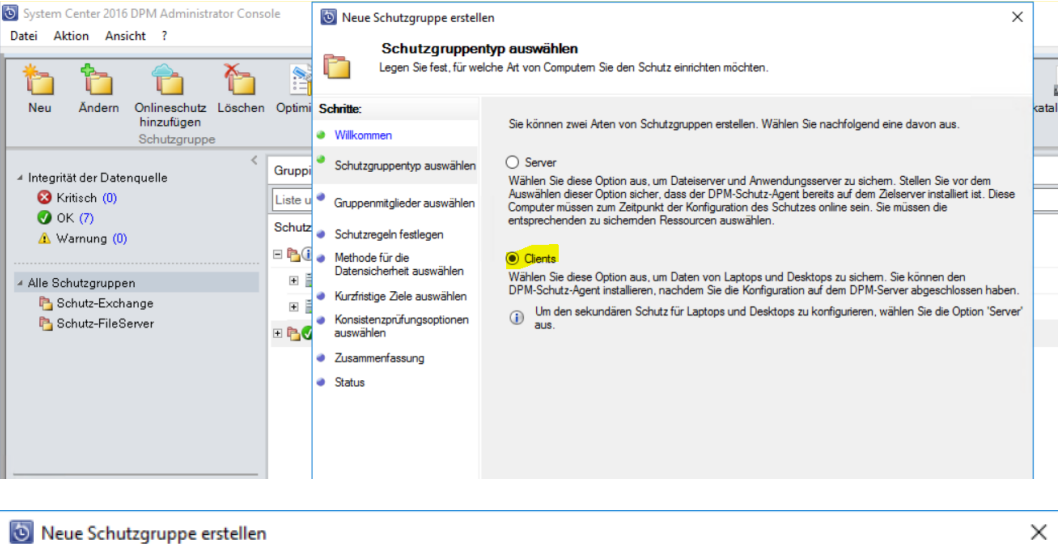

#### Gruppenmitglieder auswählen

Wählen Sie die Computer aus, die geschützt werden sollen.

#### Schritte: Sie können Computer aus der aktuellen Domäne in der nachfolgenden Liste auswählen oder den vollqualifizierten Domänennamen in das Textfeld "Computername" eingeben. Klicken Sie auf "Aus Datei Willkommen hinzufügen", um mehrere Computer in einem einzigen Vorgang hinzuzufügen. Wenn Sie auf "Weiter" klicken, werden die ausgewählten Computer in der Liste der Agents im Aufgabenbereich "Verwaltung" angezeigt. Schutzgruppentyp auswählen Gruppenmitglieder auswählen Ausgewählte Computer: Computername: WS-CL4.ws.its Computer Domäne Schutzregeln festlegen WS-CL3 ws.its Computer Domäne ~ Methode f ür die Datensicherheit auswählen WS-HV2 ws.its WS-HV1 Kurzfristige Ziele auswählen ws.its Hinzufügen > 🖥 DAG-1 ws.its Konsistenzpr üfungsoptionen WS-CA1 ws.its auswählen WS-CL2 wsits Zusammenfassung WS-CL4 ws.its WS-CL6 Status ws.its WS-CM1 ws.its WS-DC1 ws.its WS-DC2 ws.its WS-FS2 ws.its WS-HVC wsits WS-IPM ws.its > < Aus Datei hinzufügen...

Die Auswahl der Sicherungselemente belasse ich beim Benutzer:

| Neue Schutzgruppe erstell                                              | len                                                                                                  |                                                                                                    |                                |                                                 |                                          |            |
|------------------------------------------------------------------------|----------------------------------------------------------------------------------------------------|----------------------------------------------------------------------------------------------------|--------------------------------|-------------------------------------------------|------------------------------------------|------------|
| Ein-bzw. ausz<br>Geben Sie die Ordner<br>an.                           | zuschließende Elemente a<br>r, die Sie in den Schutz einschließe                                     | n oder davon ausschließen möchten, :                                                                                 | sowie d                        | die auszusch                                    | ließenden Date                           | itype      |
| chritte:                                                               |                                                                                                    |                                                                                                    |                                |                                                 |                                          |            |
| Willkommen                                                             | Geben Sie die Ordner an, die S                                                                       | ie in den Schutz einschließen oder da                                                                                | von au                         | sschließen m                                    | lochten.                                 |            |
|                                                                        | Eingeschlossene und ausges                                                                           | chlossene Ordner                                                                                                    |                                |                                                 |                                          |            |
| Schutzgruppentyp auswählen                                             | "Eigene Dateien") auswählen<br>die Einbeziehungsregel bzw. (                                         | oder entsprechende Pfade eingeben.<br>die Ausschlussregel auf diese Ordner a                                         | Naung (<br>Wähle<br>anwend     | verwendeten<br>en Sie anschl<br>len möchten.    | ießend aus, ob                           | Sie        |
| Gruppenmitglieder auswählen                                            | Eingeschlossene Ordner we<br>Ordner enthalten sind. Ausg                                             | rden immer gesichert, sofern sie nic<br>eschlossene Ordner sowie deren Un                                            | ht in ei<br>terordr            | nem ausges<br>ner werden n                      | chlossenen<br>icht gesichert.            |            |
| Schutzregeln festlegen                                                 | Fur weitere Informationen, H                                                                         | ier klicken.                                                                                                    |                                |                                                 |                                          |            |
| Methode für die<br>Datensicherheit auswählen                           | Ordnerpfad eingeben                                                                                  |                                                                                                    |                                | Regel                                           |                                          |            |
| Kurzfristige Ziele auswählen                                           | n Ordnerpfad ein, oder w                                                                             | ählen Sie den Ordner in der Liste a                                                                                  | us. ~                          | Ausschlief                                      | 3en                                      | ~          |
| Konsistenzprüfungsoptionen<br>auswählen<br>Zusammenfassung<br>Status   |                                                                                                    |                                                                                                    |                                |                                                 |                                          |            |
|                                                                        | 1                                                                                                    | 7                                                                                                    | Zailan b                       | iontiicen                                       | Zoilon ontfor                            |            |
|                                                                        |                                                                                                    |                                                                                                    | anon n                         | a zurugen                                       | Zeilen entren                            | neri       |
|                                                                        | Benutzem das Angeben v                                                                               | on Schutzgruppenmitgliedem ermöglic                                                                                  | nen                            | dagan film d                                    | Cobuto barro                             | het in     |
|                                                                        | sein sollen. Die von Ihnen au<br>Einbeziehungsregel angeben.                                         | sgeschlossenen Ordner sind nicht aus<br>um diese Option zu aktivieren.                                               | von Or<br>wählba               | nem für der<br>r. Sie müsser                    | n mindestens ei                          | ntig<br>ne |
|                                                                        | Ausgeschlossene Dateitvoen                                                                           |                                                                                                    |                                |                                                 |                                          |            |
|                                                                        | Geben Sie die Dateierweiteru<br>Trennen Sie mehrere Dateityp<br>eingeschlossenen oder von e          | ngen (z. Bmp3,.wav) ein, die Sie von<br>en mit Komma ('','). Diese Dateien we<br>inem Endbenutzer hinzugefügten Ordn | n Schut<br>rden ni<br>ier gesp | tz ausschließ<br>cht gesichert<br>peichert wurd | en möchten.<br>t, wenn sie in ei<br>Jen. | iner       |
|                                                                        |                                                                                                    |                                                                                                    |                                |                                                 | VVI                                      | n          |
|                                                                        |                                                                                                    |                                                                                                    |                                |                                                 | Weo                                      |            |
|                                                                        |                                                                                                    | < Zurück Weiter >                                                                                                    | ,                              | Abbrechen                                       | Hilfe                                    | IKL        |
| Neue Schutzgruppe erstell<br>Kurzfristige Zie<br>Ein Schutzplan wird v | en<br>e <b>le angeben</b><br>on DPM mithilfe Ihrer kurzfristigen                                     | Wiederherstellungsziele erstellt.                                                                                    |                                |                                                 |                                          |            |
| hritte:                                                                | Geben Sie Ihre kurz                                                                                  | ristigen Wiederherstellungsziele für de                                                                              | n dater                        | nträgerbasier                                   | ten Schutz an.                           |            |
| Willkommen<br>Schutzgruppentyn auswählen                               | Beibehaltungsdauer:                                                                                  | 30 🖨 Tage                                                                                                    |                                |                                                 |                                          |            |
| Ga na semilalia da su si il la                                         | Synchronisierungsfrequenz:                                                                           | Alle 4 Stunde(n)                                                                                                    | ~                              | *                                               |                                          |            |
| Gruppenmitglieder auswahlen                                            |                                                                                                    |                                                                                                    |                                |                                                 |                                          |            |
| Schutzregeln festlegen                                                 | Wiederherstellungspunkte für                                                                         | Clientcomputer                                                                                                    |                                |                                                 |                                          |            |
| Methode für die<br>Datensicherheit auswählen                           | Geben Sie Wiederherstellung<br>Wiederherstellunaspunkte:                                             | spunkte für Clientcomputer an.                                                                                       | â                              |                                                 |                                          |            |
| Kurzfristige Ziele auswählen                                           | gepanito.                                                                                            | 12.00, 21.00 Taglich                                                                                                 | $\hat{\mathbf{v}}$             | Åndem                                           |                                          |            |
|                                                                        |                                                                                                    |                                                                                                    |                                |                                                 |                                          |            |
| Datenspeicherzuordnung                                                 |                                                                                                    |                                                                                                    |                                |                                                 |                                          |            |
| Datenspeicherzuordnung<br>überprüfen                                   | Benachrichtigungsoption                                                                              |                                                                                                    |                                |                                                 |                                          |            |
| Datenspeicherzuordnung<br>überprüfen<br>Zusammenfassung<br>Status      | Benachrichtigungsoption<br>Wenn Sie häufig nicht verbur<br>Verbindung viele Fehler auftre<br>werden. | idene Computer schützen, für die aufg<br>ten würden, können Sie festlegen, in                                        | rund de<br>welche              | er nicht beste<br>n Fällen Sie                  | shenden<br>benachrichtigt                |            |

| 🔯 Neue Schutzgruppe erstell                                                                                                    | len                                                                                                    |                                                                                          |                               | ×                                   |
|----------------------------------------------------------------------------------------------------|----------------------------------------------------------------------------------------------------|------------------------------------------------------------------------------------------|-------------------------------|-------------------------------------|
| Datenspeicher<br>Überprüfen Sie den fü                                                                                                  | r <b>zuordnung überprüfen</b><br>ür diese Schutzgruppe zugeordneten                                                                                                    | Speicherplatz im Speicherp                                                               | pool.                         |                                     |
| Schritte:         Willkommen         Schutzgruppentyp auswählen         Gruppenmitglieder auswählen         Schutzregeln festlegen      | Geben Sie an, wie viele Daten vo<br>um Speicherplatz im DPM-Speiche<br>Datenspeicherzuordnung für ne<br>Anzahl von Computem:<br>Daten pro Computer:<br>In DPM bereitzustellender Date | n jedem Computer geschüt<br>erpool zuzuweisen.<br>ue Mitglieder<br>1<br>nspeicher: 14,70 | zt werden. DPM verwe          | endet diese Informationen,          |
| <ul> <li>Methode für die<br/>Datensicherheit auswählen</li> <li>Kurzfristige Ziele auswählen</li> <li>Datenspeicherzuordnung</li> </ul> | Details zur Datenspeicherzuordnu<br>Datenquelle /<br>WS-CL3.ws.its\Benutzerd                                                                                                    | ung:<br>Date<br>aten auf WS 5,(                                                          | ngr Speiche<br>00 GB 14,71 GB | Zielspeicher<br>B DPM – 475,54 GB 🗸 |
| überprüfen<br>Zusammenfassung<br>Status                                                                                                 |                                                                                                    |                                                                                          |                               |                                     |
|                                                                                                    | Verrugbarer Datenspeicher:           Name         Anzeig           F:\         DPM                                                                                                    | Zulässige Da<br>Alle                                                                     | Gesamt F<br>699,81 GB 4       | Freier S Nicht g<br>i75,54 GB 0 KB  |

Da der Client hinter einem VPN steht, optimiere die die Verbindung:

| S Neue Schutzgruppe erstelle<br>Zusammenfass<br>Die Schutzgruppe "So                                                                 | en<br><b>sung</b><br>chutz-Clients'' kann jetzt von DPM erstellt werden.                                                                                                    | ×                                                                                                    |
|----------------------------------------------------------------------------------------------------|----------------------------------------------------------------------------------------------------|----------------------------------------------------------------------------------------------------|
| Schritte:                                                                                                    | Überprüfen Sie die Einstellungen, und klicken Sie                                                                                                    | Leistung optimieren X                                                                                                    |
| Willkommen     Schutzgruppentyp auswählen                                                                                            | Schutzgruppenmitglieder:<br>WS-CL3.ws.its\Benutzerdaten                                                                                                    | Netzwerk<br>Netzwerk<br>Komprimierung über das Netzwerk aktivieren                                                                                                    |
| Gruppennitgieder auswanien<br>Schutzregeln festlegen<br>Methode für die<br>Datensicherheit auswählen<br>Kurzfristige Ziele auswählen | Schutzgruppeneinstellungen:<br>Einstellung<br>Kurzfristige Beibehaltungsdauer                                                                                                    | Synchronisierungsstartzeit<br>Die Synchronisierungsstartzeit dient zum Optimieren der Leistung einer Schutzgruppe<br>sowie des Sekundärschutzes eines anderen DPM-Servers. Weitere Informationen finden<br>Sie in der Hilfe.<br>Synchronisierungsaufräge in DPM werden standardmäßig jeden Tag um 12:00 Uhr<br>gestartet und gemäß der angegebenen Synchronisierungsfrequerz während des |
| <ul> <li>Datenspeicherzuordnung<br/>überprüfen</li> <li>Zusammenfassung</li> <li>Status</li> </ul>                                   | Synchronisierung .<br>Replikaterstellung .                                                                                                    | Tagesverlaufs wiederholt.<br>Offset für Startzeit (0:00 00 Stunden<br>Uhr):<br>0000 Minuten                                                                                                    |
|                                                                                                    | <ul> <li>(i) Sie können <u>die Leistung</u> dieser Schutzgrug<br/>Aktionsbereich durchführen.</li> <li>(i) Bevor Sie mit dem Schutz dieser Clientcon<br/>Clientcomputern installieren, Weitere Infor</li> </ul> | Synchronisierungsfrequenz:<br>Start der<br>Synchronisierungsfrequenz:                                                                                                    |
|                                                                                                    | nttp://do.microson.com/twink/pr/Linktu≊2.                                                                                                    | Sie können die Netzwerk-Bandbreiteneinschränkung im Aufgabenbereich 'Verwaltung'<br>auf der Registerkarte 'Agents' aktivieren. Die Einschränkung muss für jeden einzelnen<br>Computer aktiviert werden.                                                                                                    |
|                                                                                                    |                                                                                                    | Winci OKws a ciAbbrechen Hilfe<br>Wechsein Sie zu den Einstellungen, un                                                                                                    |
|                                                                                                    | < Zurück                                                                                                    | Gruppe erstellen Abbrechen Hite aktivice en skeplikat inkonsistent ist.                                                                                                    |

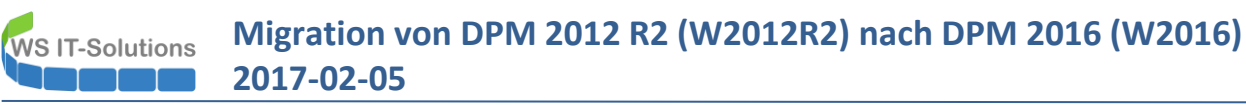

## Die Verbindung ist fehlerhaft:

| System Center 2016 DPM Administrator Cons<br>Datei Aktion Ansicht ? | sole                             |                                                |                                                                           |                                |                          | - 0                                   |
|---------------------------------------------------------------------|----------------------------------|------------------------------------------------|---------------------------------------------------------------------------|--------------------------------|--------------------------|---------------------------------------|
| Installieren Schutz<br>deaktivieren Agents                          | Computerdrosselung Aktualisieren | Updates Optionen<br>prüfen<br>Optionen Hilfe   | Hilfe                                                                     |                                |                          |                                       |
| Agents                                                              | Liste unten durchsuchen          |                                                |                                                                           |                                | P ~                      | Auch in Details suchen (langsan       |
| Geschützt 4                                                         | Computername                     | Clustername                                    | Domäne                                                                    | Agent-Status                   | Agent-Updates            | Bandbreiteneinschränkung              |
| Ungeschützt: 2                                                      | Geschützte Computer mit          | Schutz-Agent: (4 Computer)                     |                                                                           |                                |                          |                                       |
| Upgrade verfügbar: 0                                                | 🛔 WS-CL3                         | -                                              | ws.its                                                                    | 😣 Fehler                       | -                        | -                                     |
|                                                                     | WS-FS1                           | -                                              | ws.its                                                                    | OK                             | -                        | -                                     |
| Datenspeicher                                                       | I WS-MX1                         | DAG-1.ws.its                                   | ws.its                                                                    | OK                             | -                        | -                                     |
| Anzahl von Datenträgern: 0                                          | I WS-MX2                         | DAG-1.ws.its                                   | ws.its                                                                    | OK                             | -                        | -                                     |
| Anzahl von Volumes/Ordnern: 1                                       | Ungeschützte Computer m          | nit Schutz-Agent: (2 Computer)                 |                                                                           |                                |                          |                                       |
| Gesamtkapazität: 699,81 (                                           | WS-HV1                           | WS-HVC.ws.its                                  | ws.its                                                                    | OK                             | -                        |                                       |
| 217.58 GR                                                           | B WS-HV2                         | WS-HVC.ws.its                                  | ws.its                                                                    | OK                             |                          | -                                     |
| □ 482,22 GB                                                         |                                  |                                                |                                                                           |                                |                          |                                       |
|                                                                     | Details: WS-CL3.ws.its           |                                                |                                                                           |                                |                          |                                       |
| <u> Online</u> V                                                    | Fehler:                          | Data Protection Manag<br>Fehler beim Schutz-Ag | er-Fehlerkennung: 307<br>ent-Vorgang, da auf WS-CL3.ws.its e              | in unbekannter DPN             | I-Schutz-Agent ermittelt | wurde.                                |
| Schutz                                                              | Empfohlene Aktion:               | Verwenden Sie die Sys<br>Schutz-Agent dann neu | temsteuerungsoption 'Software', um<br>ı. Wiederholen Sie anschließend der | den Schutz-Agent a<br>Vorgang. | uf WS-CL3.ws.its zu deir | nstallieren, und installieren Sie den |

Klar, der Schutzagent auf dem Client ist noch vom DPM 2012R2. Der muss deinstalliert werden:

|     |    | 1994 |                                                                                                    | Programme und reatures                                                                                                    |                    |                     | -     |
|-----|----|------|----------------------------------------------------------------------------------------------------|----------------------------------------------------------------------------------------------------|--------------------|---------------------|-------|
| /   | )W | e    | ) 🅘 🔹 🕇 🕅 « Alle Syste                                                                                                    | msteuerungselemente  > Programme und Features                                                                                          | ~ ¢                | "Programme und      | Featu |
|     | Ei | -    | Startseite der Systemsteuerung<br>Installierte Updates anzeigen<br>Windows-Features aktivieren<br>oder deaktivieren<br>Programm vom Netzwerk | Programm deinstallieren oder ändern<br>Wählen Sie ein Programm aus der Liste aus, und klicke<br>"Reparieren", um es zu deinstallieren. | en Sie auf "Deinst | allieren", "Ändern" | oder  |
|     | 0  |      | installieren                                                                                                    | Name                                                                                                    | Herausgeber        |                     | Inc   |
| 14  |    |      |                                                                                                    | 7-7in 9 20 (v64 edition)                                                                                                    | Incrudisgeber      |                     | 03    |
| 1   |    |      |                                                                                                    | P Catalyst Control Center                                                                                                    | AMD                |                     | 07.   |
|     |    |      |                                                                                                    | DirectUpdate                                                                                                    | WildUP - Willia    | m Levra-Juillet     | 14.   |
| - 1 |    |      |                                                                                                    | FRITZ!Box-Fernzugang einrichten                                                                                                    | AVM Berlin         |                     | 27.   |
| 1   |    |      |                                                                                                    | Jasc Paint Shop Pro 8                                                                                                    | Jasc Software In   | nc                  | 05.   |
|     |    |      |                                                                                                    | 🚺 Kaspersky Anti-Virus                                                                                                    | Kaspersky Lab      |                     | 02.   |
|     |    |      |                                                                                                    | Second Administrator Password Solution                                                                                                 | Microsoft Corp     | oration             | 24.   |
|     |    |      |                                                                                                    | Microsoft Office Professional Plus 2013                                                                                                | Microsoft Corp     | oration             | 20.   |
| and |    |      |                                                                                                    | 🥪 Microsoft Silverlight                                                                                                    | Microsoft Corp     | oration             | 23.   |
|     |    |      |                                                                                                    | Microsoft System Center 2012 R2 DPM Protection Ag                                                                                      | Microsoft Corp     | oration             | 01.   |
|     |    |      |                                                                                                    | Microsoft Visual C++ 2005 Redis Deinstallieren                                                                                         | pft Corp           | oration             | 23.   |

Das ist leider nicht so einfach, da sich der Installer direkt auf C: entleerte und ich diese Verzeichnisse gerne bereinige:

|       | Installieren | *                                                                               |            |                       |
|-------|--------------|---------------------------------------------------------------------------------|------------|-----------------------|
| diffe |              | Windows Installer                                                               | ×          | er<br>/               |
|       |              | The feature you are trying to use is on a network resource that is unavailable. | ОК         | Villiam Levra-Juillet |
| 31    |              |                                                                                 | Cancel     | 2                     |
|       |              | Click OK to try again, or enter an alternate path to a                          |            | are Inc               |
|       |              | folder containing the installation package 'dpmra.msi' in                       |            | Lab                   |
|       |              | the box below.                                                                  |            | Corporation           |
|       |              |                                                                                 |            | Corporation           |
| 1     |              | lise source:                                                                    |            | Corporation           |
|       |              | a\17ba9Edd109Ca1Efa4C#202a11aEaab\                                              |            | Corporation           |
| Sec.  |              |                                                                                 | wse        | Corporation           |
| 2 20  |              |                                                                                 | ואווכרסססר | Corporation           |
|       |              | Microsoft Visual C++ 2008 Redistributable - x86 9.0                             | Microsof   | t Corporation         |
| 199   |              |                                                                                 |            |                       |
|       |              |                                                                                 |            |                       |

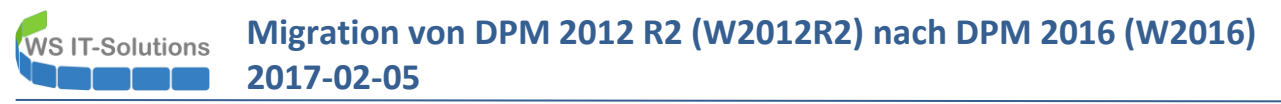

Aus dem alten DPM extrahiere ich den alten Agent-Installer und deinstalliere damit den alten Agent. Jetzt installiere ich den neuen Agenten lokal – und manuell...

|                                                                                                    |                                                                                                    | and Freekanse                                                                                             |                                                      | "D                                   |  |  |  |  |  |  |
|----------------------------------------------------------------------------------------------------|----------------------------------------------------------------------------------------------------|----------------------------------------------------------------------------------------------------|------------------------------------------------------|--------------------------------------|--|--|--|--|--|--|
|                                                                                                    | Administrator: E                                                                                                    | Eingabeaufforderung                                                                                       | -                                                    |                                      |  |  |  |  |  |  |
| :\Admin>DPMAge                                                                                                    | ntInstaller_KB3086084_AM                                                                                                    | D64.exe                                                                                                   |                                                      | ^                                    |  |  |  |  |  |  |
| :\Admin>cd dpm                                                                                                    |                                                                                                    |                                                                                                    |                                                      |                                      |  |  |  |  |  |  |
| \Admin∖dpm>DP                                                                                                    | MagentInstaller_KB319060                                                                                                    | 0_AMD64.exe                                                                                               |                                                      |                                      |  |  |  |  |  |  |
| C:\Admin\dpm>cd "C:\Program Files\Microsoft Data Protection Manager\DPM\bin"                                                                                                    |                                                                                                    |                                                                                                    |                                                      |                                      |  |  |  |  |  |  |
| C:\Program Files\Microsoft Data Protection Manager\DPM\bin>SetDpmServer.exe -dpm<br>servername ws-dpm.ws.its<br>Configuring dpm server settings and firewall settings for dpm server =[ws-dpm.ws<br>.its]<br>Configuring dpm server settings and firewall settings for dpm server =[ws.its\WS<br>-DPM] |                                                                                                    |                                                                                                    |                                                      |                                      |  |  |  |  |  |  |
| he following f                                                                                                    | irewall exceptions has b<br>tion for DPMRA.exe in al<br>tion for Windows Managem<br>tion for RemoteAdmin ser<br>tion for DCOM communicat<br>ompleted successfully?!?<br>s\Microsoft Data Protect | een added:<br>1 profiles.<br>ent Instrumentation<br>vice.<br>ion on port 135 (TCI<br>ion Manager\DPM\bin) | service.<br>? and UDP? in al<br>?_                   | l prof                               |  |  |  |  |  |  |
| Microsoft System (                                                                                                    |                                                                                                    |                                                                                                    |                                                      | · · · · ·                            |  |  |  |  |  |  |
|                                                                                                    | Center 2016 DPM Protection Agent                                                                                                    | Microsoft Corporation                                                                                     | 12.02.2017                                           | 64,9 N                               |  |  |  |  |  |  |
| Microsoft Visual C                                                                                                    | Center 2016 DPM Protection Agent<br>+ + 2005 Redistributable (x64)                                                                                                    | Microsoft Corporation<br>Microsoft Corporation                                                            | 12.02.2017<br>23.11.2014                             | 64,9 N<br>6,83 N                     |  |  |  |  |  |  |
| Microsoft Visual C-<br>Microsoft Visual C-                                                                                                    | enter 2016 DPM Protection Agent<br>+ 2005 Redistributable (x64)<br>+ 2008 Redistributable - KB24671                                                                                              | Microsoft Corporation<br>Microsoft Corporation<br>Microsoft Corporation                                   | 12.02.2017<br>23.11.2014<br>27.05.2016               | 64,9 N<br>6,83 N<br>9,55 N           |  |  |  |  |  |  |
| Microsoft Visual C-<br>Microsoft Visual C-<br>Microsoft Visual C-                                                                                                    | Center 2016 DPM Protection Agent<br>+ 2005 Redistributable (x64)<br>+ 2008 Redistributable - KB24671<br>+ 2008 Redistributable - x86 9.0.3                                                       | Microsoft Corporation<br>Microsoft Corporation<br>Microsoft Corporation<br>Microsoft Corporation          | 12.02.2017<br>23.11.2014<br>27.05.2016<br>24.07.2015 | 64,9 N<br>6,83 N<br>9,55 N<br>10,1 N |  |  |  |  |  |  |

Eine Aktualisierung später weiß der DPM auch Bescheid:

| 🐻 System   | n Center 2016 [         | OPM A      | dministrator C | Cons    | ole                 |               |           |             |                |       |  |        |              |
|------------|-------------------------|------------|----------------|---------|---------------------|---------------|-----------|-------------|----------------|-------|--|--------|--------------|
| Datei A    | Aktion Ansic            | ht ?       |                |         |                     |               |           |             |                |       |  |        |              |
|            |                         |            |                |         |                     |               | <b>i</b>  | :           | <b>i</b>       | ?     |  |        |              |
| Installier | ren Schutz<br>deaktivie | z [<br>ren | Deinstallieren | Co      | omputerdrosselung   | Aktualisieren | Updates   | Optionen    | Info zu<br>DPM | Hilfe |  |        |              |
|            | deakavie                |            | Agent          | ts      |                     |               | Opti      | ionen       | Н              | ilfe  |  |        |              |
|            | Liste unter durchsuchen |            |                |         |                     |               |           |             |                |       |  |        |              |
|            | ents                    |            |                | <u></u> | Liste unterr durens | denen         |           |             |                |       |  |        |              |
| Gesch      | ützt:                   | 6          |                |         | Computername        |               |           | Clustern    | ame            |       |  | Domäne | Agent-Status |
| Unges      | chützt:                 | 0          |                |         | Geschützte C        | omputer mit   | Schutz-Ag | ent: (6 Con | puter)         |       |  |        |              |
| Upgrad     | de verfügbar:           | 0          |                |         | WS-CL3              |               |           | -           |                |       |  | ws.its | OK           |
|            |                         |            |                |         | WS-FS1              |               |           | -           |                |       |  | ws.its | OK           |
| 🗆 🗆 Dat    | tenspeicher             |            |                |         | WS-HV1              |               |           | WS-HVC      | ws.its         |       |  | ws.its | OK           |
| Anzahl     | l von Datenträg         | gern:      | 0              |         | WS-HV2              |               |           | WS-HVC      | ws.its         |       |  | ws.its | OK           |
| Anzahl     | l von Volumes           | /Ordne     | ern: 1         |         | WS-MX1              |               |           | DAG-1.w     | s.its          |       |  | ws.its | OK           |
| Gesam      | ntkapazität:            |            | 699,81         |         | WS-MX2              |               |           | DAG-1.w     | s.its          |       |  | ws.its | OK           |
|            | 051 7                   | 0.00       |                |         |                     |               |           |             |                |       |  |        |              |

Auch die Sicherungskonfiguration ist erfolgreich durchgeführt worden:

| 🖸 Data Protection Manager-Client – 🗆 🗙                                                                                                    |
|----------------------------------------------------------------------------------------------------|
| Zusammenfassung Geschützte Elemente Wiederherstellung                                                                                                    |
| <ul> <li>Wählen Sie die zu sichemden Ordner aus.</li> <li>Die fett angezeigten Ordner werden von Ihrem Sicherungsadministrator verwaltet, gemäß der <u>Unternehmensschutzrichtlinie</u>.</li> </ul>                                                                                                    |
| Computer Computer Computer Computer Computer Config Mis Config Mis Config Mi |
| Größe der ausgewählten Daten: Berechnen                                                                                                    |
| OK Abbrechen Hilfe                                                                                                    |

# Konfiguration der DPM-Optionen

Weitere Konfigurationsmöglichkeiten bietet der DPM in den Optionen. Hier aktiviere ich wieder die Endbenutzer-Wiederherstellung, die auch unter DPM 2012R2 schon im Einsatz war:

| 🔞 System Center 2016 DPM Administrator Con                                                             | sole                                                                                                    |                                                                                                    |                                  |
|----------------------------------------------------------------------------------------------------|----------------------------------------------------------------------------------------------------|----------------------------------------------------------------------------------------------------|----------------------------------|
| Datei Aktion Ansicht ?                                                                                 |                                                                                                    |                                                                                                    |                                  |
| Installieren<br>Agents Optionen<br>Optionen                                                            | Hilfe                                                                                                    |                                                                                                    |                                  |
| <                                                                                                    | Liste unten durchsuchen                                                                                    |                                                                                                    |                                  |
| Agents                                                                                                 | Computername Clusterna                                                                                     | me Optionen X                                                                                                    | Agent-Status                     |
| Ungeschützt: 4                                                                                         | Geschützte Computer mit Schutz-Agent: (1 Comr                                                              | uter)                                                                                                    | -                                |
| Upgrade verfügbar: 0                                                                                   | WS-FS1 -                                                                                                   | SMTP-Server Benachrichtigungen Wamungsveröffentlichung                                                                                                    | Unbekanr                         |
| Datenspeicher     Anzahl von Datenträgern: 0     Anzahl von Volumes/Ordnern: 1                         | Ungeschützte Computer mit Schutz-Agent: (4 Co     WS-HV1 WS-HVC.v     WS-HV2 VS-HVC.v     WS-MX1 DAG-1.ws. | Wern Se de Wedenhenstellung durch Endernutzer Hildveren, Können<br>Benztzer auf Greichourgenen Dieteine und Order von Freigaben<br>vs. its wiederherstellen, die von Data Frotection Manager geschützt werden,<br>vs. its Endernutzer können von Data Protection Manager keine vorherigen<br>its Dateversionen wedentretellen, wenn auf von Data Protection Manager | Unbekann<br>Unbekann<br>Unbekann |
| Gesamtkapazität: 499,81 (<br>                                                                          | WS-MX2 DAG-1.ws                                                                                            | geschützten Dateiservem Schatterkopien Iskal gespichet werden.     Deaktivenen Se auf den Produktionsserven die Entetlung von      Schatterkopien unter Windows Server 2003 um Data Protection     Manager-Kopien für Endbenutzer verfügbar zu machen.     Das Active Directory-Schema wird für die Wiederheistellung durch     Endbenutzer erwetert.               | Unbekanr                         |
| Online Registrierungsstatus: Unt Version des Azure Backup-Agents: - Belegter Speicherplatz: -          |                                                                                                    | Wiederherstellung durch Endbenutzer aktivieren     Active Directory konfigurieren      Wetere Informationen über die Instalation von Schattenkoole-Clientsoftware                                                                                                    |                                  |
| Bibliotheken                                                                                           |                                                                                                    | Microsoft System Center 2016 Data Protection Manager                                                                                                    | ×                                |
| Bibliotheken insgesamt: 0<br>Laufwerke insgesamt: 0<br>Freie Bänder: 0<br>Bänder hereit für offsite: 0 | Dataile                                                                                                    | Anderungen an Einstellungen für die Wiederherstellung durch Endberutzer werden en<br>voltsändig für jede Schutzgruppe wirksam, wenn die nächste efolgreiche Synchronsie<br>abgeschlossen ist.                                                                                                    | st<br>erung                      |
| < >                                                                                                    | Botano.                                                                                                    | ID: 532                                                                                                    |                                  |
| G Überwachung                                                                                          |                                                                                                    | ок                                                                                                    |                                  |
| 👌 Schutz                                                                                               |                                                                                                    |                                                                                                    |                                  |
| Miederherstellung                                                                                      |                                                                                                    |                                                                                                    |                                  |
| Berichterstellung                                                                                      |                                                                                                    |                                                                                                    |                                  |
| Denchicersteindig                                                                                      |                                                                                                    |                                                                                                    |                                  |
|                                                                                                    |                                                                                                    |                                                                                                    |                                  |

Ein Test nach der fertigen FileServer-Sicherung zeigt jedoch, dass keine "Vorgängerversionen" verfügbar sind:

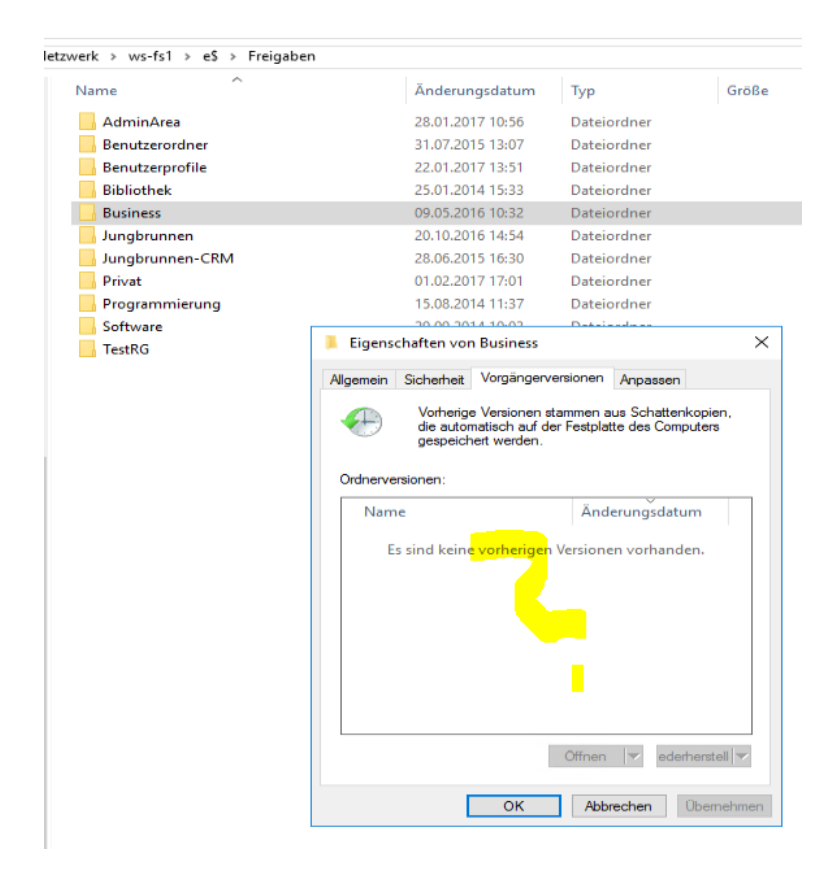

Im Netz finde ich eine aktuelle Diskussion zum gleichen Thema, in der (indirekt) von Microsoft die Aussage kommt, dass diese Recovery-Variante nicht mehr zur Verfügung steht:

All replies

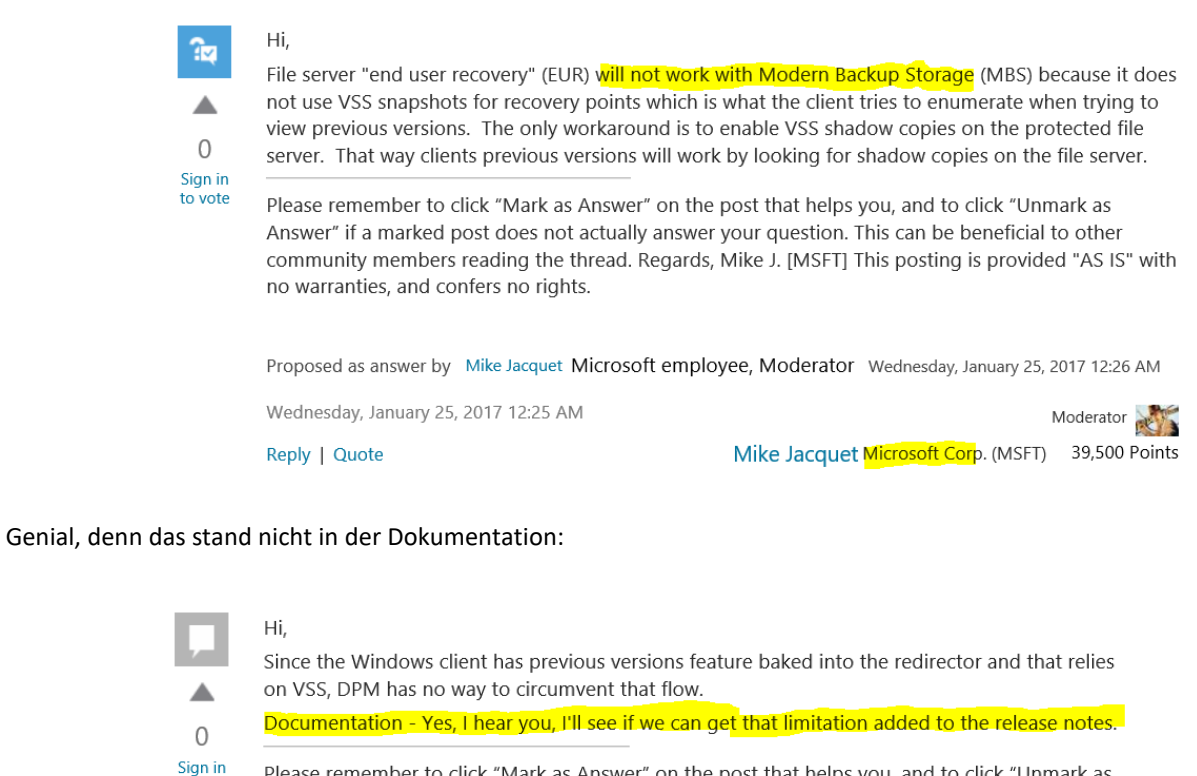

Please remember to click "Mark as Answer" on the post that helps you, and to click "Unmark as

Answer" if a marked post does not actually answer your question. This can be beneficial to other community members reading the thread. Regards, Mike J. [MSFT] This posting is provided "AS IS" with no warranties, and confers no rights.

Monday, February 06, 2017 10:06 PM Moderator Mike Jacquet Microsoft Corp. (MSFT) 39,500 Points Reply | Quote

# 5. Testphase

## Test: Vergrößerung des Sicherungsvolumes

Unter den früheren Versionen des DPM konnte man das Sicherungsvolume online vergrößern und somit freien Speicher im DPM bereitstellen. Im DPM 2016 ist aber ein Volume dazwischen geschaltet. Ich teste die Vergrößerung. In meiner NAS erweitere ich die LUN von 500GB auf 700GB:

| 10                                                  | Speicher-Manager                                  |                                   |                                  |
|-----------------------------------------------------|---------------------------------------------------|-----------------------------------|----------------------------------|
| 🖭 Übersicht                                         | Erstellen Entfernen Bearbeiten                    |                                   | ±.                               |
| lange kan te se se se se se se se se se se se se se | BMR - Normal<br>ISCSI LUN (regulare Dateien)      |                                   | ~                                |
|                                                     | iSCSI LUN (regulare Dateien)                      | Eigenschaften Zuordnen            | Bearbeiten                       |
|                                                     | Status<br>Berichtet                               | Normal<br>500 GB Name:            | DPM                              |
| HDD/SSD                                             | Benutzt                                           | 190.60 GB Ort:                    | Volume 1 (Verfügbar: 638 GB) 🛛 👻 |
| SCSI LUN                                            | Thin Provisioning<br>Ort                          | Ja Thin Provisioning:<br>Volume 1 | Ja 👻 🚺                           |
| iSCSI Target                                        | Zuordnung iSCSI Target                            | Kapazität (GB):                   | 200                              |
|                                                     | Name                                              | Status                            |                                  |
|                                                     | Target-DPM                                        | verbunden                         |                                  |
|                                                     |                                                   |                                   | OK Abbrechen                     |
|                                                     | BPM-alt - Normal<br>iSCSI IIIN (reguläre Dateien) |                                   | ~                                |

In der Datenträgerverwaltung des DPM lese ich die Festplatten neu ein. Die Vergrößerung wird erkannt. Das Volume verbleibt bei 500GB:

| 🖅 Datenträgerverwaltu        | 🖅 Datenträgerverwaltung —                    |                     |             |              |            |           |        |                                       |  |
|------------------------------|----------------------------------------------|---------------------|-------------|--------------|------------|-----------|--------|---------------------------------------|--|
| Datei Aktion Ansie           | ei Aktion Ansicht ?                          |                     |             |              |            |           |        |                                       |  |
|                              |                                              |                     |             |              |            |           |        |                                       |  |
| Volume                       | Layout                                       | Тур                 | Dateisystem | Status       | Kapazität  | Freier Sp | % frei |                                       |  |
| -                            | Einfach                                      | Basis               |             | Fehlerfrei ( | 450 MB     | 450 MB    | 100 %  |                                       |  |
| -                            | Einfach                                      | Basis               |             | Fehlerfrei ( | 99 MB      | 99 MB     | 100 %  |                                       |  |
| 📼 5fae5baa549c42bf           | Einfach                                      | Basis               | NTFS        | Fehlerfrei ( | 24,80 GB   | 20,56 GB  | 83 %   |                                       |  |
| BMR (E:)                     | Einfach                                      | Basis               | NTFS        | Fehlerfrei ( | 1023,87 GB | 629,96 GB | 62 %   |                                       |  |
| dcbcf1e0232b4168             | Einfach                                      | Basis               | NTFS        | Fehlerfrei ( | 24,11 GB   | 24,04 GB  | 100 %  |                                       |  |
| DPM (F:)                     | Einfach                                      | Basis               | ReFS        | Fehlerfrei ( | 499,81 GB  | 299,14 GB | 60 %   |                                       |  |
| SYSTEM (C:)                  | Einfach                                      | Basis               | NTFS        | Fehlerfrei ( | 99,45 GB   | 73,54 GB  | 74 %   |                                       |  |
|                              |                                              |                     |             |              |            |           |        |                                       |  |
| — Datenträger 3              |                                              |                     |             |              |            |           |        |                                       |  |
| Basis<br>699,88 GB<br>Online | DPM (F:)<br>499,87 GB Rel<br>Fehlerfrei (Pri | FS<br>märe Partitio | n)          |              |            |           |        | 200,00 GB<br>Nicht zugeordnet         |  |
|                              |                                              |                     |             |              |            |           |        | · · · · · · · · · · · · · · · · · · · |  |

Der DPM bekommt nichts mit. Hier lese ich die Datenträger neu ein:

| System Center 2016 DPM Administrator Cons<br>Datei Aktion Ansicht ? | ole                     |                                           |             |        |                            |                 | - 0 >                  |
|---------------------------------------------------------------------|-------------------------|-------------------------------------------|-------------|--------|----------------------------|-----------------|------------------------|
| Hinzufugen Neu<br>einlesen<br>Datenspeicher Optioner<br>Optionen    | Info zu<br>Hilfe        |                                           |             |        |                            |                 |                        |
| Agents                                                              | Liste unten durchsuchen |                                           |             |        |                            | 🔎 🗸 🗌 Auch in D | etails suchen (langsam |
| Geschützt: 3                                                        | Status Name /           |                                           | Anzeigename | Тур    | Bevorzugte Datenquellentyp | Gesamtkapazität | % nicht verwend        |
| Ungeschützt: 2                                                      | DPM-Speicherpoolv       | olumes und -ordner (Total: 1)             |             |        |                            |                 |                        |
| Upgrade verfügbar: 0                                                | Ø F/\                   |                                           | DPM         | Volume | Alle                       | 499,81 GB       | 59 %                   |
| Datenspeicher                                                       |                         | Datenträgerkonfiguration neu einlesen     |             |        |                            |                 |                        |
| Anzahl von Datenträgern: 0<br>Anzahl von Volumes/Ordnern: 1         |                         | Datenträger wird eingelesen. Bitte warten |             |        |                            |                 |                        |
| Gesamtkapazität: 499,81 (                                           |                         |                                           |             |        |                            |                 |                        |
| 201.20 GB                                                           |                         |                                           |             |        |                            |                 |                        |
| 298,60 GB                                                           |                         | Schließen                                 |             |        |                            |                 |                        |
|                                                                     | Details: DPM            |                                           |             |        |                            |                 |                        |
| <u> Online</u>                                                      | Name:                   | F:\                                       |             |        |                            |                 |                        |

Aber das System ist auf mein Volume fixiert:

| 1   | 🔕 System Center 2016 DPM Administrator Console 🚽 |                     |          |                |            |                                 |             |        |                            |                 |                 |
|-----|--------------------------------------------------|---------------------|----------|----------------|------------|---------------------------------|-------------|--------|----------------------------|-----------------|-----------------|
|     | Datai Alstian Ansish                             | . 2                 |          |                |            |                                 |             |        |                            |                 |                 |
|     | Datel Aktion Ansich                              | n. :                |          |                |            |                                 |             |        |                            |                 |                 |
|     | 🍫 🍕                                              | i.                  | 2        |                | ?          |                                 |             |        |                            |                 |                 |
|     | Hinzufügen Neu<br>einlesen                       | Updates (<br>prüfen | Optionen | Info zu<br>DPM | Hilfe      |                                 |             |        |                            |                 |                 |
|     | Datenspeicher                                    | Option              | nen      | Hil            | fe         |                                 |             |        |                            |                 |                 |
|     |                                                  |                     | <        |                |            |                                 |             |        |                            |                 |                 |
|     | Agents                                           |                     | ^        | Liste unten o  | durchsuche | n                               |             |        |                            |                 | etails suchen ( |
|     | Geschützt:                                       | 3                   |          | Status         | Name       |                                 | Anzeigename | Тур    | Bevorzugte Datenquellentyp | Gesamtkapazität | % nicht ver     |
|     | Ungeschützt:                                     | 2                   |          | DPM-Sp         | eicherpoo  | lvolumes und -ordner (Total: 1) |             |        |                            |                 |                 |
|     | Upgrade verfügbar:                               | 0                   |          | <b>v</b>       | F:\        |                                 | DPM         | Volume | Alle                       | 499,81 GB       | 59 %            |
|     |                                                  |                     |          |                |            |                                 |             |        |                            |                 |                 |
| . 1 |                                                  |                     |          |                |            |                                 |             |        |                            |                 |                 |

Ich erweitere das Volume in der Datenträgerverwaltung – mit laufenden DPM:

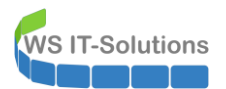

| ODatenträger 1                                         |                                                               | Öffnen<br>Durchsuchen                                                                |                                                     |
|--------------------------------------------------------|---------------------------------------------------------------|--------------------------------------------------------------------------------------|-----------------------------------------------------|
| Dynamisch<br>Offline ()                                |                                                               | Partition als aktiv markieren<br>Laufwerkbuchstaben und -pfade ändern<br>Formatieren |                                                     |
| <b>Datenträger 2</b><br>Basis<br>1023,88 GB<br>Online  | BMR (E:)<br>1023,87 GB NTFS<br>Fehlerfrei (Primare Partition) | Volume erweitern<br>Volume verkleinern<br>Spiegelung hinzufügen<br>Volume löschen    |                                                     |
| <b>— Datenträger 3</b><br>Basis<br>699,88 GB<br>Online | DPM (F:)<br>499,87 GB ReFS<br>Fehlerfrei (Primäre Partition)  | Eigenschaften<br>Hilfe<br>Nicht zugeordnet                                           |                                                     |
| Datenträger 4<br>Basis                                 | 5fae5baa549c42bf9eae87b6d350b7b7                              |                                                                                      | Windows aktivieren<br>Wechseln Sie zu den Einstellu |

Nach einer erneuten Aktualisierung wird das im DPM angezeigt:

| System Center 2016 D       | PM Administrator Co      | onso | ble            |                                      |       |            |        |                            |             |
|----------------------------|--------------------------|------|----------------|--------------------------------------|-------|------------|--------|----------------------------|-------------|
|                            |                          |      |                |                                      |       |            |        |                            |             |
| 😓 🍕                        | 🗟 🗟                      | 0    | 1              | 2                                    |       |            |        |                            |             |
| Hinzufügen Neu<br>einlesen | Updates Option<br>prüfen | nen  | Info zu<br>DPM | Hilfe                                |       |            |        |                            |             |
| Datenspeicher              | Optionen                 |      | Hilf           | e                                    |       |            |        |                            |             |
| Agents                     |                          | ^    | Liste unten d  | urchsuchen                           |       |            |        |                            |             |
| Geschützt:                 | 3                        |      | Status         | Name /                               | An    | nzeigename | Тур    | Bevorzugte Datenquellentyp | Gesamtkapa: |
| Ungeschützt:               | 2                        |      | DPM-Spe        | eicherpoolvolumes und -ordner (Total | l: 1) |            |        |                            |             |
| Upgrade verfügbar:         | 0                        |      | 0              | F:\                                  | DP    | PM         | Volume | Alle                       | 699,81 GB   |
|                            |                          |      |                |                                      |       |            |        |                            |             |

Die Vergrößerung funktioniert. 😊

## Test: Wiederherstellung von Dateisystemobjekten

Eine Sicherung ohne Wiederherstellung ist keine wirkliche Sicherung! Was kann der DPM im Desaster-Fall helfen?

Die Recovery wird in der DPM-Konsole vorgenommen. Die Menüführung ist leicht irreführend – wie üblich:

| System Center 2016 DPM Administrator Conse<br>Datei Aktion Ansicht ?                                                                                                    | ole                                                                                                    |                                                                                                    |                                                                                                    |
|----------------------------------------------------------------------------------------------------|----------------------------------------------------------------------------------------------------|----------------------------------------------------------------------------------------------------|----------------------------------------------------------------------------------------------------|
| System Center 2016 DPM Administrator Construction         Date:       Aktion         Aktion       Ansicht         Wiederherstellen       Alle Versionen<br>ausgigen       Wiederh<br>Wiederh         Durchsuchen       Viederh         Server filtern       Viederh <ul> <li>Lokale DPM-Daten</li> <li>WS-FS1</li> <li>Alle geschützten Volumes</li> <li>WS-MX1</li> <li>WS-MX2</li> <li>WS-PFS1 (WS-HVC.ws.its)</li> </ul> | erstellung<br>prifen<br>gurieren<br>Optionen<br>Wiedertherstellungspunkte für: E:\<br>Verfugbare Wiederherstellungspunkte für: E:\<br>Verfugbare Wiederherstellungspunkte sind im Kalender<br>Wahlen Sie das Datum im Kalender und die Uhrzeit in c<br>Februar 2017 Verderherst<br>Mo Di Mi Do Fr Sa So<br>6 7 8 9 10 11 12<br>13 14 15 16 17 18 19<br>20 7 28<br>P id: E'Freigaben!Privat/Familie\alle\<br>Lick unten durchsuchen | fett dargestellt.<br>der Dropdownliste für die gewünschten Wiederherstellungspunk<br>tellungsdatum: 08.02.2017<br>tellungszeit: 12.00<br>↓<br>tell<br>Datenträger 🍲<br>↓<br>Detei Start Freigeben Ansicht<br>← → ∨ ↑ → Dieser PC → Freigaben (M-) 1<br>⊕ Dokumente ↑ Name<br>↓ Downloads<br>■ Bilder ₩ B2.PNG<br>■ Bilder ₩ B4.PNG                               | te aus. Klicken Sie im Aktionsbe<br>Privat > Familie > alle<br>Ânderur<br>29.01.20<br>29.01.20<br>29.01.20 |
| Suchen<br>✓ Wiederherstellungspun is suchen<br>B Dateien und Ordne<br>B Scharge-Postfäch r<br>SherePoint<br>Überwachung<br>B Schutz                                                                                                    | P       d: E1FreigabentPrivatFamilie1allet         Lick unten durchsuchen         Wiederherstellbares Element         B B1 PNQ         B B2.PNG         B B4.PNG         D Vorlage1.potx         Vorlage2.potx         Vorlage3.potx                                                                                                    | <ul> <li>Downloads</li> <li>Bilder</li> <li>Bilder</li> <li>Desktop</li> <li>Walther, Stephar</li> <li>Dieser PC</li> <li>Desktop</li> <li>SYSTEM (C:)</li> <li>DVD-Laufwerk</li> <li>BMR (E:)</li> <li>DPM (F:)</li> <li>Freigaben (M:)</li> <li>AdminArea</li> <li>Backup</li> <li>Bibliothek</li> <li>Bungbrunnen</li> <li>Privat</li> <li>Familie</li> </ul> | 29.01.20<br>29.01.20<br>04.12.20<br>04.12.20<br>04.12.20                                                   |
| Berichterstellung                                                                                                    |                                                                                                    | 6 Elemente                                                                                                    |                                                                                                    |

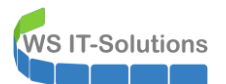

# Ab jetzt übernimmt der Assistent. Die weiteren Schritte sind selbsterklärend:

| 🔯 Wiederherstellungs-Assist                                        | ent                                                                                  |                                                                         |                                                                  | ×      |
|--------------------------------------------------------------------|--------------------------------------------------------------------------------------|-------------------------------------------------------------------------|------------------------------------------------------------------|--------|
| Oberprüfen Sie die In                                              | <b>lungsauswahl überprüfen</b><br>formationen für die Elemente, die Si               | e wiederherstellen möchten.                                             |                                                                  |        |
| Schritte:                                                          | Überprüfen Sie Ihre Wiederherst                                                      | ellungsauswahl.                                                         |                                                                  |        |
| Wiederherstellungsauswahl<br>übermüfen                             | Wiederherstellungspunkt: 08                                                          | .02.2017 12:00:11                                                       |                                                                  |        |
| <ul> <li>Wiederherstellungstyp</li> </ul>                          | Wiederherstellen von: Da                                                             | tenträger                                                               |                                                                  |        |
| auswählen                                                          | Elementdetails                                                                       |                                                                         |                                                                  | _      |
| <ul> <li>Wiederherstellungsoptionen<br/>angeben</li> </ul>         | in each of the second reger of the rest                                              | Name                                                                    | Große /                                                          |        |
| Zusammenfassung                                                    |                                                                                      | E BILFING                                                               | 07 10                                                            |        |
| <ul> <li>Wiederherstellungsstatus</li> </ul>                       | Wiederherstellungsquelle:                                                            | E:∖aufws-fs1.ws.its                                                     |                                                                  |        |
| Wiederherstellungs-Assist<br>Wiederherstell<br>Wählen Sie den gewi | ent<br><b>lungstyp auswählen</b><br>ünschten Wiederherstellungstyp au:               | з.                                                                      |                                                                  | ×      |
| Schritte:                                                          |                                                                                      |                                                                         |                                                                  |        |
| Wiederherstellungsauswahl                                          | 🛛 🕒 Am ursprünglichen S                                                              | peicherort wiederherstellen                                             |                                                                  |        |
| überprüfen                                                         | Ursprünglicher Speic                                                                 | herort: E:\auf ws-fs1.ws.its                                            |                                                                  |        |
| <ul> <li>wiedemerstellungstyp<br/>auswählen</li> </ul>             | Alternative:                                                                         | rort wiederherstellen                                                   | Durchs                                                           | IC     |
| <ul> <li>Wiederherstellungsoptionen<br/>angeben</li> </ul>         |                                                                                      |                                                                         |                                                                  |        |
| Zusammenfassung                                                    | Diese Option ist deak                                                                | tiviert, da entweder keine Bandbib                                      | liotheken oder nicht genügend                                    |        |
| Wiederherstellungsstatus                                           | Bandlaufwerke vorha                                                                  | anden sind.                                                             |                                                                  |        |
|                                                                    |                                                                                      |                                                                         |                                                                  |        |
| Wiederberstellungs-Assist                                          | ent                                                                                  |                                                                         |                                                                  | ×      |
| Wiederherstell                                                     | ungeontionen angeben                                                                 |                                                                         |                                                                  | $\sim$ |
| Geben Sie die gewün                                                | schten Optionen für die Wiederhers                                                   | stellung an.                                                            |                                                                  |        |
| Schritte:                                                          | – Wiederberstellungsverhalten fü                                                     | r vorhandene Versionen                                                  |                                                                  |        |
| <ul> <li>Wiederherstellungsauswahl<br/>überprüfen</li> </ul>       | Kopie erstellen     Übers                                                            | springen 🔿 Überschreiben                                                |                                                                  |        |
| Wiederherstellungstyp                                              | Sicherheit wiederherstellen                                                          |                                                                         |                                                                  |        |
| <ul> <li>Wiederherstellungsoptionen<br/>angeben</li> </ul>         | <ul> <li>Sicherheitseinstellungen de</li> <li>Sicherheitseinstellungen de</li> </ul> | es Zielcomputers anwenden<br>er Wiederherstellungspunktversion          | anwenden                                                         |        |
| <ul> <li>Zusammenfassung</li> </ul>                                | Netzwerk-Bandbreiteneinschrär                                                        | hkung                                                                   |                                                                  |        |
| <ul> <li>Wiederherstellungsstatus</li> </ul>                       | Status: Deaktiviert                                                                  |                                                                         | <u>Andem</u>                                                     |        |
| -                                                                  | SAN-Wiederherstellung                                                                |                                                                         |                                                                  |        |
|                                                                    | SAN-basierte Wiederherstell<br>Klicken Sie zum Anzeigen v                            | ung mit Hardwaresnapshots aktivi<br>on Informationen zu den erforderlic | eren<br>shen Schritten auf 'Hilfe'.                              |        |
|                                                                    | Benachrichtigung                                                                     |                                                                         |                                                                  |        |
|                                                                    | Eine E-Mail senden, wenn o                                                           | diese Wiederherstellung abgeschlo                                       | ssen ist                                                         |        |
|                                                                    | Empranger:                                                                           | ∧ Trennen Sie E-N<br>∨ Beispiel: Kim@C                                  | lail-Adressen durch Kommas.<br>ontoso.com, Teny@Adventure-works. | .com   |

WS IT-Solutions

| i Wiederherstellungs-Assist                                                                                                    | ent                                                  |                                                         |                                                  | × |
|----------------------------------------------------------------------------------------------------|------------------------------------------------------|---------------------------------------------------------|--------------------------------------------------|---|
| Zusammenfas                                                                                                    | sung                                                 |                                                         |                                                  |   |
| Uberprüfen Sie Ihre V                                                                                                    | Viederherstellungseinstellunge                       | n.                                                      |                                                  |   |
| Schritte:                                                                                                    | Wiederherstellungspunkt:                             | 08.02.2017 12:00:11                                     |                                                  |   |
| Wiederherstellungsauswahl                                                                                                    | Wiederherstellungsmedium                             | : Datenträger                                           |                                                  |   |
| uberpruten                                                                                                    | Quelle:                                              | E:\auf ws-fs1.ws.its                                    |                                                  |   |
| <ul> <li>vviedemerstellungstyp<br/>auswählen</li> </ul>                                                                                                    | Ziel:                                                | E:\auf ws-fs1.ws.its                                    |                                                  |   |
| Wiederherstellungsoptionen                                                                                                    | Benachrichtigung:                                    | Nein                                                    |                                                  |   |
|                                                                                                    | Wiederherstellungselemer                             | te                                                      |                                                  |   |
| Wiederherstellungsstatus                                                                                                    | Details:                                             |                                                         | C-#0- /                                          | _ |
| , and the second second s |                                                      | ente                                                    | 87 KB                                            |   |
|                                                                                                    |                                                      |                                                         |                                                  |   |
|                                                                                                    | Gesamtgröße: 87 KB                                   |                                                         |                                                  |   |
|                                                                                                    | ▲ Jeder Synchronisierur<br>solange die Wiederhe      | gsauftrag für den ausgewä<br>rstellung ausgeführt wird. | hlten Wiederherstellungsserver wird abgebrochen, |   |
|                                                                                                    |                                                      | < Zurück                                                | Wiederherstellen Abbrechen Hilfe                 |   |
| Wiederherstellungs-Assiste                                                                                                    | ent<br>ungsstatus                                    |                                                         |                                                  | × |
| Schritte:                                                                                                    | Wiederherstellungsstatus:                            | In Bearbeitung                                          |                                                  |   |
| Wiederherstellungsauswahl                                                                                                    | Startzeit:                                           | 08.02.2017 17:29:41                                     |                                                  |   |
| überprüfen                                                                                                    | Endzeit:                                             |                                                         |                                                  |   |
| <ul> <li>vviedemerstellungstyp<br/>auswählen</li> </ul>                                                                                                    | Übertragene Daten:                                   | -                                                       |                                                  |   |
| Wiederherstellungsoptionen                                                                                                    | Wird wiederhergestellt                               |                                                         |                                                  |   |
| angeben                                                                                                    |                                                      |                                                         |                                                  |   |
| Wiederherstellungsstatus                                                                                                    | Sie können nun den Wiede<br>Aufgabenbereich 'Überwac | herstellungs-Assistenten so<br>nung' anzeigen.          | hließen und den Wiederherstellungsstatus im      |   |
| 🕲 Wiederherstellungs-Assist                                                                                                    | ent                                                  |                                                         |                                                  | × |
| Contract Wiederherstell                                                                                                    | ungsstatus                                           |                                                         |                                                  |   |
| Schritte:                                                                                                    | Wiederherstellungsstatus:                            | Erfolgreich                                             |                                                  |   |
| <ul> <li>Wiederherstellungsauswahl<br/>übermüferen</li> </ul>                                                                                                    | Startzeit:                                           | 08.02.2017 17:29:41                                     |                                                  |   |
| <ul> <li>Wiederherstellungstyp</li> </ul>                                                                                                    | Endzeit:                                             | 08.02.2017 17:29:53                                     |                                                  |   |
| auswählen<br>Wiederberstellungssontionen                                                                                                    | Übertragene Daten:                                   | 0.13 MB                                                 |                                                  |   |
| angeben                                                                                                    |                                                      |                                                         |                                                  |   |
| 7                                                                                                    |                                                      |                                                         |                                                  |   |
| Zusammenrassung                                                                                                    |                                                      |                                                         |                                                  |   |

### Im Dateisystem prüfe ich das Ergebnis:

| 📙 🚽 📙 🖵 🛛 alle                                                                 |                                         |              |
|--------------------------------------------------------------------------------|-----------------------------------------|--------------|
| Datei Start Freigeb                                                            | en Ansicht                              |              |
| $\leftarrow$ $\rightarrow$ $\checkmark$ $\uparrow$ $\square$ $\rightarrow$ Die | eser PC > Freigaben (M:) > Privat > Far | nilie > alle |
| 🗄 Dokumente 💉 ^                                                                | Name                                    | Änderungsd   |
| 🖊 Downloads 🚿 🚽                                                                | 📧 B1.PNG                                | 29.01.2017 1 |
| 📰 Bilder 🛛 🖈                                                                   | 📧 B2.PNG                                | 29.01.2017 1 |
| Deskton                                                                        | 🛤 B3.PNG                                | 29.01.2017 1 |
|                                                                                | 🛤 B4.PNG                                | 29.01.2017 1 |
| 🔏 Walther, Stephar                                                             | Vorlage1.potx                           | 04.12.2016 1 |
| Dieser PC                                                                      | Vorlage2.potx                           | 04.12.2016 1 |
| SYSTEM (C:)                                                                    | Vorlage3.potx                           | 04.12.2016 1 |
| DVD-Laufwerk                                                                   |                                         |              |
| BMR (E:)                                                                       |                                         |              |
|                                                                                |                                         |              |

Die Wiederherstellung eines Dateisystem-Elementes funktioniert.

### Test: Wiederherstellung von Exchange-Server-Objekten

Hier wird es spannend: kann der DPM mit wenig Aufwand gelöschte Elemente, ganze Postfächer und ganze Datenbanken wiederherstellen? Natürlich kann er nur ganze Datenbanken bereitstellen, aus denen dann mit Boardmitteln des Exchange Servers die erforderlichen Elemente extrahiert werden müssen.

Ich simuliere hier den Elementverlust. Dazu lösche ich eine Mail aus meinem Posteingang:

| Alle Ungelesen                     |                                      |                     |  |
|------------------------------------|--------------------------------------|---------------------|--|
| !                                  | BETREFF                              | ERHALTEN 🔻          |  |
| <ul> <li>Datum: Gestern</li> </ul> |                                      |                     |  |
| 🔋 1&1 Rechnungsstelle              | Ihre 1&1 Rechnung                    | Sa 18.02.2017 13:20 |  |
| Datum: Freitag                     |                                      |                     |  |
| Datum: Donnerstag                  | Microsoft Outlook X                  |                     |  |
| Datum: Mittwoch                    |                                      |                     |  |
| Datum: Dienstag                    | Dies wird endgültig gelöscht.        |                     |  |
| Datum: Montag                      | Soll der Vorgang fortgesetzt werden? |                     |  |
| Datum: Letzte Woche                |                                      |                     |  |
| Datum: Vorletzte Woche             | Ja <u>N</u> ein                      |                     |  |
| Datum: Vorvorletzte Woche          |                                      |                     |  |

Im DPM suche ich zunächst das Postfach:

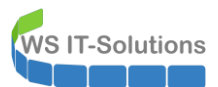

| System Center 2016 DPM Administrator Co                     | insole                                        |                                   |                                  |                         |                   |
|-------------------------------------------------------------|-----------------------------------------------|-----------------------------------|----------------------------------|-------------------------|-------------------|
| Datei Aktion Ansicht ?                                      |                                               |                                   |                                  |                         |                   |
| Wiederherstellung<br>Wiederherstellung<br>Wiederherstellung | Updates<br>prüfen<br>DPM<br>Dpfionen<br>Hilfe |                                   |                                  |                         |                   |
| Durchsuche                                                  | Suchparameter                                 |                                   |                                  |                         |                   |
| Server filtern 🔎 🗸                                          | Parameter.  Alias                             | Entistit v stenban walther        |                                  |                         |                   |
| - Kale DPM-Diten                                            |                                               |                                   |                                  |                         |                   |
| 4 🏥 ws.its                                                  | CAnzeigename                                  | Enthält 🗸                         |                                  |                         |                   |
| A 🗄 WS-CL3                                                  | viederings alungspunktbereich:                | 17.02.2017 🗐 🕶 bis 19.02.2017 🗐 🖛 |                                  |                         |                   |
| Alle nicht ver undenen Clients                              |                                               |                                   |                                  |                         |                   |
| → i WS-FS1                                                  | Suchen Abbrechen                              |                                   |                                  |                         |                   |
| ▶ 🗄 W8-MX1                                                  | Suchergebnisse                                |                                   |                                  |                         |                   |
| ▶ 🗄 WS-MX2                                                  | Anzeigename                                   | Alias                             | Pfad                             | Wiederberstellungspunkt | Wiederherstellung |
| > @ WS-PFS1 (WS-HVC.ws.)                                    | Walther, Stephan                              | astephan.waither                  | ws-its/ws-its auf WS-MX2.ws.its  | 17.02.2017 23:06:03     | Datenträger       |
|                                                             | Walther, Stephan                              | stephan.walther                   | ws-its/ws-its auf WS-MX1.ws.its  | 18.02.2017 00:00:16     | Datenträger       |
|                                                             | 🖂 Walther, Stephan                            | astephan.walther                  | ws-its/ws-its auf \WS-MX2.ws.its | 18.02.2017 23:09:55     | Datenträger       |
|                                                             | Walther, Stephan                              | 🛁 stephan.walther                 | ws-its\ws-its auf WS-MX1.ws.its  | 19.02.2017 00:00:19     | Datenträger       |
|                                                             |                                               |                                   |                                  |                         |                   |
| Suchen                                                      |                                               |                                   |                                  |                         |                   |
| <ul> <li>Wiederherstellungspunkte suchen</li> </ul>         |                                               |                                   |                                  |                         |                   |
| Dateien und Ordner                                          |                                               |                                   |                                  |                         |                   |
| SharePoint                                                  |                                               |                                   |                                  |                         |                   |
|                                                             | -                                             |                                   |                                  |                         |                   |
| 🥰 Überwachung                                               |                                               |                                   |                                  |                         |                   |
| 👌 Schutz                                                    | _                                             |                                   |                                  |                         |                   |
| 🥂 Wiederherstellung                                         |                                               |                                   |                                  |                         |                   |
|                                                             |                                               |                                   |                                  |                         |                   |

Die Datenbank lasse ich in einer Freigabe auf meinem Exchange-Server auspacken:

| <ul> <li>Wiederherstellungs-Assistent</li> <li>Wiederherstellungstyp auswählen<br/>Wählen Sie den gewünschten Wiederherstellungstyp aus.</li> <li>Schritte:         <ul> <li>Wiederherstellungsauswahl<br/>überprüfen</li> <li>Wiederherstellungstyp<br/>auswählen</li> <li>Ziel angeben</li> <li>Wiederherstellungsoptionen<br/>angeben</li> <li>Zusammerfassung</li> <li>Mit all die ut ihr einer</li> </ul> </li> <li>Wiederherstellungsoptionen<br/>angeben</li> <li>Zusammerfassung</li> <li>Mit all die ut ihr einer</li> </ul> |                                                                                     |                                                                                                    |                                  |                                                                                                    |         |
|----------------------------------------------------------------------------------------------------|-------------------------------------------------------------------------------------|----------------------------------------------------------------------------------------------------|----------------------------------|----------------------------------------------------------------------------------------------------|---------|
| <ul> <li>Wiederherstellungstyp auswählen<br/>Wählen Sie den gewünschten Wiederherstellungstyp aus.</li> <li>Schritte:         <ul> <li>Wiederherstellungsauswahl<br/>überprüfen</li> <li>Wiederherstellungstyp<br/>auswählen</li> <li>Ziel angeben</li> <li>Wiederherstellungsoptionen<br/>angeben</li> <li>Zusammenfassung</li> <li>Auf Band kopieren<br/>Diese Option ist deaktiviert, da entweder keine Bandbibliotheken oder nicht genügend<br/>Bandlaufwerke vorhanden sind.</li> </ul> </li> </ul>                              | ত                                                                                   | Wiederherstellungs-Assist                                                                                                    | ent                              |                                                                                                    | ×       |
| Schritte:         Wiederherstellungsauswahl<br>überprüfen         Wiederherstellungsauswahl         Wiederherstellungsauswahl         Wiederherstellungsauswahl         Wiederherstellungsauswahl         Wiederherstellungstyp<br>auswählen         Ziel angeben         Wiederherstellungsoptionen<br>angeben         Zusammenfassung         Wiederherstellungsung         Wiederherstellungsoptionen<br>angeben         Zusammenfassung                                                                                           | Q                                                                                   | Wiederherstel<br>Wählen Sie den gew                                                                                                    | <b>lungstyp</b> a<br>ünschten Wi | auswählen<br>iederherstellungstyp aus.                                                                                                    |         |
| Bandlaufwerke vorhanden sind.                                                                                                    | Sch<br>V<br>V<br>V<br>v<br>v<br>v<br>v<br>v<br>v<br>v<br>v<br>v<br>v<br>v<br>v<br>v | ritte:<br>Niederherstellungsauswahl<br>iberprüfen<br>Niederherstellungstyp<br>auswählen<br>Ziel angeben<br>Niederherstellungsoptionen<br>angeben<br>Zusammenfassung |                                  | <ul> <li>Postfach in einer Exchange Server-Datenbank wiederherstellen</li> <li>Die Exchange-Datenbank für das ausgewählte Postfach wird auf dem Exchange-Server wiederhergestellt. Nach der Wiederherstellung muss das wiederhergestellte Postfach mithilfe de Exchange-System-Managers mit einem Benutzerkonto verbunden werden.</li> <li>In einen Netzwerkordner kopieren</li> <li>Netzwerkordner auswählen, in den die Datenbank und die zugehörigen Protokolldateien kopier werden</li> <li>Auf Band kopieren</li> <li>Diese Option ist deaktiviert, da entweder keine Bandbibliotheken oder nicht genügend</li> </ul> | ⊧s<br>t |
| Vviedemersteilungsstatus                                                                                                    | • 1                                                                                 | Niederherstellungsstatus                                                                                                    |                                  | Bandlaufwerke vorhanden sind.                                                                                                    |         |

Die Freigabe und den Ordner gibt es aktuell nicht. Daher erstelle ich den Ordner auf dem Exchange-Server:

New-Item -Path e:\RDB -ItemType directory | Out-Null

Jetzt kann ich ihn auswählen:

WS IT-Solutions

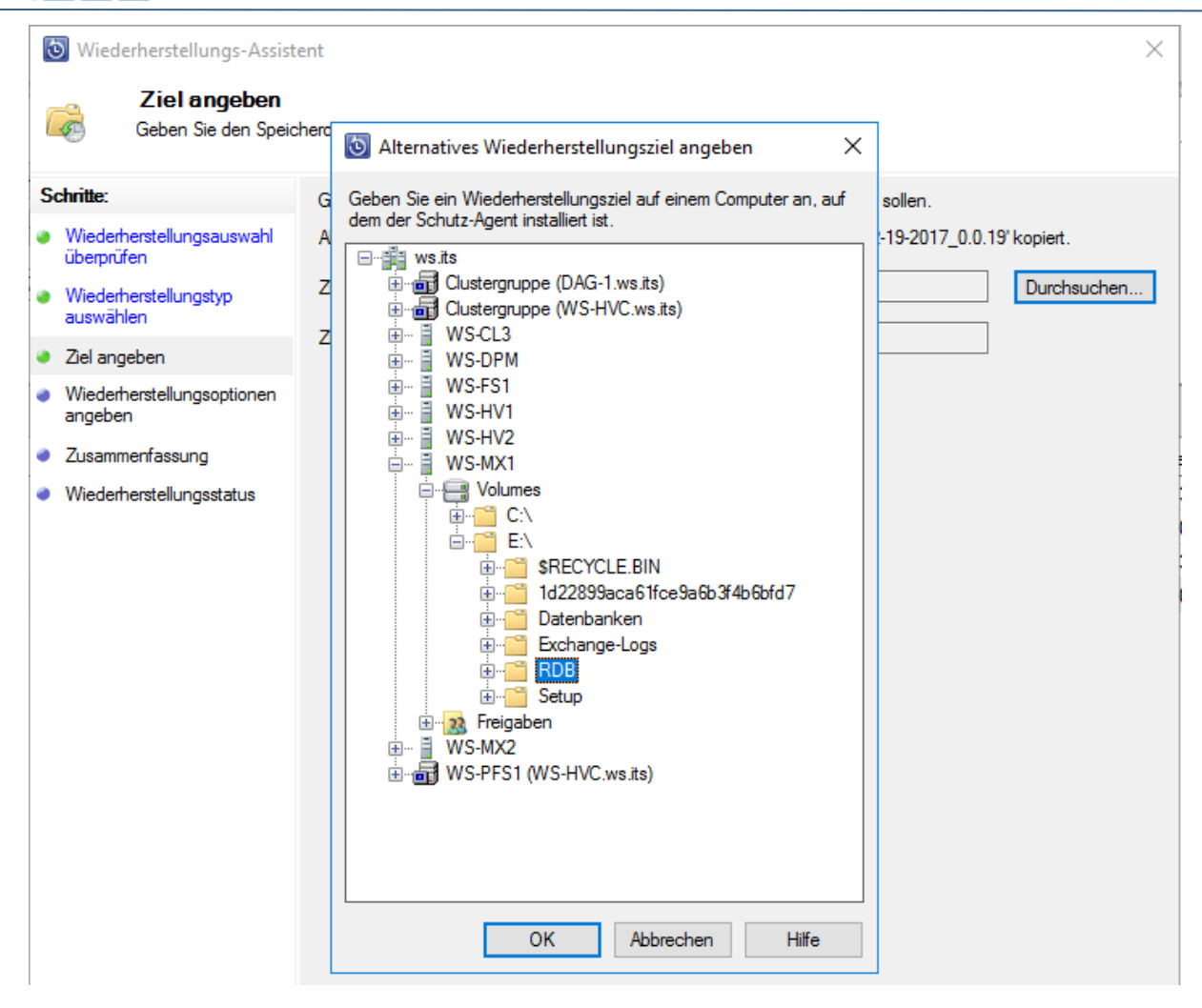

Die eseutil-Anwendung habe ich ja schon auf den DPM kopiert. So kann dieser die Datenbank auch in einen cleanshutdown-state bringen:

| iederherstellungs-Assist                                                      | ent                                                                                                    | $\times$ |
|-------------------------------------------------------------------------------|----------------------------------------------------------------------------------------------------|----------|
| Geben Sie die gewür                                                           | lungsoptionen angeben<br>Ischten Optionen für die Wiederherstellung an.                                                                                                    |          |
| Schritte:<br>Wiederherstellungsauswahl<br>überprüfen                          | Fahren Sie die Datenbank nach dem Kopieren der Daten ordnungsgemäß herunter. Wählen Sie diese<br>Option nur aus, wenn das Ziel ein Exchange Server ist und die Exchange-Anwendung die Version<br>15.0.1178.4 hat (die Version der Exchange-Anwendung zum Zeitpunkt des Schützens). |          |
| <ul> <li>Wiederherstellungstyp<br/>auswählen</li> <li>Ziel angeben</li> </ul> | <ul> <li>Sicherheitseinstellungen des Zielcomputers anwenden</li> <li>Sicherheitseinstellungen der Wiederherstellungspunktversion anwenden</li> </ul>                                                                                                    |          |
| <ul> <li>Wiederherstellungsoptionen<br/>angeben</li> </ul>                    | Netzwerk-Bandbreiteneinschränkung<br>Status: Deaktiviert <u>Ändem</u>                                                                                                    |          |
| <ul> <li>Zusammenfassung</li> <li>Wiederherstellungsstatus</li> </ul>         | SAN-Wiederherstellung<br>SAN-basierte Wiederherstellung mit Hardwaresnapshots aktivieren<br>Klicken Sie zum Anzeigen von Informationen zu den erforderlichen Schritten auf 'Hilfe'.                                                                                                |          |
|                                                                               | Benachrichtigung         Ene E-Mail senden, wenn diese Wiederherstellung abgeschlossen ist         Empfänger:         Trennen Sie E-Mail-Adressen durch Kommas.         Beispiel: Kim@Contoso.com, Terry@Adventure-works.com                                                       | om       |

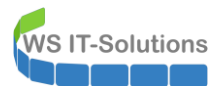

Los geht's:

| 🐻 Wiederherstellungs-Assistent 🛛 👋                         |                                                                                                    |                |  |
|------------------------------------------------------------|----------------------------------------------------------------------------------------------------|----------------|--|
| Generated Wiederherstel                                    | lungsstatus                                                                                                    |                |  |
| Schritte:                                                  | Wiederherstellungsstatus:                                                                                                    | In Bearbeitung |  |
| Wiederherstellungsauswahl<br>übermr üfen                   | Startzeit:                                                                                                    |                |  |
|                                                            | Endzeit:                                                                                                    |                |  |
| <ul> <li>wiedemerstellungstyp<br/>auswählen</li> </ul>     | Übertragene Daten:                                                                                                    |                |  |
| Ziel angeben                                               | Wird wiederhergestellt                                                                                                    |                |  |
| <ul> <li>Wiederherstellungsoptionen<br/>angeben</li> </ul> |                                                                                                    |                |  |
| Zusammenfassung                                            | Sie können nun den Wiederherstellungs-Assistenten schließen und den Wiederherstellungsstatus im<br>Aufgabenbereich "Überwachung" anzeigen. |                |  |
| Wiederherstellungsstatus                                   | -                                                                                                    |                |  |

Mit dem clean-shutdown und dem Entpacken hat sich der DPM sehr beeilt:

| S Wiederherstellungs-Assist                  | tent                      |                     | × |
|----------------------------------------------|---------------------------|---------------------|---|
| Contract Wiederherstel                       | lungsstatus               |                     |   |
| Schritte:                                    | Wiederherstellungsstatus: | Erfolgreich         |   |
| Wiederherstellungsauswahl<br>übermeifen      | Startzeit:                | 19.02.2017 18:38:56 |   |
|                                              | Endzeit:                  | 19.02.2017 18:42:34 |   |
| Wiederherstellungstyp<br>auswählen           | Übertragene Daten:        | 4.764,06 MB         |   |
| Ziel angeben                                 |                           |                     |   |
| Wiederherstellungsoptionen<br>angeben        |                           |                     |   |
| Zusammenfassung                              |                           |                     |   |
| <ul> <li>Wiederherstellungsstatus</li> </ul> |                           |                     |   |

Dafür ist die Ablage wenig hilfreich. Ich verschiebe die Datenbank in mein Wunschverzeichnis:

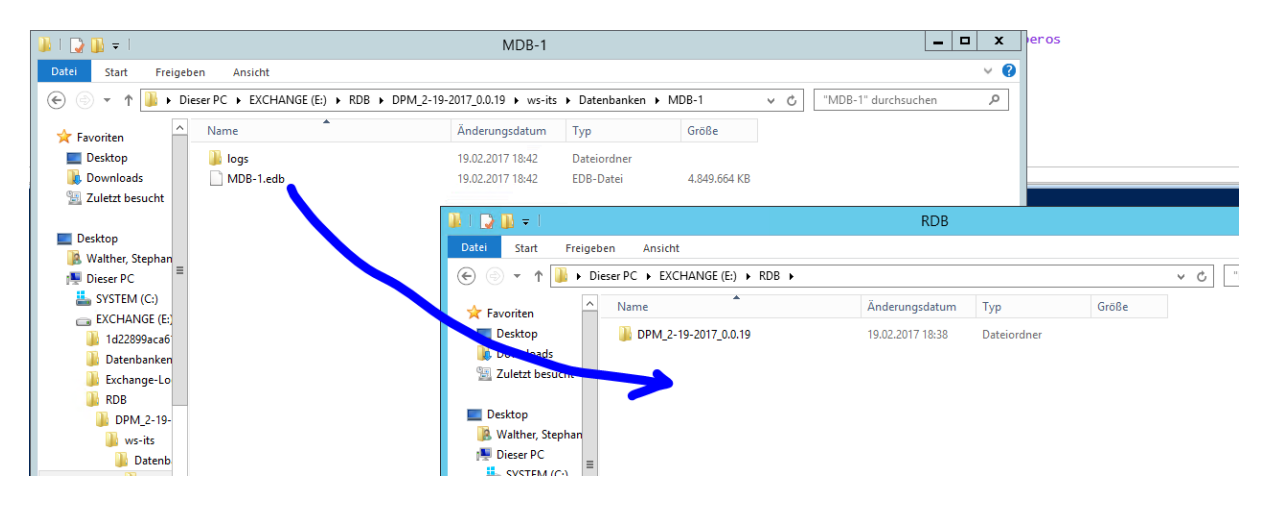

Ab jetzt sind Exchange-Mitte erforderlich:

New-MailboxDatabase -Name RDB -Server WS-MX1 -EdbFilePath E:\RDB\MDB-1.edb -LogFolderPath E:\RDB\logs -Recovery Mount-Database -Identity RDB

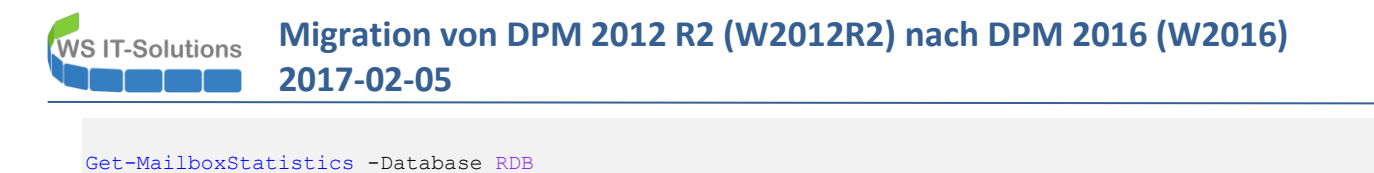

New-MailboxRestoreRequest -SourceDatabase RDB -SourceStoreMailbox 'Walther, Stephan' -TargetMailbox stephan.walther -IncludeFolders Posteingang Get-MailboxRestoreRequest | Get-MailboxRestoreRequestStatistics Get-MailboxRestoreRequest | Remove-MailboxRestoreRequest Dismount-Database -Identity RDB

Remove-MailboxDatabase -Identity RDB Remove-Item -Path E:\RDB -Recurse

#### Das Element ist wieder da:

Get-Mailbox

| Alle Ungelesen                     |                              | "Aktuelles Postfach" durchsuchen |
|------------------------------------|------------------------------|----------------------------------|
| ! \$\$  <b>С</b>  Ø  VON           | BETREFF ERHALTEN             | GRÖßE KATEGORIEN                 |
| <ul> <li>Datum: Gestern</li> </ul> |                              |                                  |
| 🕖 1&1 Rechnungsstelle              | Ihre 1&1 Sa 18.02.2017 13:20 | 146 KB offen                     |
| Datum: Freitag                     |                              |                                  |
| Datum: Donnerstag                  |                              |                                  |

Die Wiederherstellung funktioniert – wenn auch nur im bekannten Umfang.